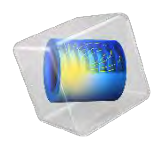

# **COMSOL** Multiphysics

## Installation Guide

日本語訳版

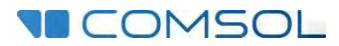

5.3

## COMSOL Multiphysics Installation Guide 日本語訳版

© 1998–2017 COMSOL

www.comsol.com/patents に掲載している米国特許第7,519,518 号、第7,596,474 号、第7,623,991 号、第8,457,932 号、第8,954,302 号、第9,098,106 号、第9,146,652 号、第9,323,503 号、第 9,372,673 号、および第9,454,625 号で保護。特許出願中。

本書および本書に記載されているプログラムは、COMSOLのソフトウェア使用許諾契約 (www.comsol.com/comsol-license-agreement)に基づいて提供されており、使用許諾契約の条 項に従う場合にのみ、使用または複製をすることができます。

COMSOL、COMSOL Multiphysics、Capture the Concept、COMSOL Desktop、LiveLink、お よび COMSOL Server は、COMSOL AB の登録商標または商標です。その他の商標は全て、そ れぞれの所有者の所有物であり、COMSOL AB およびその子会社、製品は、これらの商標の所有 者とは無関係であり、推奨、後援または支援を受けていません。これらの商標の所有者のリストにつ いては、www.comsol.com/trademarks を参照してください。

バージョン: COMSOL 5.3

日本語訳:計測エンジニアリングシステム株式会社

※もし日本語訳と原文(英語版)に差違がある場合は、原文を正とします。
※8ページの【計測エンジニアリングシステム株式会社からのお知らせ】をお読みください。

## お問い合わせ

ー般的なお問い合わせ、技術サポートのお問い合わせ、住所および電話番号の検索については、 www.comsol.com/contact にアクセスしてください。

住所および連絡先情報については、www.comsol.com/contact/offices でも確認できます。

サポート窓口へのお問い合わせについては、www.comsol.com/support/case からリクエストフォー ムを送信してください。

その他の有用なリンク:

- サポートセンター: www.comsol.com/support
- 製品のダウンロード: www.comsol.com/product-download
- 製品のアップデート: www.comsol.com/support/updates
- COMSOL ブログ: www.comsol.com/blogs
- フォーラム: www.comsol.com/community
- イベント: www.comsol.com/events
- COMSOL ビデオギャラリー: www.comsol.com/video
- サポートナレッジベース: www.comsol.com/support/knowledgebase

部品番号: CM010002

| <b>はじめる前に</b>                                                   |
|-----------------------------------------------------------------|
| インストールメディアオプション9                                                |
| システム要求10                                                        |
| 以前のインストール10                                                     |
| ソフトウェア使用許諾契約書11                                                 |
| ライセンス形態                                                         |
| ライセンス管理ツール14                                                    |
| COMSOL Access                                                   |
| <b>Windows へのインストール</b>                                         |
| <b>インター</b> ネット経由でのインストール16                                     |
| COMSOL ソフトウェアのダウンロードとインストール19                                   |
| USB フラッシュドライブからのインストール20                                        |
| COMSOL インストーラの実行20                                              |
| COMSOL インストールの削除(アンインストール)                                      |
| ソフトウェアアップデートプログラムのインストール40                                      |
| 自動インストール                                                        |
| 製品のアップデートとライブラリのアップデート42                                        |
| LiveLink™ <i>for</i> Excel® インストール                              |
| LiveLink™ <i>for</i> SOLIDWORKS <sup>®</sup> : SOLIDWORKS 用アドイン |
| LiveLink™ <i>for</i> Inventor®: Autodesk Inventor 用アドイン         |
| LiveLink™ <i>for</i> AutoCAD <sup>®</sup> インストール45              |

| LiveLink™ <i>for</i> PTC <sup>®</sup> Pro/ENGINEER <sup>®</sup> : インストールパスの変更               | 45     |
|---------------------------------------------------------------------------------------------|--------|
| LiveLink™ <i>for</i> PTC <sup>®</sup> Creo <sup>®</sup> Parametric™: PTC Creo Parametric 用ア | ドイン 46 |
| LiveLink™ <i>for</i> Revit <sup>®</sup> : Revit 用アドイン                                       | 47     |
| LiveLink™ <i>for</i> Solid Edge®: Solid Edge 用アドイン                                          | 47     |
| クラスターインストール                                                                                 | 47     |
| Windows でのライセンスマネージャのインストール                                                                 | 49     |
| FlexNet <sup>®</sup> License Manager とは何ですか?                                                | 49     |
| FlexNet® License Manager のシステム要件                                                            | 50     |
| FlexNet <sup>®</sup> License Manager ソフトウェアコンポーネント                                          | 50     |
| FlexNet <sup>®</sup> License Manager のドキュメント                                                | 51     |
| ライセンスファイル                                                                                   | 51     |
| ライセンスマネージャのインストール                                                                           | 55     |
| ライセンスマネージャの起動                                                                               | 57     |
| ライセンスマネージャが実行中であることの確認                                                                      | 58     |
| COMSOL Multiphysics の起動                                                                     | 59     |
| ライセンスの変更                                                                                    | 59     |
| ライセンスエラーのトラブルシューティング                                                                        | 60     |
| Windows での COMSOL Multiphysics の実行                                                          | 61     |
| スタートメニューの COMSOL Multiphysics フォルダ                                                          | 61     |
| クラスキットライセンスでの COMSOL Multiphysics の起動                                                       | 62     |
| デスクトップショートカットの手動作成                                                                          | 63     |
| クライアント/サーバーモードでの COMSOL Multiphysics の実行                                                    | 64     |
| バッチモードでの COMSOL Multiphysics の実行                                                            | 66     |
| マルチコア設定                                                                                     | 66     |

| クラスターでの COMSOL Multiphysics の実行                                                                                                    | 67                                                       |
|----------------------------------------------------------------------------------------------------|----------------------------------------------------------|
| クラウドでの COMSOL Multiphysics の実行                                                                                                    | 68                                                       |
| MATLAB での COMSOL Multiphysics の実行                                                                                                    | 69                                                       |
| macOS でのインストール                                                                                                    | 70                                                       |
| インターネット経由でのインストール                                                                                                    | 70                                                       |
| COMSOL ソフトウェアのダウンロードとインストール                                                                                                    | 73                                                       |
| USB フラッシュドライブからのインストール                                                                                                    | 74                                                       |
| COMSOL インストーラの実行                                                                                                    | 75                                                       |
| 自動インストール                                                                                                    | 75                                                       |
| COMSOL インストールの削除(アンインストール)                                                                                                    | 75                                                       |
| 製品のアップデートとアプリケーションライブラリのアップデート                                                                                                    | 75                                                       |
| MATLAD® インフトールへのパフの亦再                                                                                                    | 76                                                       |
| MAILAD インストールへのバスの多史                                                                                                    | 70                                                       |
| macOS でのライセンスマネージャのインストール                                                                                                    | 70                                                       |
| marLAB インストールへのバスの変更<br>macOS でのライセンスマネージャのインストール<br>FlexNet License Manager ソフトウェアコンポーネント                                                                                                    | 70<br>77<br>77                                           |
| marLAB インストールへのバスの変更<br>macOS でのライセンスマネージャのインストール<br>FlexNet License Manager ソフトウェアコンポーネント<br>FlexNet License Manager のドキュメント                                                                                                    | 77<br>77<br>77<br>77                                     |
| marLAB インストールへのバスの変更<br>macOS でのライセンスマネージャのインストール<br>FlexNet License Manager ソフトウェアコンポーネント<br>FlexNet License Manager のドキュメント<br>ライセンスファイル                                                                                            | 70<br>77<br>77<br>77                                     |
| marLAB インストールへのバスの変更<br>macOS でのライセンスマネージャのインストール<br>FlexNet License Manager ソフトウェアコンポーネント<br>FlexNet License Manager のドキュメント<br>ライセンスファイル<br>ライセンスマネージャのインストール                                                                       | 70<br>77<br>77<br>77<br>78<br>78                         |
| marLAB インストールへのパスの変更<br>macOS でのライセンスマネージャのインストール<br>FlexNet License Manager ソフトウェアコンポーネント<br>FlexNet License Manager のドキュメント<br>ライセンスファイル<br>ライセンスマネージャのインストール<br>ライセンスマネージャの起動                                                      | 70<br>77<br>77<br>77<br>78<br>78<br>80                   |
| marLAB インスドールへのパスの変更<br>macOS でのライセンスマネージャのインストール<br>FlexNet License Manager ソフトウェアコンポーネント<br>FlexNet License Manager のドキュメント<br>ライセンスファイル<br>ライセンスマネージャのインストール<br>ライセンスマネージャの起動<br>ライセンスマネージャが実行中であることの確認                            | 77<br>77<br>77<br>77<br>78<br>80<br>81                   |
| marLAB インスドールへのパスの変更<br>macOS でのライセンスマネージャのインストール<br>FlexNet License Manager ソフトウェアコンポーネント<br>FlexNet License Manager のドキュメント<br>ライセンスファイル<br>ライセンスマネージャのインストール<br>ライセンスマネージャの起動<br>ライセンスマネージャが実行中であることの確認<br>COMSOL Multiphysics の起動 | 70<br>77<br>77<br>77<br>78<br>80<br>81<br>81             |
| macOS でのライセンスマネージャのインストール<br>FlexNet License Manager ソフトウェアコンポーネント<br>FlexNet License Manager のドキュメント<br>ライセンスファイル<br>ライセンスマネージャのインストール<br>ライセンスマネージャの起動<br>ライセンスマネージャが実行中であることの確認<br>COMSOL Multiphysics の起動<br>ライセンスの変更             | 70<br>77<br>77<br>77<br>78<br>80<br>81<br>81<br>81       |
| macOS でのライセンスマネージャのインストール<br>FlexNet License Manager ソフトウェアコンポーネント<br>FlexNet License Manager のドキュメント<br>ライセンスファイル<br>ライセンスマネージャのインストール<br>ライセンスマネージャの起動<br>ライセンスマネージャが実行中であることの確認<br>COMSOL Multiphysics の起動<br>ライセンスエラーのトラブルシューティング | 70<br>77<br>77<br>77<br>78<br>80<br>81<br>81<br>81<br>82 |

| COMSOL アプリケーション                          | 83 |
|------------------------------------------|----|
| ターミナルウィンドウからの COMSOL Multiphysics の実行    | 84 |
| クラスキットライセンスの実行                           | 84 |
| クライアント/サーバーモードでの COMSOL Multiphysics の実行 | 84 |
| バッチモードでの COMSOL Multiphysics の実行         | 86 |
| マルチコア設定                                  | 87 |
| クラスターでの COMSOL Multiphysics の実行          | 87 |
| クラウドでの COMSOL Multiphysics の実行           | 88 |
| Linux でのインストール                           | 89 |
| インターネット経由でのインストール                        | 89 |
| COMSOL ソフトウェアのダウンロードとインストール              | 90 |
| DVD からのインストール                            | 92 |
| USB フラッシュドライブからのインストール                   | 92 |
| COMSOL インストーラの実行                         |    |
| ドキュメントを表示するためのウェブブラウザー                   |    |
| 自動インストール                                 | 94 |
| COMSOL インストールの削除(アンインストール)               | 95 |
| 製品のアップデートとアプリケーションライブラリのアップデート           | 95 |
| MATLAB® インストールへのパスの変更                    | 96 |
| クラスターインストール                              | 96 |
| Linux でのライセンスマネージャのインストール                |    |
| FlexNet License Manager ソフトウェアコンポーネント    |    |
| FlexNet License Manager のドキュメント          |    |
| ライセンスファイル                                | 99 |
| 6                                        |    |

|   | ライセンスマネージャのインストール                        | 99   |
|---|------------------------------------------|------|
|   | ライセンスマネージャの起動                            | 101  |
|   | ライセンスマネージャが実行中であることの確認                   | 103  |
|   | COMSOL Multiphysics の起動                  | 103  |
|   | ライセンスの変更                                 | 103  |
|   | ライセンスエラーのトラブルシューティング                     | 104  |
| L | inux での COMSOL Multiphysics の実行          | 105  |
|   | COMSOL Multiphysics の実行                  | 105  |
|   | マルチコア設定                                  | 105  |
|   | バッチモードでの COMSOL Multiphysics の実行         | 106  |
|   | クライアント/サーバーモードでの COMSOL Multiphysics の実行 | 107  |
|   | クラスキットライセンスの実行                           | 108  |
|   | クラスターでの COMSOL の実行                       | 108  |
|   | クラウドでの COMSOL Multiphysics の実行           | 110  |
|   | MATLAB での COMSOL Multiphysics の実行        | 110  |
| - | ライセンスエラーのトラブルシューティング                     | .111 |

## 【 計測エンジニアリングシステム株式会社からのお知らせ 】

本書「COMSOL Multiphysics Installation Guide 日本語訳版」は、原本 (英語版)の COMSOL Multiphysics Installation Guide を弊社・計測エンジニアリング システム株式会社が和訳、編集したものです。

以下は、お読みになる上で留意していただきたい内容です。

本書に掲載されている図は、全て原本(英語版)のままとしております。
 このため、言語指定を日本語としてインストールされる場合にも分かり易いように、
 本文中に於いてインストーラ画面内の記載(設定項目など)を指し示しているような箇所については、極力、英語と日本語を併記しております。
 また、それ以外(例えば、デスクトップ画面のメニューなど)についても同様です。

弊社が作成した「COMSOL Multiphysics クイックインストールガイド」では、
 言語指定を日本語とした場合のインストーラ画面を掲載して説明しています。
 弊社ホームページからダウンロードできます。

http://www.kesco.co.jp/comsol/download/manual.html

但し、最も一般的な条件でインストールする限定的な場合についてガイドしており、 全てのケースや詳細説明に関しては省略されています。 あくまでも COMSOL Multiphysics Installation Guide をリファレンスとし、それに 合わせてご利用されることをお薦めします。

原本の内容で訂正や注釈が必要な箇所については、弊社が赤字で追記しております。

### はじめる前に

*COMSOL Multiphysics Installation Guide* へようこそ。ここでは、COMSOL Multiphysics<sup>®</sup> およびそのアドオン製品のインストール方法について説明しています。このマニュアルの他にも、イン ストールに関連するいくつかのオンラインリソースがあります。

- System Requirements: www.comsol.com/system-requirements
- Support Knowledge Base: www.comsol.com/support/knowledgebase
- Support Center: www.comsol.com/support
- COMSOL Software License Agreement:
   www.comsol.com/comsol-license-agreement
- Product Download: www.comsol.com/product-download
- Product Updates: www.comsol.com/support/updates
- COMSOL Video Gallery: www.comsol.com/video

#### インストールメディアオプション

COMSOL 5.3 には、四つのインストールメディアの選択肢があります。

・インターネット経由でのインストール:

- このオプションを使用するには、COMSOLをインストールするコンピュータからインターネットにア クセスする必要があります。
- ·ダウンロードした DVD イメージからのインストール:
  - このオプションを使用するには、ファイル拡張子が .iso の DVD イメージファイルをダウンロード するために、任意のコンピュータからインターネットにアクセスする必要があります。
- ・COMSOL 担当者(代理店)からお渡しする DVD からのインストール:
  - このオプションを使用するには、COMSOL Multiphysics をインストールするコンピュータの DVD リーダーにアクセスする必要があります。
- ・COMSOL 担当者(代理店)からお渡しする USB フラッシュドライブからのインストール:
  - このオプションを使用するには、COMSOL をインストールするコンピュータに USB ポートが必要 です。

これら四つのオプションのいずれかを使用したインストールについては、このドキュメントの後半で説明されています。

COMSOL Multiphysics は、Windows<sup>®</sup>、macOS、および Linux<sup>®</sup> オペレーティングシステム上で動作 するクロスプラットフォームソフトウェアです。グラフィックスカードを含むさまざまなハードウェアプラッ トフォームがサポートされています。インストールする前に、お使いのコンピュータが

www.comsol.com/system-requirements 掲載されている現在のシステム要件を満たしている ことを確認してください。

以下の互換性のあるソフトウェアバージョンの最新リストもあります。

- External function C compiler
- COMSOL API when used with Java®
- LiveLink<sup>™</sup> for MATLAB<sup>®</sup>
- LiveLink<sup>TM</sup> for Excel<sup>®</sup>
- CAD Import Module
- Design Module
- LiveLink<sup>™</sup> for SOLIDWORKS<sup>®</sup>
- LiveLink<sup>™</sup> for Inventor<sup>®</sup>
- LiveLink<sup>™</sup> for AutoCAD<sup>®</sup>
- LiveLink<sup>™</sup> for Revit<sup>®</sup>
- LiveLink<sup>™</sup> for PTC<sup>®</sup> Creo<sup>®</sup>Parametric<sup>™</sup>
- LiveLink<sup>™</sup> for PTC<sup>®</sup>Pro/ENGINEER<sup>®</sup>
- LiveLink<sup>™</sup> for Solid Edge<sup>®</sup>
- File Import for CATIA® V5

#### 以前のインストール

以前の COMSOL のインストールは、(インストール中に特に指定されていない限り、)モデル MPH ファイルをダブルクリックすると最新のインストールで開かれること以外には、新しい COMSOL 5.3 のインストールの影響を受けることはありません。他のバージョンを使用し続けることも、最新のインストールとは独立してアンインストールすることもできます。

0

このガイドでは、COMSOL 5.3 という用語は、COMSOL Multiphysics 5.3 のことだけでなく、そのアドオン製品をも指します。COMSOL Server 5.3 とそのアドオンも同様です。

#### ソフトウェア使用許諾契約書

ライセンス条件に関する詳細なソフトウェア使用許諾契約については、COMSOL ソフトウェア使用許 諾契約書を参照してください。その PDF は www.comsol.com/sla のリンクからダウンロードでき ます。使用許諾契約書は、インストールフォルダにもあります。

• Windows では、次の場所にあります。

C:\Program Files\COMSOL\COMSOL53\Multiphysics\doc \pdf\COMSOL\_Multiphysics\COMSOL\_SoftwareLicenseAgreement.pdf

**COMSOL Multiphysics 5.3 > COMSOL Documentation** の下で Windows のスタートメニューか らもアクセスできます。

• macOS では、次の場所にあります。

/Applications/COMSOL53/Multiphysics/doc/pdf/COMSOL\_Multiphysics/ COMSOL\_SoftwareLicenseAgreement.pdf

• Linux の場合、インストールディレクトリにあります。例えば、

/usr/local/comsol53/multiphysics/doc/pdf/COMSOL\_Multiphysics/ COMSOL\_SoftwareLicenseAgreement.pdf

#### ライセンス形態

さまざまなライセンスオプションがあります。インストールする手順は、取得したライセンス形態によっ て異なる場合があります。ライセンス形態によって、オペレーティングシステムが一つだけに限定され るような使用制限はありませんが、Windows、macOS、または Linux のいずれかだけががインストー ルで選択可能です。あるプラットフォームに保存された COMSOL Multiphysics モデルファイルは、 別のプラットフォームでも開くことができます。特定のライセンス形態では制約がありますので、インス トールを続行する前に、使用しているライセンス形態を確認してください。 0

全ての COMSOL ライセンスは、マルチコア/マルチプロセッサ共有メモリコンピュ ーティングを可能にします。利用できるコアまたはプロセッサの数は、ハードウェ ア構成とオペレーティングシステムによってのみ制限されます。COMSOL デスク トップでは、環境設定 > マルチコアおよびクラスターコンピューティングの下のファ イルメニュー(Windows)またはオプションメニュー(macOS と Linux)からプロ セッサ数を制御します。

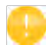

さまざまなライセンスタイプの詳細な説明と定義については、COMSOL ソフトウェ ア使用許諾契約書(COMSOL Software License Agreement)を参照して ください。地域によっては、全てのライセンスタイプが利用できない場合がありま す。

#### COMSOL MULTIPHYSICS

COMSOL Multiphysics のライセンスタイプの概要を、以下に示します。

#### ネームドシングルユーザライセンス (NSL)

そのライセンスのネームドユーザーとして当社が指定したシングルライセンスユーザーにのみアクセス 可能で操作されるという条件で、COMSOL Multiphysics ソフトウェアを最大4台のコンピューターに インストールして操作することができます。また、指定ユーザーが任意の時点で2台のコンピュータの みで同時にソフトウェアを使用することもできます。このNSLバージョンのソフトウェアでは、ネットワ ーク経由で、またはリモートからアクセスまたは使用することはできません。

#### CPU 固定シングルユーザライセンス (CPU)

指定された1台のコンピュータに COMSOL Multiphysics ソフトウェアをインストールすることができま す。また、別のユーザーは、そのコンピュータ上のソフトウェアを使用して1回に1セッションずつ交 替することができます。この CPU バージョンのソフトウェアでは、ネットワーク経由で、またはリモート からアクセスまたは使用することはできません。

#### フローティングネットワークライセンス(FNL)

同時ユーザーごとにライセンスが付与されてるため、お客様の国または地域で使用したいマシン数と なるようなネットワーク上の多数のマシンにソフトウェアをインストールできます。COMSOL Multiphysics ソフトウェアは、ネットワークがライセンス認証にのみ使用されるローカルコンピュータ上 で実行できます。あるいは、ネットワーク経由でリモートコンピュータ上でソフトウェアを実行することも できます。クラスターおよびクラウドコンピューティングが、Windows® および Linux® プラットフォー ムでサポートされています。

#### クラスキットライセンス (CKL)

30 人もの学生と教師が、学校のネットワーク上でクラスのためにソフトウェアを同時に使用できます。 生徒は宿題用にソフトウェアを使用することができ、教師はレッスンの準備にソフトウェアを使用するこ とができます。

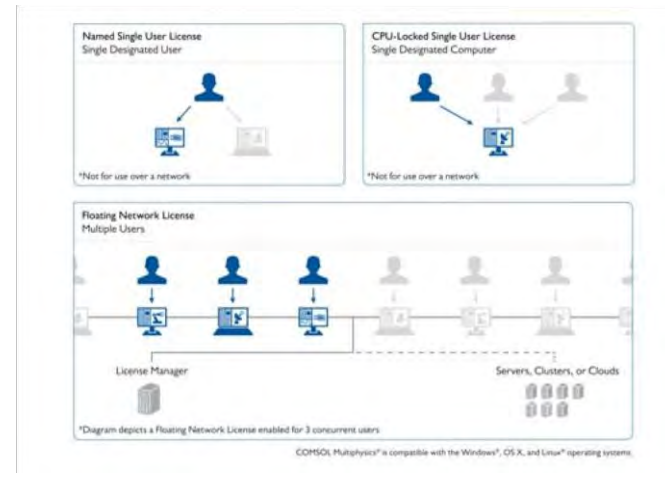

#### **COMSOL SERVER**

COMSOL Server のライセンスタイプの概要を、以下に示します。

#### COMSOL Server ライセンス (CSL)

同時ユーザーベースでライセンスされます。各同時ユーザーは、最大四つの同時セッションを実行で きます。この CSL バージョンのソフトウェアを使用すると、アプリケーションビルダーで構築されたアプ リケーションを実行できます。CSL を使用すると、組織内のアプリケーションをホストして実行すること ができます。また、世界中の同時ユーザースロットを共有する組織外のアプリケーションにもアプリケ ーションをホストして実行できます。アプリケーションは、さまざまなオペレーティングシステムの主要 なウェブブラウザーまたは Windows®オペレーティングシステムの COMSOL クライアントを介してア クセスできます。詳細な要件については、システム要件を参照してください。

#### Academic Server ライセンス (ASL)

300 人の同時ユーザーベースでライセンスされています。各同時ユーザーは、最大四つの同時セッションを実行できます。この ASL バージョンのソフトウェアを使用すると、アプリケーションビルダーで構築されたアプリケーションを実行できます。ASL では、世界中の学術機関や他の学術機関の学生、教職員、スタッフのためのアプリケーションをホストして実行することができます。

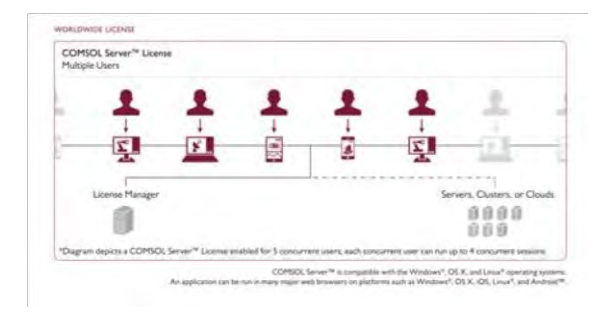

#### ライセンス管理ツール

#### FlexNet License Manager ソフトウェア

使用される地域やオペレーティングシステムによっては、上記のライセンス形態のいずれかで、 COMSOL 製品を実行する前に FlexNet License Manager ソフトウェアをインストールして起動する 必要があります。FlexNet License Manager には、COMSOL インストールがバンドルされています。 COMSOL 担当者(代理店)から受け取ったライセンスファイル(license.dat)の内容は、テキストエ ディターまたはワープロソフトウェアで開くことができます。ファイルにSERVER という文字で始まる行 が含まれている場合は、FlexNet License Manager が必要です。フローティングネットワークライセ ンスの場合に於ける FlexNet License Manager ソフトウェアの目的は、同時ユーザー数をカウントし てライセンス数が同時ユーザー数を超えた場合にエラーメッセージを表示することです。地域やオペ レーティングシステムによっては、FlexNet License Manager ソフトウェアがシングルユーザーライセ ンスのために必要な場合もあります。この場合に於ける FlexNet License Manager ソフトウェアの 目的は、COMSOL セッションを COMSOL 認可コンピュータにロックすることです。詳細については、 Windows でのライセンスマネージャのインストール を参照してください。COMSOL ソフトウェア製品 とライセンスマネージャは、ポート番号とホスト名に基づいてインストールする場合を除いて、任意の 順序でインストールして起動する必要があります。

#### ドングルハードウェアロック

使用される地域やオペレーティングシステムによっては、上記のライセンス形態のいずれかにドング ル(ハードウェアロック)が必要な場合があります。COMSOLと一緒に使用するドングルを受け取っ た場合は、COMSOLの担当者(代理店)から指示された手順を参照してください。

#### **COMSOL** Access

COMSOL Access は COMSOL によって提供されるサービスで、www.comsol.com 上の追加コン テンツにアクセスすることによって次のことが可能になります。

- 製品のダウンロード
- 製品のアップデート(有効な契約を持つ顧客に限定)
- 連絡先とライセンス情報の編集
- ナレッジベースへのアクセス(全ての内容への無制限アクセスは、有効なサブスクリプションを持つ顧客に限定)
- テクニカルサポートへの連絡
- イベント登録の管理
- COMSOL Conference へのアブストラクト提出管理
- COMSOL エクスチェンジ・オンラインモデル共有へのアクセス
- コミュニティ・ディスカッションフォーラムへの参加

製品のダウンロードとインストールには、COMSOL Access への登録が必要です。

#### インターネット経由でのインストール

#### インターネット経由でのトライアルライセンスのインストール

トライアルライセンスは、ソフトウェアをテストしていただくために与えることができます。この場合、非 営利かつ非生産的な利用目的での支払い義務はありません。このオプションは、全ての地域で利用 できるわけではありません。

Windows でのシングルユーザートライアルライセンスのインストールには、ライセンスパスコードが必要です。パスコードは次のような形式です。

9FFF3FFF7F5-TYUS-140917-17074436-384661755

これは通常、COMSOLの担当者(代理店)から電子メールで送信されます。パスコードを見つけたら、次の手順に従ってダウンロードとインストールを準備します。

- 1 COMSOL 担当者(代理店)からソフトウェアのダウンロードメールに記載されているソフトウェアを ダウンロードするためのリンクをクリックします。このリンクは、 http://www.comsol.com/product-download と同一または類似しています。
- 2 まだ COMSOL Access アカウントを作成していない場合は、そのアカウントを作成するよう求められます。アカウントを作成したら、トライアルパスコードを入力してアカウント情報に関連付けることができます。

COMSOL Access アカウントをすでに作成している場合は、ライセンスファイルを COMSOL Access ページのアカウントと関連付けることができます。このページは、

www.comsol.com/access/licensesのManage Licensesの下にあります。

- 3 ウェブベースの指示に従ってソフトウェアをダウンロードします。
- 4 COMSOL ソフトウェアのダウンロードとインストール セクションの手順に進みます。

#### インターネット経由での有償ライセンスのインストール

Windows に有料ライセンスをインストールするには、COMSOL 担当者(代理店)から電子メールで 送信されるライセンスファイルが必要です。ライセンスファイルを生成するには、ハードウェアに関する 情報がホスト ID の形式で必要です。ホスト ID はハードウェアにライセンスをロックするために使用さ れ、ライセンスファイルが生成される前に COMSOL 担当者(代理店)に送信する必要があります。 ホストID の取得

ホスト ID を取得するには、次の手順を実行します。

- 1 まず、キーボードの Window ボタン+R キーを押してコマンドウィンドウを開きます。 Window ボ タンがない場合は、スタートボタンをクリックし、 cmd と入力して OK または Return を押します。
- 2 コマンドプロンプトで ipconfig /all と入力し、Return キーを押します。表示される情報は以下のようになります。

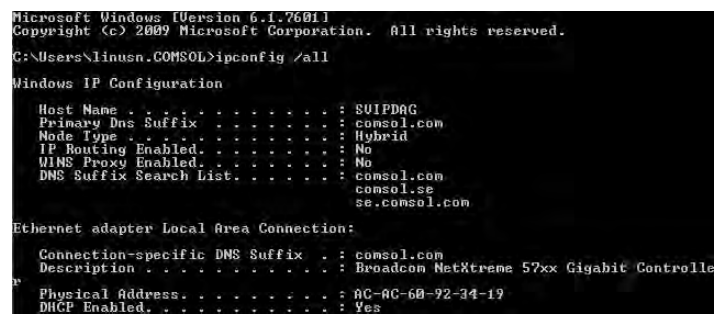

3 いま探しているホスト ID は、ここでは物理アドレスと呼ばれ、イーサネットアドレスまたは MAC アドレスとも呼ばれます。

番号を Windows のクリップボードに配置するには、コマンドウィンドウのテキストを右クリックし、メ ニューで Mark(範囲指定)を選択し、マウスでマークして Return キーを押します。または、コマ ンド getmac /FO LIST /V | clip を入力することもできます。このとき、Windows クリップボードに も情報が置かれます。

**4** Ctrl + V キー操作で、ホスト ID を COMSOL 担当者(代理店)に送信する電子メールの本文に貼 り付けます。

ホスト名の取得

COMSOL の担当者(代理店)からインストールのために FlexNet License Manager を実行する必要があることが通知されている場合は、ホスト名も必要です。ホスト名は上のスクリーンショット内に表示されています。ネットワーク管理者がこの特定のコンピュータで固定 IP アドレスを使用することを希望する場合は、この IP アドレスをホスト名の代わりに任意に使用できます。ライセンスマネージャのインストールの詳細については、Windows でのライセンスマネージャのインストール を参照してください。

#### ワイヤレスアダプタを搭載した PC 用のホスト ID

ワイヤレスネットワークアダプタを搭載したコンピュータにインストールする場合は、ワイヤレスアダプタ とイーサネットアダプタの両方の物理アドレスが必要です。COMSOLの担当者(代理店)からホスト IDの代わりにハードディスクのシリアル番号を尋ねられた場合は、Windows コマンドラインプロンプ トで vol と入力します。出力は以下のようです。

Volume Serial Number is 2C9F-5930

#### COMSOL 担当者(代理店)からのライセンスファイルの取得

該当する場合には、ホスト名とホスト ID 情報を COMSOL 担当者(代理店)に電子メールで送信しま す。COMSOL 担当者(代理店)は、ライセンスファイル(license.dat)を添付した電子メールで応答 します。このファイルをコンピュータの任意の場所に保存します。インストール時には、これを参照す る必要があります。ライセンスファイルはテキストファイルであり、以下は Windows 上のシングルユ ーザーライセンスの license.dat ファイルの内容の例です。このライセンスファイル例は、ライセンスさ れた製品が COMSOL Multiphysics、Particle Tracing Module(粒子追跡モジュール)、 Subsurface Flow Module(地下水流モジュール)、および LiveLink™ for Excel®であることを示して います。

| ## COMSOL 5.3 NSL License No: 1234567                                                 |
|---------------------------------------------------------------------------------------|
| Windows/Mac                                                                           |
| # Visit www.comsol.com/install for latest installation instructions                   |
| #FEATURE SERIAL LMCOMSOL 5.3 permanent                                                |
| uncounted \                                                                           |
| VENDOR_STRING=C,18000100200 HOSTID=ANY sort=100 SN=1234567 \ TS_OK                    |
| SIGN=8045890A6FE4                                                                     |
| FEATURE COMSOL LMCOMSOL 5.3 permanent uncounted HOSTID="70f2b12f4dfd \                |
| 0116b8cc761a" PLATFORMS="i86_n x64_n i86_mac x64_mac" \ SN=2076312                    |
| SIGN=E607EB680852                                                                     |
| FEATURE PARTICLETRACING LMCOMSOL 5.3 permanent uncounted \                            |
| HOSTID="70f1a12f4dfc 0026b9cc760a" PLATFORMS="i86_n x64_n \ i86_mac x64_mac"          |
| SN=2076312 SIGN=3835733C6290                                                          |
| FEATURE SUBSURFACEFLOW LMCOMSOL 5.3 permanent uncounted \                             |
| HOSTID="70f1a12f4dfc 0026b9cc760a" PLATFORMS="i86_n x64_n \ i86_mac x64_mac"          |
| SN=2076312 SIGN=3A9BA162C9E4                                                          |
| FEATURE LLEXCEL LMCOMSOL 5.3 permanent uncounted HOSTID="70f1a12f4dfc \ 0026b9cc760a" |
| PLATFORMS="i86_n x64_n i86_mac x64_mac" \ SN=2076312 SIGN=EE9C11E44356                |
| FEATURE COMSOLGUI LMCOMSOL 5.3 permanent uncounted \                                  |
| HOSTID="70f1a12f4dfc 0026b9cc760a" PLATFORMS="i86_n x64_n \ i86_mac x64_mac"          |
| SN=2076312 SIGN=0D0A83382550                                                          |
|                                                                                       |

シングルユーザーライセンスファイルは、通常、ユーザーが何らかの形で編集または変更することは できませんが、COMSOL 担当者(代理店)から送信されたものと同一でなければなりません。 ライセ ンスマネージャが必要なライセンスファイルが送信された場合は、マイナーな編集が必要です。 ライセ ンスマネージャを使用するインストールに必要なライセンスファイルの種類については、 ライセンスファ イル を参照してください。

#### COMSOL Access への登録

ライセンスファイルを保存したら、次の手順に従って COMSOL Access に登録またはログインして、インストールを開始します。

 COMSOL 担当者(代理店)からソフトウェアのダウンロードメールに記載されているソフトウェアを ダウンロードするためのリンクをクリックします。このリンクは、www.comsol.com/productdownloadと同一または類似しています。

- 2 まだ COMSOL Access アカウントを作成していない場合は、そのアカウントを作成するよう求められます。アカウントを作成したら、あなたのライセンスファイル(license.dat)をブラウズして指し示してアカウント情報と関連付けます。 COMSOL Access アカウントをすでに作成している場合は、ライセンスファイルを COMSOL Accessページのアカウントと関連付けることができます。このページは、 www.comsol.com/access/licenses の Manage Licenses の下にあります。
- 3 次のセクションの手順に進みます。

#### COMSOL ソフトウェアのダウンロードとインストール

- 1 ウェブページ www.comsol.com/product-download にアクセスします。COMSOL インスト ーラをダウンロードするには、インターネット経由でのインストール セクションの説明に従って、まず COMSOL Access アカウントを作成する必要があります。
- 2 COMSOL オンラインインストーラまたは COMSOL オフラインインストーラ(ISO イメージ)をダウン ロードするオプションが提供されます。

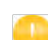

ダウンロードに問題がある場合(例えば、Error downloading file. Connection refused: connect)、このナレッジベースの項目 www.comsol.com/support/knowledgebase/1149を確認してください。 それでも問題が解決しない場合には、サポートセンターの www.comsol.com/support から、COMSOL の代理店またはテクニカルサポート にお問い合わせください。

#### オンラインインストーラを起動してインターネットにインストール

COMSOL インストーラは、インストールプロセスをガイドするユーザーインタフェースツールです。ダウ ンロードした COMSOL53\_win.exe ファイルを実行して、COMSOL インストーラを起動します。 COMSOL 5.3 インストーラウィンドウが表示されます。 次に、COMSOL インストーラの実行 のセクションの手順に進みます。

#### ダウンロードされた ISO イメージからのインストール

- 1 オフラインインストーラをダウンロードします。ダウンロードするファイルは COMSOL53\_dvd.iso で す。
- 2 ISO イメージをダウンロードしたら、ISO イメージをディスクに書き込んでインストールします。 Windows 8 以降では、ISO イメージを右クリックし、Mount(マウント)を選択してインストールを 続行することで、ISO イメージを直接マウントすることができます。サポートされている全ての Windows バージョンでは、ISO イメージを右クリックし、Open with(プログラムから開く)を選択

してから Windows Disc Image Burner(Windows ディスクイメージの書き込み)を選択して ディスクを作成することもできます。

#### DVD または DVD イメージのインストール

このセクションは、COMSOL 担当者(代理店)から DVD を受け取った場合にも適用されます。 COMSOL インストーラは、インストールプロセスをガイドするユーザーインタフェースツールです。 COMSOL DVD を DVD ドライブに挿入(またはイメージをマウント)すると、COMSOL インストーラウ ィンドウが自動的に表示されます。そうならない場合には、インストール DVD にある setup.exe ファ イルを実行します。COMSOL 5.3 インストーラウィンドウが表示されます。ここでは、COMSOL インス トーラの実行 のセクションの手順を続けます。

#### USB フラッシュドライブからのインストール

このセクションは、COMSOLの担当者(代理店)からUSBフラッシュドライブを受け取った場合に適用されます。

#### USB フラッシュドライブからのインストーラの起動

COMSOL インストーラは、インストールプロセスをガイドするユーザーインタフェースツールです。USB フラッシュドライブをコンピュータの USB ポートに挿入します。COMSOL インストーラウィンドウが自動 的に表示されます。それ以外の場合は、USB フラッシュドライブで setup.exe ファイルを実行してくだ さい。COMSOL 5.3 インストーラウィンドウが表示されます。次に、COMSOL インストーラの実行 の セクションの手順を続けます。

#### COMSOL インストーラの実行

COMSOL インストーラを実行する手順は、使用したインストールメディアオプションとは関係ありません。上記の手順に従っている場合は、COMSOL インストーラが表示されます。

1 インストールする言語を選択し、Next(次へ)をクリックします。ここで選択する言語は、COMSOL のデフォルト言語にもなります。さらに、COMSOLの実行時に使用する言語のフォントをインストー ルする必要があるかもしれません。

| COMSOL 5.3 Installer                    |               |
|-----------------------------------------|---------------|
| COMSOL 5.3 Installer                    |               |
|                                         |               |
| Please select language for installation |               |
| 简体中文 (Simplified Chinese)               |               |
| <ul> <li>         「</li></ul>           |               |
| English                                 |               |
| () Français (French)                    |               |
| 💮 Deutsch (German)                      |               |
| 💮 Italiano (Italian)                    |               |
| 〇 日本語 (Japanese)                        |               |
| 问 한국어 (Korean)                          |               |
| 💮 Español (Spanish)                     |               |
|                                         |               |
|                                         |               |
|                                         |               |
|                                         |               |
|                                         |               |
| Product Information                     | Next > Cancel |
| Produce Information                     | INCAL >       |

| COMSOL 5.3 Installer |                                                                                                    |               |
|----------------------|----------------------------------------------------------------------------------------------------|---------------|
| COMSOL 5.3 Ins       | taller                                                                                                    |               |
|                      | New COMSOL 5.3 Installation<br>Add/Remove Products and Reinstall<br>Change License<br>Uninstall COMSOL 5.3 |               |
| Product Information  |                                                                                                    | < Back Cancel |

- 2 COMSOL インストーラで、次のいずれかのオプションを選択します。
  - New COMSOL 5.3 Installation(新規 COMSOL 5.3 インストール)をクリックし、ステップ 3
     [License(ライセンス)ページ]に進み、新規インストールを行います。
  - Add/Remove Products and Reinstall(製品を修復を追加/削除)をクリックし、ステップ5
     [Products ページ]に進み、既存のインストールを変更または再インストールします。例えば、 インストールされた製品のドキュメントファイルを追加または削除するとき、またはライセンスに 含まれる製品を追加または削除するときに、製品の追加と削除と再インストールを行います。
  - Change License(ライセンスを変更)をクリックし、Step 3 [License(ライセンス)ページ]に 進み、既存のインストールのライセンスをアップデートします。COMSOL がインストールされ、 新しいライセンスファイルを取得するときに、このオプションを使用します。その後、インストーラ はライセンスされていない製品を削除し、Add/Remove Products and Reinstall(製品を修復 を追加/削除)の手順に従って新しいライセンスの製品を追加または削除することができます。 トライアルライセンスの有効期限が切れている場合は、Change License(ライセンスを変更) オプションを使用して有料ライセンスを再度有効にすることができます。

- Uninstall COMSOL 5.3(アンインストール COMSOL 5.3)をクリックして、既存のインストール を削除します。このオプションの手順については、COMSOL インストールの削除(アンインスト ール)に進みます。

F1 キーを押すと、既存のインストールへのパスを変更できます。

#### LICENSE(ライセンス)ページ

3 四つのオプションのいずれかを選択すると、以下が表示されます。

| COIVIS                                                                                                    | OL 5.3 Installer                                                                                                    |                                                                                                    | - |
|----------------------------------------------------------------------------------------------------|----------------------------------------------------------------------------------------------------|----------------------------------------------------------------------------------------------------|---|
|                                                                                                    |                                                                                                    |                                                                                                    | • |
| ense Products                                                                                                    | s Options Install Finish                                                                                                    |                                                                                                    |   |
| CAREFULLY<br>(HEREINAT)<br>OR DOCUMEN<br>CONDITIONE<br>CONDITIONE<br>AND CONDIT<br>PROGRAMS A<br>AND ALL AT<br>DOWNLOADED<br>FURCHASER<br>AND CONDIT | COMSOL Software License Agreement Ver<br>READ THE TERMS AND CONDITIONS BELOW AND I<br>TERE, "TERMS AND CONDITIONS") BEFORE INSTAL<br>INSTAID. YOUR RIGHT TO USE ANY FROGRAMS AND<br>DO NACCEPTANCE OF, AND COMPLIANCE WITH,<br>S. INSTALLING OR USING THE PROGRAMS MEANS<br>IONS. IF YOU DO NOT ACCEPT THE TERMS AND<br>IND RELATED MATERIAL UNUSED TO YOUR VENDOR<br>UND RELATED MATERIAL UNUSED TO YOUR VENDOR<br>DAWN THIRD PARTY HIRED TO INSTALL THE PROGRAM<br>OF A LICENSE THERETO WHO CLICKS HIS/HER A<br>IONS UFON INSTALLATION HEREBY REPRESENTS' | sion 5.3<br>N ANY APPLICABLE ADDENDUM<br>LING OR USING THE PROGRAMS<br>D DOCUMENTATION IS<br>THESE TERMS AND<br>YOU HAVE ACCEPTED THE TERMS<br>SONDITIONS, RETURN THE<br>FOR A REFUND OR CEASE ANY<br>MS AND DELETE ANY MATERIAL<br>OGRAMS ON BEHALF OF THE<br>CCEPTANCE OF THESE TERMS<br>AND WARRANTS THAT HE/SHE IS | * |
| <ul> <li>I accept the</li> <li>I do not acce</li> <li>icense informati</li> </ul>                                                                    | terms of the license agreement and understand and acknowl<br>ppt the terms of the license agreement                                                                                                    | edge that with this acceptance all other terms are rejected                                                                                                    |   |
| License format:                                                                                                    | Passcode 👻                                                                                                    |                                                                                                    |   |
| Passcode <mark>:</mark>                                                                                                    | 3FFF3FFFF7F57F7US-140917517074436-234661755                                                                                                    | Ched                                                                                                    | < |
|                                                                                                    | Comment Description                                                                                                    |                                                                                                    |   |

ライセンス契約を読み終えたら、I accept the terms of the license agreement (使用許諾 契約の条項に同意します)のボタンをクリックし、ライセンスを指定します。使用しているライセン スに応じて、次のライセンス書式のいずれかを使用します。

- Passcode(パスコード): このオプションは、シングルユーザートライアルライセンスに使用します。パスコードを入力します。これは、FFFFFFFFFFFFFFFFFF-TYUS-1234567-1234567-123456789 に似た形式の一連の文字と数字です。パスコードは大文字と小文字が区別されます。

- License file(ライセンスファイル): 通常の有料ライセンスのインストールには、このオプションを使用します。既存のライセンスファイルへのパスを入力するか、Browse(参照)をクリックして license.dat ファイルを選択します。このライセンスファイルは、COMSOL の担当者(代理店)によって電子メールで送信されます。
- Port number and Host Name(<ポート番号>@<ホスト名>): ライセンス管理者が、組織の ネットワーク上のどこかで動作している COMSOL のライセンスマネージャのポート番号とホスト 名を指定している場合は、このオプションを使用します。ライセンスマネージャとそのライセンス マネージャポート番号を実行しているコンピュータまたはサーバのホスト名を入力します。
- Three-server redundancy(3 サーバー冗長構成): ライセンス管理者が3 サーバー冗長 ライセンスマネージャオプションの三つのポート番号とホスト名を指定した場合、このオプション を使用します。3 サーバー冗長構成のホスト名とライセンスサーバーのポート番号を入力しま す。

#### ライセンスの変更

ステップ2で Change License(ライセンスを変更)を選択した場合は、インストーラの左上のメニューで既存の有料ライセンスまたはトライアルライセンスを使用するか、新しいライセンスを指定するかを選択できます。

| COIVIL                                                                                                    | OL Multiphysics® 5.3 Installer                                                                                                    | COMSOL |
|----------------------------------------------------------------------------------------------------|----------------------------------------------------------------------------------------------------|--------|
| ense Product                                                                                                    | s Options Iristall Finish                                                                                                    |        |
| and a state                                                                                                    | s skringtis silsteen fillingt                                                                                                    |        |
| CAREFULLY<br>(HEREINAF<br>OR DOCUME<br>CONDITION<br>CONDITION<br>AND CONDI<br>PROGRAMS<br>AND ALL A<br>DOWNLOADE | READ THE TERMS AND CONDITIONS BELOW AND IN ANY APPLICABLE ADDENDUM<br>TER, "TERMS AND CONDITIONS") BEFORE INSTALLING OR USING THE PROGRAMS<br>TRAIION. YOUR RIGHT TO USE ANY PROGRAMS AND DOCUMENTATION IS<br>DO NACCEPTENCE OF, AND COMPLIANCE WITH, THESE TERMS AND<br>S. INSTALLING OR USING THE PROGRAMS MEANS YOU HAVE ACCEPTED THE TERMS<br>YOUNS. IF YOU DO NOT ACCEPT THE TERMS AND CONDITIONS, RETURN THE<br>NON RELATED MATERIAL UNUSED TO YOUR VENDOR FOR A REFUND OR CEASE ANY<br>TERMINE TO DONNIDAD AND INSTALL THE PROGRAMS ON DELETE ANY MATERIAL<br>. ANY THIRD PARTY HIRED TO INSTALL THE PROGRAMS ON DELETE ANY MATERIAL | I      |
| I do not acc<br>icense information                                                                               | ion of the license agreement                                                                                                    |        |
| license:<br>license format:                                                                                      | Specify new license  Use current paid license                                                                                                    |        |
| Passcode:                                                                                                    | SPECIFY New Increase<br>9FFF-3FFFF-7r-5-1YUS-140917-17074436-384661755                                                                                                    | Check  |
|                                                                                                    |                                                                                                    |        |

異なる製品のライセンスに変更する場合は、Next(次へ)をクリックしてステップ5に進みます。それ 以外の場合は、ステップ10に進みます。

4 Next(次へ)をクリックします。

#### LICENSE NUMBER ページ

このページは、複数の異なるライセンスに対応するライセンスファイル(いわゆるマージドライセンスファイル)がある場合にのみ表示されます。ライセンス番号のリストから、インストールするライセンス番号を選択します。COMSOL Multiphysics ライセンスとCOMSOL Server ライセンスの両方がここに表示されます。ここで行ったライセンス番号の選択は、次のページの利用可能な製品に影響します。

| COMSOL 5.3 Installer                                     |                      |
|----------------------------------------------------------|----------------------|
| COMSOL 5.3 Installer                                     |                      |
|                                                          |                      |
| License License Number Products Options Install Finish   |                      |
| Select license number to use:                            |                      |
| 1016561 (COMSOL Multiphysics)<br>1016561 (COMSOL Server) |                      |
| Check License                                            |                      |
|                                                          |                      |
| Product Information                                      | < Back Next > Cancel |

#### PRODUCTS ページ

5 インストールする COMSOL 製品、インストールするアプリケーションとドキュメントを選択し、 COMSOL インストールフォルダへのパスを指定します。

Select products to install(インストールする機能を選択)の下にある製品のリストでは、ライセンスに含まれる全ての製品が選択されます。また、License Manager(ライセンスマネージャ)チェックボックスが選択されています。地域やオペレーティングシステムによっては、ライセンス形態によって、COMSOL を実行する前に FlexNet license manager ソフトウェアがインストールされて起動されている必要があります(ライセンス管理ツールを参照)。但し、FlexNet license

manager ソフトウェアは、COMSOL のインストール中に自動的にインストールされる場合もあります。

Application libraries の下のオプションから、アプリケーションライブラリの以下のインストールオ プションのいずれかを選択します。

- Install application libraries for selected products (選択した製品のアプリケーションライブ ラリをインストール)(デフォルト)では、選択したライセンス製品のアプリケーションライブラリを インストールします。
- 全ての COMSOL 製品のアプリケーションライブラリをインストールする場合は、Install application libraries for all products(全ての製品用のアプリケーションライブラリをインストール)を選択します。全ての製品のアプリケーションライブラリからアプリケーションを参照して 開くことができます。
- アプリケーションライブラリをインストールしない場合は、Do not include application libraries
   (アプリケーションライブラリを含まない)を選択します。インストール後に、選択したアプリケーションを COMSOL Application Library Update のウェブサイトを利用してダウンロードすることができます。

**Documentation**(**ドキュメンテーショント**)の下のオプションから、製品マニュアルの以下のインストールオプションのいずれかを選択します。

- 選択したライセンス製品のドキュメントをインストールする場合は、Install documentation relevant to selected products(選択した製品に関係するドキュメントをインストール)(デフ ォルト)を選択します。一部の製品では他の関連製品のマニュアルもインストールされており、 そのライセンス製品に含まれている機能が記載されている他の製品のドキュメントにアクセスで きます。
- 全ての製品のマニュアルをインストールする場合は、Install documentation for all products (全ての製品のドキュメンテーションをインストール)を選択します。ライセンスに含まれていない製品のドキュメントも含め、全ての COMSOL のドキュメントを表示して検索することができます。

 いくつかのマニュアルをインストールしない場合は、Online documentation only(オンライン ドキュメンテーションのみ)を選択します。COMSOLが提供するオンラインドキュメントを使用してドキュメントを表示したり、コンテキストヘルプにアクセスすることはできますが、コンピュータにはドキュメントファイルはインストールされていません。

Destination folder(インストール先フォルダ)には、デフォルトのインストール先が仮入力されて います。Windows の場合、通常は C:\Program Files\COMSOL\COMSOL53\Multiphysics で す。 必要に応じて、Browse(参照)をクリックするか、別のインストール先ディレクトリを入力します。

| COMISOL Multiphysic                                                                                                    | s 5.3 mistaller                                                                                                    |        |
|----------------------------------------------------------------------------------------------------|----------------------------------------------------------------------------------------------------|--------|
| Electrone     Products     Options       elect products to install:     OCOMSOL Multiphysics     Image: Comsol Comparison of the comparison of the compar | LiveLink Install Finish Application libraries Install application libraries for selected products Install application libraries for all products Install application libraries Documentation Install documentation relevant to selected products Install documentation relevant to selected products Install documentation of all products Install documentation only Destination folder: Interpret Files/COMSCL/COMSCL/CS1/Multiphysics | Browse |
| * m +                                                                                                    |                                                                                                    |        |
| Indule description:<br>Installs COMSOL Multiphysics software<br>components.<br>COMSOL Multiphysics® is a<br>general-purpose software simulation<br>platform, based on advanced numerical<br>methods, for modeling and simulating<br>physics-based problems. With COMSOL +                                                                                                    | File system: C:<br>Space required during installation: 7932 MB<br>Space required after installation: 7853 MB<br>Free disk space: 46161 MB                                                                                                    |        |

0

前に Change License(ライセンスを変更)が選択されていて、既存のインストー ルのライセンスを変更する場合は、選択すべきチェックボックスに注意を払う必要 があります。これまでインストールされていなかった製品を追加している際、新し いライセンスファイルが追加されている場合には、対応するインストールコンポー ネントのチェックボックスの選択を確認してください。(そうしないと、ライセンス情 報は正しいですが、製品を実行するために必要なソフトウェアコンポーネントがイ ンストールされていないことになるかもしれません)。

#### 製品の追加/削除と再インストール

 ステップ2でAdd/Remove Products and Reinstall(製品を修復を追加/削除)または Change License(ライセンスを変更)を選択した場合、Productsページに Reinstall selected and installed products(選択された製品を全て修復)のチェックボックスが表示されます。このチェックボックスを選択すると、製品の選択したセットによって、追加または削除すべきソフト ウェアコンポーネント、ドキュメント、およびモデルが決められます。選択された製品が以前にインストールされていない場合は追加され、選択されていない製品が以前にインストールされてい る場合は削除されます。選択したセットは、ライセンスを取得している製品に対してだけ有効です。

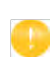

インストールされたインスタンスから COMSOL 製品を追加、削除、および修復す ることもできます。製品の追加または修復時には、インターネットからファイルをダ ウンロードするか、元の DVD を提供するかを選択できます。

6 Next(次へ)をクリックします。

#### OPTIONS(オプション)ページ

| Cense       License Number       Products       Options       LiveLink       Install       Finish         Image: ComSOL Multiphysics 5.3 shortcuts on Windows Desktop       Image: ComSOL Multiphysics 5.3 folder on Windows Start Menu       Image: ComSOL Multiphysics 5.3 folder on Windows Start Menu       Image: ComSOL Multiphysics 5.3 folder on Windows Start Menu       Image: ComSOL Multiphysics 5.3 folder on Windows Start Menu       Image: ComSOL Multiphysics 5.3 folder on Windows Start Menu       Image: ComSOL Start Programs       Image: ComSOL Start Programs       Image: ComSOL Program Programs       Image: ComSOL Program Programs       Image: ComSOL Program Programs       Image: ComSOL Program Programs       Image: ComSOL Program Program Programs       Image: ComSOL Program Program Program Programs       Image: ComSOL Program Program P |                                                                |  |
|----------------------------------------------------------------------------------------------------|----------------------------------------------------------------|--|
|                                                                                                    | icense License Number Products Options LiveLink Install Finish |  |
|                                                                                                    | Create COMSOL Multiphysics 5.3 shortcuts on Windows Desktop    |  |
| Add Windows Firewall rules for COMSOL server programs  Associate the .mph file type with this installation  Install DirectX® runtime binaries  Set permanent security policy for applications  Update  Check for updates after installation  Enable automatic check for updates                                                                                                    | Create COMSOL Multiphysics 5.3 folder on Windows Start Menu    |  |
| Associate the .mph file type with this installation     Install DirectX® runtime binaries     Set permanent security policy for applications Update     Orek for updates after installation     Enable automatic check for updates                                                                                                    | Add Windows Firewall rules for COMSOL server programs          |  |
| Install DirectX® runtime binaries  Set permanent security policy for applications Update  Check for updates after installation  Enable automatic check for updates                                                                                                    | Associate the .mph file type with this installation            |  |
| Set permanent security policy for applications Update Check for updates after installation Enable automatic check for updates                                                                                                    | ☑ Install DirectX® runtime binaries                            |  |
| Update  Check for updates after installation  Enable automatic check for updates                                                                                                    | Set permanent security policy for applications                 |  |
| Check for updates after installation Enable automatic check for updates                                                                                                    | Update                                                         |  |
| Enable automatic check for updates                                                                                                    | Check for updates after installation                           |  |
|                                                                                                    | Enable automatic check for updates                             |  |
|                                                                                                    |                                                                |  |
|                                                                                                    |                                                                |  |
|                                                                                                    |                                                                |  |
|                                                                                                    |                                                                |  |

- 7 このページでは、以下のインストールオプションを設定できます。
  - Create COMSOL Multiphysics 5.3 shortcuts on Windows Desktop(Windows デスクトッ プ上に COMSOL 5.3 ショートカットを作成)
  - Create COMSOL Multiphysics 5.3 folder in the Windows Start Menu (Windows スタートメニューに COMSOL 5.3 フォルダを作成 )

- Add Windows Firewall rules for COMSOL server programs( COMSOL サーバのための Windows ファイアウォールを追加 ):

このチェックボックスは、COMSOL サーバープログラムがポートを開いてコンピュータネットワー ク経由で通信できるようにするファイアウォールルールを追加します。このチェックボックスをオ フにすると、COMSOL サーバーを起動するときに Microsoft ファイアウォールから警告が表示 されるか、COMSOL サーバーが Windows サービスとして実行されたときに正常に動作しない ことがあります。

- Associate the .mph file type with this COMSOL installation ( .mph ファイルタイプをこの インストレーションと関連付けます ):

このチェックボックスをオンにすると、COMSOL モデルをダブルクリックして開くことができます。

- Install Microsoft DirectX<sup>®</sup> runtime binaries(DirectX ランタイムパイナリをインストール):

以前にコンピュータで DirectX を使用する際に問題が発生した場合は、Install Microsoft DirectX® runtime binaries(DirectX ランタイムバイナリをインストール)チェックボックスをオ フにします。COMSOL Multiphysics では DirectX を使用してグラフィックスのレンダリングを高 速化できます。このチェックボックスをオフにしても、OpenGL またはソフトウェアレンダリングと いう二つのグラフィックスオプションがまだあります。インストールが完了したら、COMSOL デス クトップのオプションメニューにある環境設定ダイアログボックスからグラフィックスのレンダリン グ方法を変更できます。

0

フローティングネットワークライセンスの場合は、Windows リモートデスクトップ接 続を使用して COMSOL にアクセスできます。COMSOL にアクセスするこの方法 は、ソフトウェアレンダリンググラフィックスオプションでのみサポートされていま す。

Set permanent security policy for applications(アプリケーションのために恒久セキュリティポリシーを設定): このオプションを選択すると、インストーラの次のページには恒久的に設定できるセキュリティオプションが用意されています。SECURITY(セキュリティ)ページを参照してください。恒久的なセキュリティポリシーを設定した場合、COMSOL Multiphysics を実行すると、環境設定ダイアログボックスのセキュリティ設定は使用できません。

- 非ラテン言語(アジア言語)のインストール言語の場合のみ: 使用するフォントファミリを選択 します。ここでは、アジア系の文字をサポートするフォントファミリを選択できます。

| I COMSOL Multiphysics 5.3 安装程序                   | L X    |
|--------------------------------------------------|--------|
| COMSOL Multiphysics® 5.3 Installer               | COMSOL |
| 并可证 许可证编号 产品 选项 LiveLink 安装 完成                   |        |
| ☑ 在 Windows 桌面创建 COMSOL Multiphysics 5.3 快捷方式    |        |
| ☑ 在 Windows"开始"菜单中创建 COMSOL Multiphysics 5.3 文件夹 |        |
| ☑ 为 COSMOL Server 程序添加 Windows 防火墙规则             |        |
| ☑ 将.mph 文件类型关联到此次安装                              |        |
| ☑ 安装 DirectX® 运行时二进制文件                           |        |
| 设置 App 的永久安全策略                                   |        |
| 图形和绘图窗口中的默认字体:                                   |        |
| k 利: Vera                                        |        |
| 更新                                               |        |
|                                                  |        |
| 日用日本财金重更新                                        |        |
|                                                  |        |
|                                                  |        |
|                                                  |        |
|                                                  |        |
|                                                  |        |
|                                                  |        |
|                                                  |        |

Update では、次の二つのオプションを使用できます。

- Check for updates after installation(インストール後アップデートをチェック): このオプションはデフォルトで選択されています。インストーラは、インストールしたバージョンで使用可能な全てのアップデートをチェックして適用します。
- Enable automatic updates after installation(アップデートに関する自動チェックを有効):
   COMSOL で使用可能なソフトウェアのアップデートを自動的に確認して適用する場合は、この チェックボックスをオンにします。
- プロキシサーバーを使用してインターネット経由でインストールする場合は、必要に応じてホスト 名、ポート番号、およびオプションでユーザー名とパスワードを指定できます。ポート番号を入 力しない場合、COMSOLは HTTPS プロトコルのデフォルトのポート設定であるポート 443 を使 用します。これらの設定は、インターネット経由でインストールを実行しない場合は表示されま せん。
- 8 Next(次へ)をクリックします。

#### LIVELINK ページ

| COIVISOL Multiphysics* 5.3 Installer                                                  |                            |
|---------------------------------------------------------------------------------------|----------------------------|
| icense License Number Products Options LiveLink Install Finish                        |                            |
| Install LiveLink™ for Excel® for all users                                            |                            |
| LiveLink™ for MATLAB®                                                                 |                            |
| MATLAB® installation folder:                                                          | Browse                     |
| LiveLink™ for PTC® Pro/ENGINEER®                                                      |                            |
| PTC® Pro/ENGINEER® installation folder:                                               | Browse                     |
| Example: C: \Program Files\PTC\Creo Elements\Pro5.0 or C: \Program Files\proeWildfire | 5,0                        |
| LiveLink™ for PTC® Creo® Parametric™                                                  |                            |
| PTC® Creo® Parametric™ Common Files folder:                                           | Browse                     |
| Example: C:\Program Files\PTC\Creo 3.0\M010\Common Files or C:\Program Files\PTC\     | Creo 2.0\Common Files\M070 |
|                                                                                       |                            |
|                                                                                       |                            |

- 9 LiveLink ページには、LiveLink<sup>™</sup> 製品のインストール設定が含まれています。
  - Install LiveLink™ for Excel® for all users(全ユーザーに LiveLin for Excel をインストー ル): このチェックボックスを選択すると、LiveLink™ for Excel® のインストールはマシンにグロ ーバルであり、どのユーザーがログオンしていても使用できます。それ以外の場合、インストー ルは現在のユーザーのみが使用できます。
  - MATLAB<sup>®</sup>、PTC<sup>®</sup>Pro /ENGINEER<sup>®</sup>、および PTC<sup>®</sup>Creo<sup>®</sup>Parametric<sup>™</sup> 用の LiveLink<sup>™</sup> 製品の 場合は、それぞれのインストールフォルダまたは共通ファイルフォルダへのパスを指定します。

| LICENSE MANAGER ( | ライセンスマネージャー | )ページ |
|-------------------|-------------|------|
|-------------------|-------------|------|

| icense License Number       | Products Options License       | Manager Install Finish                |         |        |
|-----------------------------|--------------------------------|---------------------------------------|---------|--------|
| 🖉 Install license manager   | as a Windows service           |                                       |         |        |
| Path to the debug log file: | C:\Program Files\COMSOL\COM    | SOL 52a (Multiphysics Vicense (comsol | 52a.log | Browse |
| Service name:               | COMSOL License Manager         |                                       |         |        |
| Additional license manage   | r options                      |                                       |         |        |
| Allow the Indown co         | nmand to be executed only from | this computer                         |         |        |
| Disable the Imdown of       | ommand                         |                                       |         |        |
| Disable the Imremove        | command                        |                                       |         |        |
|                             |                                |                                       |         |        |
|                             |                                |                                       |         |        |
|                             |                                |                                       |         |        |
|                             |                                |                                       |         |        |
|                             |                                |                                       |         |        |
|                             |                                |                                       |         |        |
|                             |                                |                                       |         |        |

- 10 License Manager(ライセンスマネージャー)ページは、COMSOL インストーラーが FlexNet license manager をインストールし、コンピューターがライセンスサーバーを実行するように指定されている場合に表示されます。このページが表示されない場合は、LMTOOLS を使用してライセンスサーバーを管理できます。ライセンスマネージャの起動を参照してください。このページには、次のオプションがあります。
  - Install license manager as a Windows service (Windows サービスとしてライセンスマネ ージャーをインストール)のチェックボックスがデフォルトで選択されています。このチェックボッ クスをオフにすると、ライセンスマネージャは Windows サービスとして利用できなくなります。
  - Path to the debug log file(デバッグログファイルへのパス)のフィールドには、ライセンスマネージャデバッグログファイルの場所へのファイルパスが含まれます(デフォルト: C:\Program Files\COMSOL\COMSOL53\Multiphysics\license\comsol.log)。別のファイルパスを選択する場合には、Browse(参照)をクリックします。

- Service name(サービス名)のフィールドには、単に情報として、サービス名 LMCOMSOL が 表示されます。
- Additional license manager options(追加のライセンスマネージャーオプション)で、そのい ずれかのチェックボックスを選択できます。

Allow the Imdown command to be executed only from this computer( このコンピュー タからのみ 'Imdown' コマンドを実行するのを許可)のチェックボックスをオンにすると、ライセ ンスマネージャをシャットダウンするために使用できる Imdown コマンドへのアクセスをこのコン ピュータのみに制限できます。

Imdown コマンドを無効にするには、Disable the Imdown command( 'Imdown' コマンドを 無効化 )のチェックボックスをオンにします。

ユーザーのライセンスを削除するために使用できる Imremove コマンドを使用不可にするに は、Disable the Imremove command( 'Imremove' コマンドを無効化 )のチェックボックスを 選択します。

#### SECURITY(セキュリティ)ページ

 Security(セキュリティ)ページは、Set permanent security policy for applications(アプリ ケーションのために恒久セキュリティポリシーを設定)のチェックボックスをオンにした場合にのみ 使用できます。

|                       |                          |                    |            | -               |        |  |
|-----------------------|--------------------------|--------------------|------------|-----------------|--------|--|
| ense License Numb     | er Products Optio        | ns License Manager | Security 1 | iveLink Install | Finish |  |
| General               |                          |                    |            |                 |        |  |
| Allow batch jobs      |                          |                    |            |                 |        |  |
| Allow external pr     | ocesses and libraries    |                    |            |                 |        |  |
| Allow running me      | thods                    |                    |            |                 |        |  |
| Allow running app     | lications                |                    |            |                 |        |  |
| Enforce security re   | strictions               |                    |            |                 |        |  |
| Methods and Java libr | aries                    |                    |            |                 |        |  |
| Allow access to s     | ystem properties         |                    |            |                 |        |  |
| Allow changes to      | the runtime system       |                    |            |                 |        |  |
| File system access    | Cemporary and applicati  | on files 👻         |            |                 |        |  |
| Allow access to n     | etwork sockets           |                    |            |                 |        |  |
| Allow control of t    | ne network authenticati  | on method          |            |                 |        |  |
| Allow access to d     | asses through reflection | 1                  |            |                 |        |  |
| _                     |                          |                    |            |                 |        |  |

COMSOL には、主にアプリケーションビルダーを使用して作成されたアプリケーションで使用する メソッドや外部ライブラリからのシステムプロパティ、ファイルシステム、実行時セキュリティ設定へ のアクセスを制御するためのセキュリティ設定が含まれています。インストーラの Security(セキ ュリティ)ページでは、次のセキュリティ設定を使用できます。

- バッチジョブを許可するには、Allow batch jobs(バッチジョブを許可)のチェックボックスをオンにします。この制限は、COMSOL デスクトップのモデルツリーのバッチ、バッチスイープ、クラスターコンピューティング、およびクラスタースイープノードに影響します。
- アプリケーションがコンピュータ上で外部プロセスを開始できるようにするには、Allow external processes and libraries(外部プロセスとライブラリを許可)を選択します。これには組み込みの executeOS()メソッドの使用も含まれます。MATLAB で記述された関数を呼び出すには、このチェックボックスを選択する必要があります(LiveLink<sup>™</sup> for MATLAB<sup>®</sup> が必要です)。この設定では、アプリケーション内のメソッドから外部 C ライブラリを呼び出すこともできます。

- メソッドを含むアプリケーションの実行を許可するには、Allow running methods(メソッドの実 行を許可)を選択します。このチェックボックスをオフにすると、アプリケーションでメソッドを実 行することはできません。
- Allow running applications(アプリケーションの実行を許可)を選択して、一般的なアプリケーションの実行を許可します。このチェックボックスをオフにすると、アプリケーションを実行することはできません。

デフォルトでは、Allow external processes and libraries(外部プロセスとライブラリを許可)の チェックボックス以外の全てのチェックボックスがオンになっています。

- Enforce security restrictions(セキュリティ制限を強制)のチェックボックスがデフォルトで選 択されています。このチェックボックスをオンにすると、Methods and Java libraries(メソッド と Java ライブラリ)の下で、メソッドおよび Java ライブラリに対する次の制限が適用されます。
- Allow access to system properties(システム特性へのアクセスを許可)のチェックボックス を選択すると、System.getProperty("cs.np")などのシステムプロパティに値を読み書きし、 COMSOL Multiphysics が現在使用しているコア数を判断できます。
- Allow changes to the runtime system (ランタイムシステムへの変更を許可)のチェックボックスを選択すると、メソッドや Java ライブラリがランタイムシステムを変更できるようになります。例えば、クラスローダーを変更します。
- File system access(ファイルシステムアクセス)のリストから、Temporary and application files(テンポラリおよびアプリケーションファイル)(デフォルト)を選択して、メソッドや Java ラ イブラリにそのファイルへのアクセスのみを制限するか、あるいは All files(全ファイル)を選 択して、メソッドと Java ライブラリがファイルシステム上でアクセス権を持つ全てのファイルにア クセスできるようにします。
- Allow access to network sockets(ネットワークソケットへのアクセスを許可)のチェックボッ クスをオンにすると、メソッドと Java ライブラリがネットワークアクセス用のソケットを開くことがで きます。
- Allow control of the network authentication method(ネットワーク認証方法の管理を許可)のチェックボックスをオンにすると、メソッドと Java ライブラリが使用するネットワーク認証方法を制御できるようになります。
- リフレクションを通じてクラス内の全てのメンバーにアクセスできるようにするには、Allow access to classes through reflection(リフレクションを通してのクラスへのアクセスを許可)のチェックボックスをオンにします。
- メソッドと Java ライブラリがセキュリティ設定にアクセスできるようにするには、Allow access to runtime security settings(ランタイムセキュリティ設定へのアクセスを許可)のチェックボック スをオンにします。

上記の全てのチェックボックスはデフォルトでクリアされ、これらのセキュリティ制限が適用されます。

12 Next(次へ)をクリックします。

36 |
## INSTALL( インストール )ページ

|                                                                                                    | 5.3 Installer         |                         | COMBOL |
|----------------------------------------------------------------------------------------------------|-----------------------|-------------------------|--------|
| cense License Number Products Options Lice                                                                                                    | ense Manager Security | LiveLink Install Finish |        |
| AC/DC Module Applications<br>AC/DC Module Applications<br>AC/DC Module Documentation<br>Acoustics Module Applications<br>Acoustics Module Applications<br>Batteries & Fuel Cells Module Applications<br>Batteries & Fuel Cells Module Applications<br>Batteries & Fuel Cells Module Applications<br>Batteries & Fuel Cells Module Applications<br>CAD Import Module Occumentation<br>CAD Import Module Applications<br>CAD Import Module Applications<br>CAD Import Module Documentation<br>CFD Module Applications<br>CFD Module Applications<br>COMSOL Cluster Components<br>COMSOL Multiphysics Applications<br>COMSOL Multiphysics Applications<br>COMSOL Multiphysics Documentation<br>Chemical Reaction Engineering Module<br>Applications Module Applications<br>Chemical Reaction Engineering Module Applications<br>Chemical Reaction Engineering Module Applications<br>Chemical Reaction Engineering Module Applications<br>Chemical Reaction Engineering Module Applications<br>Chemical Reaction Engineering Module Applications<br>Chemical Reaction Engineering Module Applications<br>Chemical Reaction Engineering Module Applications<br>Chemical Reaction Engineering Module Applications<br>Comsol Multiphysics Documentation<br>Chemical Reaction Engineering Module Applications<br>Comsol Multiphysics Documentation<br>Chemical Reaction Engineering Module Applications<br>Comsol Multiphysics Documentation<br>Chemical Reaction Engineering Module Applications<br>Comsol Multiphysics Documentation<br>Chemical Reaction Engineering Module Applications<br>Comsol Multiphysics Documentation<br>Chemical Reaction Engineering Module Applications<br>Comsol Multiphysics Documentation<br>Chemical Reaction Engineering Module Applications<br>Comsol Multiphysics Documentation<br>Chemical Reaction Engineering Module Applications<br>Comsol Multiphysics Documentation<br>Chemical Reaction Engineering Module Applications<br>Chemical Reaction Engineering Module Applications<br>Chemical Reaction Engineering Module Applications<br>Chemical Reaction Engineering Module Applications<br>Chemical Reaction Engineering Module Applications<br>Chemical Reaction Engineering Module Applica |                       |                         |        |
| Common COMSOL Components                                                                                                    | -                     |                         |        |

13 Install (インストール)をクリックすると、COMSOL がインストールまたはアップデートされます。インストール処理には数分かかることがあります。全ての製品を含むフルインストールには、通常、完了までに15分以上かかります。インターネット経由でインストールする場合、インストール時間はインターネット接続速度によって異なります。インストール処理が完了すると、ステップ14のFinish ページが自動的に表示されます。

### FINISH ページ

| 14 <i>C</i> | )ウィンドウは、 | インストールが | 完了したときに表 | 表示されます。 |
|-------------|----------|---------|----------|---------|
|-------------|----------|---------|----------|---------|

| COMSOL Multiphysics 5.3 Installer                                                                        |       |
|----------------------------------------------------------------------------------------------------|-------|
| COMSOL Multiphysics® 5.3 Installer                                                                       |       |
| License License Number Products Options License Manager Install Finish                                   |       |
| The installation of COMSOL Multiphysics 5.3 is finished.<br>The installation was successful.<br>View Log |       |
| Click Close to quit the installer.                                                                       |       |
| Product Information                                                                                      | Close |

警告またはエラーが検出された場合、View Log(ログを見る)をクリックするとインストールログを 示すウィンドウが開きます。エラーが発生した場合は、技術サポートにお気軽にお問い合わせくだ さい。テクニカルサポートの問い合わせに合わせてインストールログファイルを送信してください。

15 Close(閉じる)をクリックして、インストーラを終了します。

Windows へのインストール後に COMSOL Multiphysics を実行する方法については、Windows での COMSOL Multiphysics の実行 を参照してください。macOS にインストールしている場合には、macOS での COMSOL Multiphysics の実行 を参照してください。Linux にインストールしている場合には、Linux での COMSOL Multiphysics の実行 を参照してください。

### COMSOL インストールの削除(アンインストール)

システムから COMSOL インストールを削除するには、COMSOL インストーラのアンインストールオプ ションを使用してアンインストールできます。アンインストーラは、COMSOL インストーラによってイン ストールされたシステム上の全ての COMSOL ファイルおよびディレクトリを削除します。インストール 後に作成された追加のファイルやフォルダは削除されません。

COMSOL Multiphysics を MATLAB で実行している場合は、アンインストーラを起動する前に MATLAB を閉じます。 MATLAB がアクティブな場合、ユーティリティは特定のファイルを削除できません。

COMSOL アンインストーラは、いくつかの方法で起動できます。

- Windows のスタートメニューからコントロールパネルを開き、Uninstall a program(プログラムのアンインストール、またはプログラムと機能)を選択します。リストから COMSOL Multiphysics 5.3 を見つけて、Uninstall(アンインストール)を選択します。
- Windows のスタートメニューから COMSOL Multiphysics 5.3 の下で、COMSOL Launcher > Uninstall を選択します。
- COMSOL DVD を挿入し、COMSOL アンインストーラを起動します。Uninstall COMSOL 5.3(ア ンインストール COMSOL 5.3)
   をクリックして、インストールの削除を開始します。アンインスト ールが完了したら、Close(閉じる)をクリックしてインストーラを終了します。

| COMSOL Multiphysics 5.3 Uninstaller                                                                                                    |                  |
|----------------------------------------------------------------------------------------------------|------------------|
| COMSOL Multiphysics <sup>®</sup> 5.3 Installer                                                                                           |                  |
|                                                                                                    |                  |
| O(MISCON) FINISH                                                                                                    |                  |
| This will remove all features installed by COMSOL Multiphysics 5.3.<br>Files and folders created after installation will not be removed. |                  |
| Files and folders                                                                                                    |                  |
| Shartcuta<br>Windows registry keys                                                                                                    |                  |
|                                                                                                    |                  |
| 1                                                                                                    |                  |
|                                                                                                    |                  |
| Product Information                                                                                                    | Uninstall Cancel |

COMSOLは、ソフトウェアを改善して問題を修正するソフトウェアアップデートプログラムを提供しています。アップデートプログラムが利用可能かどうかを確認するには、ヘルプメニューからプロダクトアップデートをチェックを選択します。アップデートが利用可能な場合は、「COMSOL アップデートが利用できます」のダイアログボックスが表示されます。ダウンロードボタンをクリックして直接アップデートを参照してダウンロードするか、詳細ボタンをクリックして COMSOL のウェブサイトを開き、アップデートを参照してダウンロードしてください。COMSOL Multiphysics を起動するたびに自動的にアップデートを確認するには、環境設定ダイアログボックスのアップデートのページの製品アップデートの下にある起動時にアップデートをチェックのチェックボックスをオンにします。アップデートインストールが開始されると(最初に COMSOL の実行中のインスタンスを閉じる)、下図のインストールウィンドウが表示されます。

| COMSOL 5.2a Installer                                                                       |                 |
|---------------------------------------------------------------------------------------------|-----------------|
| COMSOL Multiphysics <sup>®</sup> 5.2a Installer                                             | <b>T</b> COMSOL |
| Options Release Notes Install Finish                                                        |                 |
|                                                                                             |                 |
| Connection settings                                                                         |                 |
| Direct download (default)     Download via proxy server  Host name:  Port number:  Usemame: | Password:       |
| Product Information                                                                         | Next > Cancel   |

アップデートのインストールを開始したときに COMSOL プロセスが実行されている場合は、まず次の いずれかのオプションを選択する必要があります。

- Cancel: COMSOL の実行中のインスタンスを全て終了してから再度アップデートを実行できるように、アップデートを停止します。
- Try Again: COMSOL の実行中のインスタンスを全て終了した場合は、アップデートプロセスを再開します。
- Continue Anyway: アップグレードを続行し、実行中の COMSOL のインスタンスは無視します。

インターネットにアクセスできない場合は、インストーラにアップデートをダウンロードさせるか、または https://www.comsol.com/product-update からアップデートファイルを手動でダウンロードする ことができます。

直接ダウンロード(デフォルト)を使用することも、プロキシサーバーを経由してダウンロードすること もできます。プロキシサーバー経由でダウンロードする場合は、プロキシのホスト名とポート番号、お よび必要に応じてユーザー名とパスワードを指定します。その他の方法としては、スタートメニューの COMSOL フォルダからアップデートを起動するか、COMSOL インストールディレクトリから setup.exe を起動する方法があります。

また、COMSOL Multiphysics 内からアップデートを開始せずに COMSOL をアップデートすることもで きます。これを行うには、Windows のスタートメニューから COMSOL Multiphysics 5.3 の下で、 COMSOL Launchers > Update を選択します。これにより、アップデートプログラムが起動します。

### 自動インストール

COMSOL ソフトウェアは、最小限のユーザー操作で自動インストールプロセスを使用してインストール できます。この方法では、DVD または DVD イメージからのインストールが必要です。インストーラの 実行中に、アンサーファイルが質問に応答します。アンサーファイルは、COMSOL インストーラーが 使用する事前定義済みの設定を含んだ特定の形式のテキストファイルです。

<path to DVD>\setup.exe -s <path to answer file>

の実行によってインストールが開始されます。ここで、<path to answer file> は、アンサーファイル へのパスです。詳細な使用方法に関するテンプレートアンサーファイル setupconfig.ini が DVD に 収録されています。

### COMSOL の自動削除(アンインストール)

アンサーファイルを使用して COMSOL をアンインストールできます。

- 1 アンサーファイルを編集し、uninstallを1に設定します。
- 2 <path to COMSOL>\bin\win64\setup.exe -s <path to answer file>を実行します。

ここで、<path to answer file>は、アンサーファイルへのパスです。Windows コマンドプロンプト (cmd)を使用してコマンドを入力しようとする場合は、<path to COMSOL> ディレクトリまたは任意 のサブディレクトリ以外のコマンドを実行してください。

# 製品のアップデートとライブラリのアップデート

COMSOL は定期的に製品のアップデートをリリースし、報告された問題の改善と修正を行っていま す。デフォルトでは、COMSOL は起動時にアップデートをチェックします。COMSOL デスクトップの環 境設定ウィンドウからこの機能をオンまたはオフにすることができます。ここでは、アプリケーションラ イブラリアップデートの設定を構成することもできます。

COMSOL 製品のアプリケーションライブラリは、COMSOL によって定期的にアップデートされます。ファイル > ヘルプメニュー(Windows ユーザー)または Help メニュー(macOS および Linux ユーザー)から Application Library Update(アプリケーションライブラリアップデート)ウィンドウを開くには、Update COMSOL Application Library(COMSOL アプリケーションライブラリのアップデート)を選択します。

これにより、COMSOL Application Library Update のウェブサイトに接続し、最新のアップデートにア クセスすることができます。これには、最新の製品リリース以降に追加または改善されたファイルが含 まれます。

| Preferences                                                                                                    |                                                                                                    |                  |
|----------------------------------------------------------------------------------------------------|----------------------------------------------------------------------------------------------------|------------------|
| Preferences Application Builder Application Libraries Client Server Email Forms General General General General Multicore and Plot Windows Help Multicore and Cluster Computing Parrametric Sweep Part Libraries Physics Builder Quick Access Toolbar Results Security Updates | Product updates Check for updates at launch Destination directories for library updates Destinations: Current directories | Factory Settings |
| Factory Settings for All                                                                                                    |                                                                                                    | OK Cancel        |

環境設定ダイアログボックスのアップデートセクションを使用すると、プロキシサーバーの設定、および アプリケーションライブラリアップデートのためのアプリケーションライブラリディレクトリとドキュメンテー ションディレクトリを設定できます。アプリケーションライブラリのコマンドラインオプションを含む詳細に ついては、COMSOL Multiphysics Reference Manual を参照してください。 同様の方法で、COMSOL パーツライブラリをアップデートすることもできます。 ファイル > ヘルプメニ ュー(Windows ユーザー)または Help メニュー(macOS および Linux ユーザー)から Part Library Update(パーツライブラリアップデート)ウィンドウを開くには、Update COMSOL Part Library(COMSOL パーツライブラリのアップデート)を選択します。

### LiveLink<sup>™</sup> for Excel<sup>®</sup> インストール

LiveLink™ for Excel® のライセンスを取得している場合、Excel ワークシートから COMSOL Multiphysics モデルを操作するために、Excel リボンの COMSOL タブからいくつかのツールにアク セスできます。例えば、モデル定義と結果を抽出することができます。ワークシートのモデル定義を 変更して、モデルをアップデートして再計算することもできます。

Excel から COMSOL Multiphysics モデルを開くと、COMSOL Multiphysics Server が起動し、モデ ルがロードされます。Excel と COMSOL Multiphysics Server アプリケーション間のデータ転送は、 ローカル接続のみを受け付ける TCP / IP 通信プロトコルを使用して実行されます。

## LiveLink<sup>™</sup> for SOLIDWORKS<sup>®</sup>: SOLIDWORKS 用アドイン

LiveLink<sup>™</sup> for SOLIDWORKS<sup>®</sup> のライセンスを取得している場合、COMSOL インストーラは LiveLink for COMSOL(5.3)と呼ばれるアドインを登録します。このアドインは、SOLIDWORKS ユーザーインタ フェースのツールメニューからアクセス可能な Add-Ins ダイアログボックスにリスト表示されます。

このアドインには、COMSOL Multiphysics でシミュレーションするための SOLIDWORKS デザインを 準備するためのツールが用意されています。例えば、ジオメトリ上の選択肢を作成し、寸法パラメータ を設定することができます。これらの選択とパラメータは、ジオメトリと COMSOL Multiphysics モデ ルが共に同期します。 アドインは、SOLIDWORKS デザインに基づいてシミュレーションを設定する二つのモードを有効にします。

- 一つのモードでは、SOLIDWORKS と COMSOL デスクトップを並行して実行し、両者の間でジオメト リを同期させることができます。
- 別のモードでは、SOLIDWORKS 内の COMSOL Multiphysics シミュレーションを使用することがで きます。この後者のモードは、One-Window インタフェースと呼ばれます。一度に一つのバージョ ンの One-Window インタフェースのみをアクティブにすることができます。複数の COMSOL バー ジョンがインストールされている場合は、SOLIDWORKS 内の COMSOL > One-Window Version メニューから最新バージョンの LiveLink for COMSOL が選択されていることを確認してください。 必要に応じて、One-Window インタフェースバージョンを変更した後に SOLIDWORKS を再起動し ます

COMSOL Multiphysics が SOLIDWORKS に接続できない場合は、COMSOL Multiphysics を再イン ストールするか、次のリンクの指示に従ってください。

http://www.comsol.com/support/knowledgebase/1122

# LiveLink™ for Inventor®: Autodesk Inventor 用アドイン

LiveLink<sup>™</sup> for Inventor<sup>®</sup> のライセンスを取得している場合、インストーラは LiveLink for COMSOL (5.3)と呼ばれる Autodesk Inventor のアドインを登録します。このアドインは、Autodesk Inventor ユーザーインタフェースのツールパネルの Options タブからアクセス可能な Add-In Manager ダイア ログボックスに表示されます。

このアドインには、COMSOL Multiphysics でのシミュレーション用に Inventor デザインを準備するためのツールが用意されています。例えば、ジオメトリとともに COMSOL Multiphysics モデルと同期する寸法パラメータを設定することができます。

アドインは、Inventor デザインに基づいてシミュレーションを設定する二つのモードを可能にします。

- 一つのモードでは、Inventor と COMSOL デスクトップを並行して実行し、両者の間でジオメトリを 同期させることができます。
- 別のモードでは、Inventor内で COMSOL Multiphysics シミュレーションを使用できます。この後 者のモードは、One-Window インタフェースと呼ばれます。

COMSOL Multiphysics が Inventor に接続できない場合は、COMSOL Multiphysics を再インスト ールするか、次のリンクの指示に従ってください。 http://www.comsol.com/support/knowledgebase/1163

### LiveLink<sup>™</sup> for AutoCAD<sup>®</sup> インストール

LiveLink<sup>™</sup> for AutoCAD<sup>®</sup> のライセンスを取得している場合、インストーラは AutoCAD にアドインを 登録します。このアドインは AutoCAD の起動時に読み込まれ、AutoCAD と COMSOL

Multiphysics の間でジオメトリを同期させる機能を提供します。アドインがロードされると、COMSOL Multiphysics タブが AutoCAD に表示されます。

何らかの理由で COMSOL Multiphysics タブが表示されない場合は、LiveLink for AutoCAD を再イ ンストールしてみてください。

### LiveLink™ for PTC® Pro/ENGINEER®: インストールパスの変更

LiveLink<sup>™</sup> for PTC<sup>®</sup> Pro/ENGINEER<sup>®</sup> のライセンスを取得している場合は、インストールプロセス中 に PTC Pro/ENGINEER または PTC Creo Elements/Pro のインストールパスを指定する必要があり ます。インストーラは、LiveLink for COMSOL(5.3)と呼ばれる PTC Pro/ENGINEER のアドインを登 録します。アドインは、PTC Pro/ENGINEER ユーザーインタフェースのツールメニューからアクセス可 能な Auxiliary Applications ダイアログボックスに表示されます。アドインは、COMSOL Multiphysics と同期できる寸法パラメータを選択する機能を提供します。

インストール後、別の PTC Pro/ENGINEER インストールで動作するようにインタフェースを設定できま す。COMSOL デスクトップのオプションメニューからアクセスできる環境設定ウィンドウに移動し、 LiveLink コネクションのセクションで LiveLink<sup>™</sup> for PTC<sup>®</sup> Pro/ENGINEER<sup>®</sup>インストレーションフォルダ ーを編集します。PTC Pro/ENGINEER インストールのルートディレクトリを入力する必要があり、通常 は、

C: ¥Program Files¥proeWildfire 5.0

または PTC Creo Elements/Pro のインストールの場合は、

C: ¥Program Files ¥PTC ¥Creo Elements ¥Pro5.0

です。

LiveLink for PTC Pro/ENGINEER と LiveLink for PTC Creo Parametric の両方をインストールした場合、COMSOL Multiphysics モデリングセッション中でそれらのうちの一つだけが使用できます。デフォルトでは、PTC Creo Parametric への接続となっています。PTC Pro/ENGINEER に接続するには、Use リストから LiveLink for PTC Pro/ENGINEER を選択します。

変更を有効にするには、COMSOL Multiphysics を再起動します。

環境設定ウィンドウでLiveLink<sup>™</sup> for PTC<sup>®</sup> Pro/ENGINEER<sup>®</sup>インストレーションフォルダーを変更して も、そのPTC Pro/ENGINEERインストールのアドインは再登録されません。これを行うには、COMSOL Multiphysicsを再インストールするか、"Parameter Selection is not available in the PTC Pro/ENGINEER user interface"「PTC Pro/ENGINEERユーザーインタフェースでパラメータ選択を使 用できません」: http://www.comsol.com/support/knowledgebase/1159 のリンクの指示に 従ってください。

COMSOL が PTC Pro/ENGINEER Wildfire 4.0 に接続できない場合は、

http://www.comsol.com/support/knowledgebase/1162 のリンクの指示に従ってください。

## LiveLink™ for PTC<sup>®</sup> Creo<sup>®</sup> Parametric<sup>™</sup>: PTC Creo Parametric 用アドイン

LiveLink<sup>™</sup> for PTC<sup>®</sup> Creo<sup>®</sup> Parametric<sup>™</sup> のライセンスを取得している場合、インストールプロセス中 に PTC Creo Parametric インストールの共通ファイルフォルダへのパスを指定する必要があります。

PTC Creo Parametric インストールの共通ファイルディレクトリが必要です。

通常、PTC Creo Parametric 2.0 用は、

C:\Program Files\PTC\Creo 2.0\Common Files\M040 および PTC Creo Parametric 3.0 用は、

C:\Program Files\PTC\Creo 3.0\M190\Common Files

にあります。

このパスに基づいて、COMSOL インストーラは PTC Creo Parametric によってロードされるアドインを 登録します。その後、COMSOL または PTC Creo Parametric インストールの場所を変更すると、アド インがロードされ、COMSOL と PTC Creo Parametric 間の接続が失敗します。PTC Creo Parametric のアップデートも同じ結果になります。

PTC Creo Parametric インストールでアドインを再登録するには、LiveLink for PTC Creo Parametric を再インストールするか、次のリンクの指示に従ってください。

http://www.comsol.com/support/knowledgebase/1158

LiveLink<sup>™</sup> for Revit<sup>®</sup> のライセンスを取得している場合、インストーラは Revit Architecture のアドイ ンを登録します。アドインが読み込まれると、COMSOL Multiphysics というタブが Revit Architecture に表示されます。アドインを Revit Architecture によってロードできない場合、 COMSOL Multiphysics タブは表示されません。これは、例えば、COMSOL インストールが別の場 所に移動された場合に発生します。アドインを復元するには、LiveLink for Revit を再インストールし ます。

### LiveLink<sup>™</sup> for Solid Edge<sup>®</sup>: Solid Edge 用アドイン

LiveLink<sup>™</sup> for Solid Edge<sup>®</sup> のライセンスを取得している場合、インストーラは LiveLink for COMSOL (5.3)と呼ばれる Solid Edge へのアドインを作成します。このアドインは、Applications ボタンをクリックしてメニューから Add-Ins を選択すると、Solid Edge ユーザーインタフェースでアクセス可能な Add-In Manager ダイアログボックスに表示されます。

アドインがアクティブになると、COMSOL Multiphysics タブが Solid Edge に表示されます。このタブ のパラメータ選択ツールを使用して、ジオメトリと共に Solid Edge と COMSOL Multiphysics の間で 同期される寸法のパラメータが選択できます。

COMSOL MultiphysicsがSolid Edgeに接続できない場合は、COMSOL Multiphysicsを再インストー ルするか、"Error: Failed to connect to Solid Edge"「エラー: Solid Edgeへの接続に失敗しまし た」: http://www.comsol.com/support/knowledgebase/1160 のリンクの指示に従ってください。

## クラスターインストール

COMSOL Multiphysics は、クラスターサポートを含む、共有メモリ並列処理と分散メモリ並列処理の 二つの並列処理モードをサポートしています。このセクションでは、分散メモリ並列インストールにつ いて説明しています。

COMSOL Multiphysics は、MPI モデルを使用してコンピュートクラスターに計算を分散できます。 つの大きなシミュレーションを多くのコンピュートノードに分散できます。また、パラメトリックスイープ は、個々のパラメータケースを各クラスターノードに分散して行うことができます。

### ライセンスマネージャ

COMSOL Multiphysics には、クラスターで動作するためのフローティングネットワークライセンスが必要です。クラスターコンピューティング機能を有効にするには、CLUSTERNODE フィーチャのライセン スファイルを確認してください。ライセンスマネージャは、クラスター内の全てのノードからアクセス可能である必要があります。従って、それをヘッドノード上で実行させることは良い考えです。

### インストールフォルダ

COMSOL Multiphysics のインストールフォルダは、全てのコンピュートノードとヘッドノードで共有する 必要があります。

### フィーチャ

インストール中に、Cluster Components フィーチャが選択されていることを確認します。

### クラスターへのアクセス(Windows Server のみ)

デスクトップ PC で作業する場合は、その PC に COMSOL をインストールします。始める前に、 Windows HPC Pack を PC にインストールする必要があります。このソフトウェアは無料で、PC から クラスターにアクセスすることができます。

COMSOL Multiphysics のクラスターへのインストールと実行の詳細については、クラスターでの COMSOL Multiphysics の実行 および *COMSOL Multiphysics Reference Manual* を参照し てください。

# Windows でのライセンスマネージャのインストール

地域やオペレーティングシステムによっては、COMSOL Multiphysics を実行するために FlexNet License Manager ソフトウェアをインストールして実行する必要があります。

#### FlexNet<sup>®</sup> License Manager とは何ですか?

COMSOL は、ライセンス管理のために Flexera Software, Inc. の FlexNet license manager version 11 を使用します。(FlexNet は以前は FLEXIm™と呼ばれていました。)

ライセンスマネージャには、COMSOL インストールがバンドルされています。COMSOL ソフトウェア製 品とライセンスマネージャは、ポート番号とホスト名に基づいてインストールする場合を除き、任意の 順序でインストールできます。この場合、COMSOL をインストールする前に、ライセンスマネージャソ フトウェアをインストールして起動する必要があります。

Windows に有料ライセンスをインストールするには、ライセンスファイル(license.dat)が必要です。 このファイルは COMSOL の担当者(代理店)から電子メールで送信されます。ライセンスファイルの 内容は、テキストエディターまたはワープロソフトウェアで開くことができます。ファイルに SERVER と いう文字で始まる行が含まれている場合は、FlexNet license manager が必要です。フローティング ネットワークライセンスの場合に於けるライセンスマネージャソフトウェアの目的は、同時ユーザー数を カウントしてライセンス数が同時ユーザー数を超えた場合にエラーメッセージを表示することです。地 域やオペレーティングシステムによっては、シングルユーザーライセンスでもライセンスマネージャソフ トウェアが必要な場合があります。その場合に於けるライセンスマネージャソフトウェアの目的は、 COMSOL によって認可されたコンピュータに COMSOL セッションをロックすることです。

FlexNet license manager は、Windows、Linux、および macOS コンピュータの異種ネットワークを サポートします。ライセンスマネージャと COMSOL ソフトウェアは、Windows、Linux、または macOS のいずれのプラットフォームでも実行できます。ここでは、ライセンスマネージャがインストールされて いるコンピュータをライセンスサーバーと呼び、COMSOL 製品がインストールされているコンピュータ をクライアントと呼びます。ラップトップ、デスクトップ、ワークステーション、または中央に設置されたサ ーバーといったような、どのタイプのコンピュータでもライセンスサーバーとして機能することができま す。COMSOL は、通常はローカル PC やネットワーク経由でプログラムにアクセスするファイルサー バー上のどこにでもインストールできます。1 台のコンピュータがライセンスマネージャと COMSOL の 両方を保持し、ライセンスサーバーとクライアントの両方として機能できます。

ライセンスマネージャと COMSOL は任意の順序でインストールできますが、インストールが完了する まで、インストールの完全なテストはできません。 インストールプロセスを開始する前に、システムが www.comsol.com/system-requirements に 記載されている必要条件を満たすことを確認してください。COMSOL については、全ての要件を満た す必要があります。COMSOL を実行するつもりがなかったライセンスサーバーでライセンスマネージ ャを実行している場合なら、システム要件はそれほど厳しくありません。ライセンスサーバーは、記載 されているハードウェアおよびオペレーティングシステムの要件を満たす必要があります。ライセンス マネージャでは、メモリとグラフィックスの要件を満たす必要はありません。ライセンスマネージャは、 COMSOL よりもはるかに少ない CPU およびメモリしか必要としないアプリケーションです。

# FlexNet® License Manager ソフトウェアコンポーネント

ライセンスマネージャは、次の四つのソフトウェアコンポーネントで構成されています。

- ライセンスマネージャデーモン(Imgrd.exe)
- ベンダーデーモン(LMCOMSOL.exe)
- FlexNet ユーティリティプログラム(Imutil.exe)
- FlexNet コントロールパネル(Imtools.exe)

ニつのデーモン(Imgrd.exe とLMCOMSOL.exe)は、ライセンスサーバー上で実行されます。ユー ザーがクライアントコンピュータで COMSOL を起動すると、クライアントからライセンスサーバーおよび ライセンスマネージャデーモン(Imgrd.exe)へのネットワーク経由での通信が確立されます。そのデ ーモンは、license.dat ファイルの情報に従ってライセンスをリリースするベンダーデーモン (LMCOMSOL.exe)に要求します。FlexNet ユーティリティプログラムと FlexNet コントロールパネ ルは、ライセンスサーバー管理タスクの処理に使用されます。 FlexNet License Manager ソフトウェアの詳細については、ファイル > ヘルプ > ドキュメンテーション (Windows)を選択するか、Help > Documentation (macOS および Linux)を選択してください。 次に、ページの一番下までスクロールして、FlexNet Publisher のための *FlexNet License Administration Guide* の PDF コピーを探します。また、FlexNet のマニュアルは、ハードドライブ 上にあります。デフォルトのフォルダの場所は次の通りです。

 $\label{eq:c:programFiles} COMSOLCOMSOL53 \\ Multiphysics \\ doc \\ pdf \\ COMSOL_Multiphysics \\ Flex \\ Net$ 

# ライセンスファイル

ライセンスファイルは、Windows、macOS、および Linux の全てのプラットフォームで同じ構成になっています。このセクションでは、ライセンスファイルの最も重要な部分について説明します。以下は、 license.dat ファイルの内容の例です。

-----# COMSOL 5.3 FNL License No: 1234567 # Visit www.comsol.com/install for latest installation instructions #-----SERVER apollo.thecompany.com 0050569e1b87 1718 USE SERVER VENDOR LMCOMSOL port=1719 FEATURE SERIAL LMCOMSOL 5.3 permanent uncounted \ VENDOR STRING=C,5701108 HOSTID=ANY BORROW=720 SN=1234567 TS OK \ SIGN=0C3A8BF6722E INCREMENT COMSOL LMCOMSOL 5.3 permanent 4 SUPERSEDE DUP GROUP=UHD \ ISSUED=6-JUN-2012 BORROW=720 SN=1234567 SIGN=123456789ABC INCREMENT COMSOLGUI LMCOMSOL 5.3 permanent 4 SUPERSEDE DUP GROUP=UHD \ ISSUED=6-JUN-2012 BORROW=720 SN=1234567 SIGN=123456789ABC INCREMENT HEATTRANSFER LMCOMSOL 5.3 permanent 2 SUPERSEDE \ DUP GROUP=UHD ISSUED=6-JUN-2012 BORROW=720 SN=1234567 \ SIGN=123456789ABC INCREMENT CLIENTSERVER LMCOMSOL 5.3 permanent 4 SUPERSEDE \ DUP GROUP=UHD ISSUED=6-JUN-2012 BORROW=720 SN=1234567 \ SIGN=123456789ABC INCREMENT CLUSTERNODE LMCOMSOL 5.3 permanent 4 SUPERSEDE DUP GROUP=U \ ISSUED=6-JUN-2012 BORROW=720 SN=1234567 SIGN=123456789ABC INCREMENT COMSOLBATCH LMCOMSOL 5.3 permanent 2 SUPERSEDE \ DUP GROUP=UHD ISSUED=6-JUN-2012 BORROW=720 SN=1234567 \ SIGN=123456789ABC INCREMENT HEATTRANSFERBATCH LMCOMSOL 5.3 permanent 2 SUPERSEDE \ DUP GROUP=UHD ISSUED=6-JUN-2012 BORROW=720 SN=1234567 \ SIGN=123456789ABC

コメント行

コメント行は、ハッシュ記号#で始めることでライセンスファイルに含めることができます。これらの行は、ライセンスサーバーまたはクライアントには影響しません。

#### SERVER 行

license.dat ファイルの SERVER で始まる行の内容には、以下が含まれている必要があります。

- ライセンスサーバーのホスト名。上記の例では、ホスト名は apollo.thecompany.com です。この 名前はユーザーが編集できます。
- ライセンスサーバーのホスト ID。上の例では、ホスト ID は 0050569e1b87 です。この番号は、 ユーザーが編集することはできません。
- ポート番号。上記の例では、ポート番号は1718です。この番号はユーザーが編集できます。

ライセンスサーバーのホスト名がライセンスサーバーの実際の名前(FlexNet license manager ソフトウェアを実行するコンピュータ)であることを確認します。それ以外の場合は、ファイルを編集して変更します。他のプログラムがすでにそのポート番号を使用している場合は(ライセンスマネージャの起動時にエラーメッセージが表示され)、デフォルトのポート番号(1718)を変更することができます。デフォルトのポート番号 1718 が使用されている場合は、1025~64,000 の間の他の番号に変更します。

#### USE\_SERVER 行

引数のない USE\_SERVER 行は、ライセンスマネージャには影響しませんが、クライアントには意味が あります。COMSOL クライアントが USE\_SERVER 行を見ると、前の SERVER 行を除くライセンスファ イル内の全てを無視し、チェックアウトの検証をベンダーデーモンに転送します。 つまり、1 台のコンピ ュータで COMSOL を実行し、別のコンピュータでライセンスマネージャを実行している場合、ライセン スファイルには SERVER 行と USE\_SERVER 行の二つの行しか含まれません。

#### VENDOR 行

VENDOR 行は、LMCOMSOL ベンダーデーモンの名前を定義します。この名前は変更できません。 ベンダーデーモンは、ライセンスマネージャと一緒に実行しなければならないプロセスで、ライセンスマ ネージャの起動時に自動的に開始されます。LMCOMSOL ベンダーデーモンには、独自のポート番 号が必要です。上記の例では、デフォルトのポート番号 1719 が表示されています。

ライセンスマネージャがアクティブなファイアウォールを備えたコンピュータ上で実行されており、 COMSOL クライアントがそのファイアウォールの外側にある場合、クライアントコンピュータがライセン スマネージャとベンダーデーモンに接続できるように、少なくとも二つのポート番号をライセンスサーバ ーのファイアウォールで開く必要があります。 上記の例のライセンスファイルを使用する場合には、ポート番号 1718 および 1719 へのアクセスを 許可するようにファイアウォールを設定します。他のポート番号を選択して license.dat ファイルを変 更した場合は、選択したポート番号にアクセスできるようにファイアウォールを設定します。 空いてい るポート番号やファイアウォールポートアクセスを有効にする方法が不明な場合は、システム管理者 にお問い合わせください。

ライセンスサーバー名と(必要な場合には)ポート番号以外は、license.dat ファイルの内容を変更することはできません。そうしないと、ライセンスが動作しない可能性があります。

#### SERIAL 行

SERIAL 行には、ライセンス形態、ライセンス番号、およびライセンスに含まれる製品に関する情報が 含まれています。

#### INCREMENT および FEATURE 行

INCREMENT 行または FEATURE 行には、製品名、バージョン、有効期限、使用可能なライセンス数 が含まれています。上記のファイル例では、ユーザーが COMSOL Multiphysics の 4 人の同時ユー ザーと Heat Transfer Module の 2 人の同時ユーザーを許可する永続的な(恒久的な)COMSOL 5.3 フローティングネットワークライセンスを持っていることを示しています。それぞれの INCREMENT 行の最後にある "SIGN =" の後の数字には、ライセンスキーが含まれています。長い行は継続文字 (\)で区切ることができます。

Feature (フィーチャ)名

次の表には、COMSOL 5.3 製品スイートにある全ての製品の FEATURE(フィーチャ)名が含まれています。

| PRODUCT/FEATURE ( 製品/フィーチャ )         | FEATURE NAME(フィーチャ名 )     |
|--------------------------------------|---------------------------|
| COMSOL Multiphysics                  | COMSOL                    |
| COMSOL Server                        | COMSOLSERVER              |
| COMSOL Multiphysics GUI              | COMSOLGUI                 |
| COMSOL Multiphysics Floating Network | CLIENTSERVER, CLUSTERNODE |
| AC/DC Module                         | ACDC                      |
| Acoustics Module                     | ACOUSTICS                 |
| Batteries & Fuel Cells Module        | BATTERIESANDFUELCELLS     |
| CAD Import Module                    | CADIMPORT, CADREADER      |
| CFD Module                           | CFD                       |
| Chemical Reaction Engineering Module | CHEM                      |

| PRODUCT/FEATURE(製品/フィーチャ )                                                           | FEATURE NAME(フィーチャ名 )    |
|--------------------------------------------------------------------------------------|--------------------------|
| Corrosion Module                                                                     | CORROSION                |
| Design Module                                                                        | DESIGN                   |
| ECAD Import Module                                                                   | ECADIMPORT               |
| Electrochemistry Module                                                              | ELECTROCHEMISTRY         |
| Electrodeposition Module                                                             | ELECTRODEPOSITION        |
| Fatigue Module                                                                       | FATIGUE                  |
| File Import for CATIA V5                                                             | CATIA5                   |
| Geomechanics Module                                                                  | GEOMECHANICS             |
| Heat Transfer Module                                                                 | HEATTRANSFER             |
| LiveLink <sup>™</sup> for AutoCAD®                                                   | LLAUTOCAD                |
| LiveLink <sup>™</sup> for PTC <sup>®</sup> Creo <sup>®</sup> Parametric <sup>™</sup> | LLCREOPARAMETRIC         |
| LiveLink <sup>™</sup> for Excel®                                                     | LLEXCEL                  |
| LiveLink <sup>™</sup> for Inventor®                                                  | LLINVENTOR               |
| LiveLink <sup>™</sup> for MATLAB <sup>®</sup>                                        | LLMATLAB                 |
| LiveLink <sup>™</sup> for Revit <sup>®</sup>                                         | LLREVIT                  |
| LiveLink <sup>™</sup> for PTC <sup>®</sup> Pro/ENGINEER <sup>®</sup>                 | LLPROENGINEER            |
| LiveLink <sup>™</sup> for Solid Edge <sup>®</sup>                                    | LLSOLIDEDGE              |
| LiveLink <sup>™</sup> for SOLIDWORKS <sup>®</sup>                                    | LLSOLIDWORKS             |
| MEMS Module                                                                          | MEMS                     |
| Microfluidics Module                                                                 | MICROFLUIDICS            |
| Mixer Module                                                                         | MIXER                    |
| Molecular Flow Module                                                                | MOLECULARFLOW            |
| Multibody Dynamics Module                                                            | MULTIBODYDYNAMICS        |
| Nonlinear Structural Materials Module                                                | NONLINEARSTRUCTMATERIALS |
| Optimization Module                                                                  | OPTIMIZATION             |
| Particle Tracing Module                                                              | PARTICLETRACING          |
| Pipe Flow Module                                                                     | PIPEFLOW                 |
| Plasma Module                                                                        | PLASMA                   |
| Ray Optics Module                                                                    | RAYOPTICS                |
| RF Module                                                                            | RF                       |
| Rotordynamics Module                                                                 | ROTORDYNAMICS            |
| Semiconductor Module                                                                 | SEMICONDUCTOR            |

| PRODUCT/FEATURE(製品/フィーチャ)   | FEATURE NAME(フィーチャ名 ) |
|-----------------------------|-----------------------|
| Structural Mechanics Module | STRUCTURALMECHANICS   |
| Subsurface Flow Module      | SUBSURFACEFLOW        |
| Wave Optics Module          | WAVEOPTICS            |

さらに、以下のポストフィックスが利用可能です。

- BATCH は、COMSOL Multiphysics の全てのフィーチャが別々のコンピュータで動作するバッチ プロセスをサポートするためのポストフィックスです。通常、フローティングネットワークライセンスで のみ使用されます。
- CSL は、異なる COMSOL 製品の COMSOL Server ライセンスに対応するポストフィックスです。
- BACSL は、COMSOL Multiphysics の BATCH に対応するポストフィックスですが、COMSOL Server ライセンス用に発行されます。

# ライセンスマネージャのインストール

FlexNet license manager は、COMSOL インストーラの Products ページで別途指定されていない限 り、COMSOL Multiphysics のインストール時に自動的にインストールされます。PRODUCTS ページ を参照してください。場合によっては、自動的にサービスとして実行するように構成されます。ライセ ンスマネージャコンポーネントのチェックボックスは、次の図に示すように、ソフトウェアコンポーネント のリストの最後に表示されます。

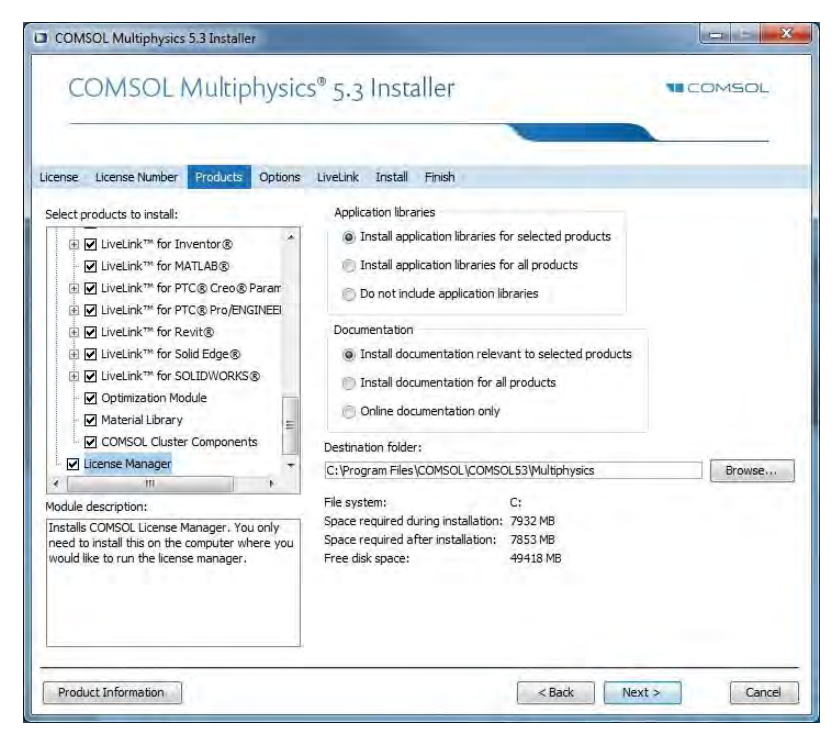

COMSOL ソフトウェア製品をインストールするコンピュータでライセンスマネージャソフトウェアを実行 しない場合は、インストール中の設定でそのチェックボックスをオフにすることができます。 ライセンス マネージャのコンポーネントには、約8 MB のハードディスク容量が必要です。

ライセンスマネージャと同じコンピュータに COMSOL をインストールする場合は、最初にライセンスマ ネージャソフトウェアコンポーネントを含めた完全な COMSOL インストールを実行します。終了した ら、このセクションの残りの部分をスキップし、ライセンスマネージャの起動 に進みます。

ライセンスマネージャのみをインストールするには、このドキュメントの前半にある COMSOL のインス トール手順に従い、Products ページで、ライセンスマネージャ以外の全てのチェックボックスをオフに します。

#### ライセンスマネージャの自動インストール

また、ライセンスマネージャは、最小限のユーザー操作で自動インストールプロセスを使用してインス トールすることもできます。自動インストールを参照してください。アンサーファイルに licmanager = 1を設定して、ライセンスマネージャをインストールします。また、Windows上でサービスとして動作 するようにライセンスマネージャを自動設定することも可能です。

### ライセンスマネージャの起動

ライセンスマネージャは手動で起動することも、コンピュータを再起動するたびにサービスとして自動 的に起動するように設定することもできます。

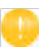

インストーラは、自動的に起動するようにライセンスマネージャを設定できます。 その場合は、次のセクションを飛ばすことができます。

### サービスとしてマネージャの自動起動

FlexNet コントロールパネル(LMTOOLS)からライセンスマネージャをサービスとして設定するには、

- COMSOL53\license\win64 フォルダを探し、Imtools.exe を実行します。または、Windows の スタートメニューから COMSOL Multiphysics 5.3 > COMSOL Launchers > LMTOOLS の下で利 用可能な LMTOOLS を実行します。
- 2 Service/License File ページで、Services using Configuration を選択します。
- 3 Configure Services タブをクリックします。

| ile Edit Mode Help               |                                               |                            |                                    |
|----------------------------------|-----------------------------------------------|----------------------------|------------------------------------|
| Service/License File   System Se | ettings   Utilities   Start/Stop/Reread   Ser | ver Status   Server Diags  | Config Services Borrowing          |
| Configure Service                |                                               |                            |                                    |
| Sensice Name                     |                                               |                            | Save Service                       |
| Service ridine                   | COMSOL License Manager                        | -                          | Remove Service                     |
| Path to the Imord exe file       | MSOL53\Multiphysics\license\win64\lr          | ngrd.exe Browse            |                                    |
| Path to the license file         | DL\COMSOL53\Multiphysics\license\lic          | ense.dat Browse            |                                    |
| Path to the debug log file       | COMSOL53\Multiphysics\license\com             | sol53.log Browse           | View Log                           |
| 🔽 Start Server at Po             | ower Up 🔽 Use Services                        | Trusted Storage            | in Use                             |
|                                  |                                               | NOTE: This box mus<br>use. | st be checked if trusted storage i |
| -                                |                                               |                            |                                    |

4 Service Name フィールドに入力します(例: COMSOL License Manager)。

5 ハードドライブ上の場所を参照して、Imgrd.exe と license.dat への絶対パスを指定します。 Imgrd.exe のデフォルトの場所は、以下の通りです。

C:\Program Files\COMSOL\COMSOL53\Multiphysics\license\win64\lmgrd.exe ライセンスファイルは次の通りです。

C:\Program Files\COMSOL\COMSOL53\Multiphysics\license\license.dat

デバッグログファイルでは、任意の名前(例えば、comsol53.log)を使用できます。便宜上、以下の通り、ライセンスファイルの横に置くことができます。

C:\Program Files\COMSOL\COMSOL53\Multiphysics\license\comsol53.log

Windows ユーザーアカウントに、デバッグログファイルのフォルダに対する読み 取り/書き込み権限があることを確認してください。そうでないと、デバッグログフ ァイルは作成されません。

- 6 Use Services チェックボックスをオンにし(これは、全てのプラットフォームでは可能ではない可能 性がありますが、使用可能な場合は推奨されます)、Start Server at Power Up チェックボックス をオンにします。
- 7 Save Service をクリックします。ライセンスマネージャコンピュータは、ライセンスサーバーコンピュ ータを再起動すると自動的に起動します。ライセンスサーバーコンピュータを再起動せずにすぐに ライセンスマネージャを起動する場合は、FlexNet コントロールパネルの Start/Stop/Reread ペ ージで Start Server をクリックします。

### ライセンスマネージャの手動起動

ライセンスマネージャを手動で起動するには、license\win64 フォルダを参照します。 Windows のコ マンドウィンドウで、Imgrd -c... \license.dat -l... \comsol53.log と入力します。

ライセンスマネージャは、ネットワーク経由でライセンスを配布する準備が整いました。デバッグ情報 をログファイル COMSOL53\Multiphysics\license\comsol53.log に書き込みます。

# ライセンスマネージャが実行中であることの確認

ライセンスマネージャを起動したら、ライセンスマネージャサービスが実行中であることを確認すること をお勧めします。 Windows のタスクマネージャを起動し、サービスページに移動します。 LMCOMSOL サービスが実行中であることを確認してください。 インストールが完了し、ライセンスマネージャデーモンがライセンスサーバー上で実行されている場合 は、COMSOL 製品の使用を開始できます。COMSOL Multiphysics の実行方法の詳細については、 Windows での COMSOL Multiphysics の実行 を参照してください。

## ライセンスの変更

新しいライセンスファイルを受け取った場合 — 例えば既存のライセンスに COMSOL 製品を追加する などの場合 — には、現在のライセンスファイルを新しいライセンスファイルに置き換えてください。こ のファイルの内容を再度確認し、ライセンスに含まれる製品がリストされていることを確認してください。 い。Feature(フィーチャ)名 も参照してください。

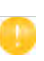

ライセンスファイルが変更されたら、ライセンスマネージャを再起動する必要があ ります。それ以外の場合は、引き続きメモリ内の古いライセンスファイルを使用し ます。

#### ライセンスマネージャの再起動

ライセンスマネージャを再起動するには、次の手順を実行します。

- Windows のスタートメニューで、以下を選択します。
   COMSOL Multiphysics 5.3 > COMSOL Launchers > LMTOOLS
- 2 FlexNet コントロールパネルで、Stop Server と Start Server の順にクリックします。

### ホスト ID の取得

ライセンスサーバーのホスト ID を確認する必要がある場合は、ホスト ID の取得 の手順に従います。 または、COMSOL がすでにライセンスサーバーにインストールされている場合は、Imhostid コマンド を実行してホスト ID を特定できます。

COMSOL53/Multiphysics/license/win64/Imutil Imhostid

ホスト ID は通常、コンピュータのネットワークカードのイーサネットアドレス(MAC アドレスとも呼ばれ ます)です。イーサネットアドレスには 6 バイトがあり、それぞれが 2 桁の 16 進数を持ちます。従っ て、フルホスト ID は 12 桁の 16 進数を持ちます。または、ホスト ID は C ハードドライブのボリューム シリアル番号にすることもできます。ボリュームシリアル番号には 4 バイトがあり、それぞれに 2 桁の 16 進数字が付いています。この場合、フルホスト ID は 8 桁の 16 進数を持ちます。 インストールに関する質問や問題がある場合は、ライセンスエラーのトラブルシューティングを参照してください。

# Windows での COMSOL Multiphysics の実行

インストールが終了すると、Windows デスクトップに COMSOL Multiphysics 5.3 のショートカットアイコンが表示されます。

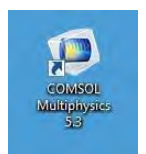

Windows のスタートメニューに COMSOL Multiphysics 5.3 フォルダも表示されます。COMSOL Multiphysics を起動するには、デスクトップのアイコンをダブルクリックするか、Windows のスタート メニューから COMSOL Multiphysics 5.3 を選択します。

### クロスプラットフォームのユーザーインタフェース

COMSOL のデフォルトのユーザーインタフェースは、Windows アプリケーションです。そこでは、クロ スプラットフォームのユーザーインタフェースも利用できます。これは、COMSOL インストールディレク トリの bin\win64 フォルダに移動して、comsolxpl.exe をダブルクリックすることで起動することがで きます。クロスプラットフォームのユーザーインタフェースは、Linux および macOS のインタフェースと 同じです。

# スタートメニューの COMSOL Multiphysics フォルダ

ライセンスされインストールされている COMSOL 製品およびソフトウェアコンポーネントに応じて、 Windows のスタートメニューにある COMSOL Multiphysics 5.3 フォルダには、次の選択項目が含 まれています。

- COMSOL Multiphysics 5.3: COMSOL Desktop デスクトップを起動します。
- COMSOL Documentation: インストールされている全てのドキュメントにアクセスして検索するための COMSOL ドキュメンテーションウィンドウを開始します。デフォルトでは、PDF ドキュメントは COMSOL ドキュメンテーションのアプリケーション内で開きます。代わりに Adobe Acrobat でそれらを開くには、Adobe PDF Reader アドオンのブラウザー設定を変更する必要があります。

- COMSOL Launchers: 以下の追加の COMSOL プログラムとユーティリティのランチャーを含む フォルダを開きます。
  - Setup: COMSOL 製品の追加、削除、修復、およびライセンスの変更に使用する COMSOL セットアッププログラムを開始します。
  - Uninstall: COMSOL アンインストーラを起動します。詳細については、COMSOL インストールの削除(アンインストール)を参照してください。
  - Update: アップデートモードで COMSOL インストーラを起動します。
  - COMSOL Multiphysics Client 5.3: COMSOL Multiphysics Server に接続できる COMSOL Multiphysics Client を起動します。
  - COMSOL Multiphysics Server 5.3: COMSOL Multiphysics Client が接続できる
     COMSOL Multiphysics Server を開始します。
     クライアント/サーバーモードで COMSOL を実行する方法の詳細については、クライアント/サーバーモードでの COMSOL Multiphysics の実行 を参照してください。
  - LMTOOLS: FlexNet license manager コントロールパネル(LMTOOLS)を開始します。詳細については、Windows でのライセンスマネージャのインストール を参照してください。
  - COMSOL Multiphysics を、 OpenGL<sup>®</sup>、DirectX<sup>®</sup>(Windows のみ)、およびソフトウェアレンダリング のいずれかのグラフィックスレンダリングオプションで起動するには、COMSOL Multiphysics 5.3(DirectX)、COMSOL Multiphysics 5.3(OpenGL)、および COMSOL Multiphysics 5.3(Software)のショートカットを使用できます。
  - このフォルダには、COMSOL Multiphysics、COMSOL Documentation、および COMSOL with MATLAB(使用可能な場合)のランチャーも含まれています。これらは、COMSOL Multiphysics 5.3 のメインメニューに表示されます。

# クラスキットライセンスでの COMSOL Multiphysics の起動

クラスキットライセンスをお持ちの場合は、専用の Windows デスクトップアイコンをダブルクリックして 起動してください。

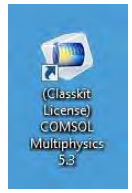

例えば、COMSOL Multiphysics が共有ネットワークドライブにインストールされているなど、COMSOL ショートカットを手動で作成する必要がある場合があります。その場合の手順は、

- COMSOL 実行可能ファイルを探します。デフォルトの場所は以下です。
   C:\Program Files\COMSOL\COMSOL53\Multiphysics\bin\win64\comsol.exe
- 2 comsol.exe を右クリックし、Create shortcut(ショートカットの作成)を選択します。ショートカットは、デフォルト名の comsol.exe Shortcut(comsol.exe ショートカット)を使用して作成されます。このショートカットがデスクトップ上に作成されない場合は、ドラッグ&ドロップでそこに移動します。

### クロスプラットフォームユーザーインタフェースのデスクトップショートカットの手動作成

macOS と Linux で利用可能な COMSOL クロスプラットフォームユーザーインタフェースは、 Windows のユーザーインタフェースとは少し違ったルック&フィールです。 クロスプラットフォームの ユーザーインタフェースには、以下からアクセスできます。これは、インストール時にデフォルトのイン ストール場所が変更されていないことを前提としています。

C:\Program Files\COMSOL\COMSOL53\Multiphysics\bin\win64\comsolxpl.exe クロスプラットフォームのユーザーインタフェースへのショートカットを作成するには、comsolxpl.exe を 右クリックして Create shortcut(ショートカットを作成)を選択します。ショートカットはデフォルトの 名前 comsol.exe - Shortcut(comsol.exe - ショートカット)を使用して作成されます。このショー トカットがデスクトップ上に作成されない場合は、ドラッグ&ドロップでそこに移動します。

### クラスキットライセンスでのデスクトップショートカットの手動作成

クラスキットライセンスのデスクトップショートカットを手動で作成する場合は、上記の手順に加えて、シ ョートカットのターゲットを追加のオプションで変更する必要があります。COMSOL ショートカットアイコ ンを右クリックし、Properties (プロパティ)を選択します。Target(ターゲット)フィールドのテキスト 文字列を次のように変更します。

"C:\Program Files\COMSOL\COMSOL53\Multiphysics\bin\win64\comsol.exe" -Dcs.ckl

"C:\Program Files\COMSOL\COMSOL53\Multiphysics\bin\win64\ comsolclasskit.ini"

(テキスト文字列の全部が、単一の行に記述されなければなりません。)

ここで、C:\Program Files\COMSOL\COMSOL53\Multiphysics はデフォルトの COMSOL インスト ールディレクトリを表し、インストーラが別のフォルダに置かれている場合は、Target フィールドのテキ スト文字列をそれに変更します。

# クライアント/サーバーモードでの COMSOL Multiphysics の実行

例えば、Windows のデスクトップアイコンをダブルクリックして COMSOL Multiphysics を起動する と、COMSOL Multiphysics は COMSOL Multiphysics Client と COMSOL Multiphysics Server の 両方を含んだ単一のアプリケーションとして実行されます。但し、COMSOL クライアント/サーバーア ーキテクチャを使用すると、COMSOL Multiphysics Server — COMSOL 計算エンジン — に別のプ ロセスとしてアクセスできます。例えば、COMSOL デスクトップは、COMSOL Multiphysics Server に 接続されている場合に、COMSOL Multiphysics Client として動作できます。

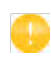

ライセンスサーバーは COMSOL Multiphysics Server と同じではありません。ラ イセンスマネージャは、COMSOL デスクトップと COMSOL Multiphysics Server で使用されているものとは異なるコンピュータで実行できます。

COMSOL Multiphysics Server と COMSOL Multiphysics Client を別々のコンピュータで実行する には、フローティングネットワークライセンスが必要です。但し、クライアントとサーバーを同じコンピュ ータ上で実行する場合には、COMSOL ライセンスがあれば十分です。

クライアントとサーバーを同じプラットフォーム上で実行する必要はありません。例えば、Linux または macOS コンピュータ上の COMSOL Multiphysics Server に接続している Windows 上の COMSOL デスクトップを実行することができます。これにより、パーソナルラップトップまたはデスクトップからの 負荷の大きい計算をオフロードして、COMSOL デスクトップではグラフィカルユーザーインタフェースだ けを実行することができます。典型的な用途は、大量のメモリ(RAM)と処理能力を持つコンピュータ 上で COMSOL Multiphysics Server を実行し、COMSOL デスクトップでの前処理と後処理にはパー ソナルコンピュータを使用するといったようなことです。

#### COMSOL MULTIPHYSICS SERVER の起動

COMSOL Multiphysics Server は、一度に 1 セッションずつ、同じユーザーによって複数のセッション を実行できるシングルユーザーサーバーです。COMSOL Multiphysics Server を起動するには、 Windows のスタートメニューの COMSOL Multiphysics フォルダの下にある **COMSOL Launchers** フォルダの **COMSOL Multiphysics Server** をクリックします。Windows のスタートメニューから COMSOL Multiphysics Server を起動すると、ユーザー名とパスワードの入力を求めるコマンドウィ ンドウが表示されます。任意のユーザー名とあなたが選択したパスワードを使用できます。 これは、 COMSOL Multiphysics Client と COMSOL Multiphysics Server を接続する場合にのみ使用しま す。

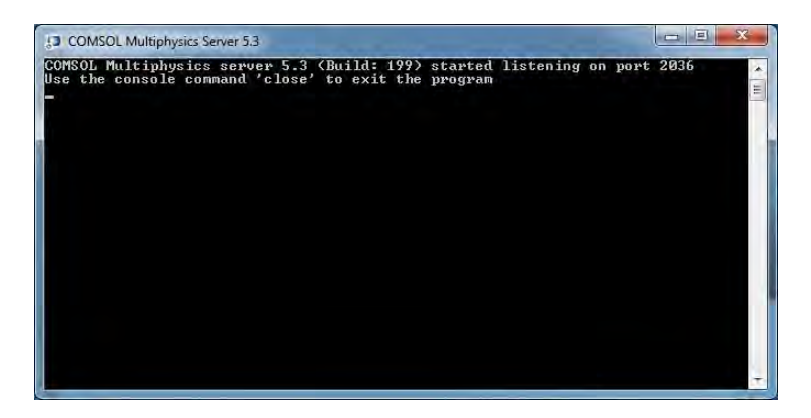

COMSOL Multiphysics Server が起動すると、コマンドウィンドウに表示されているポート上の COMSOL Multiphysics Client 接続を待機します。上記の例では、ポート 2036 です。

### COMSOL MULTIPHYSICS CLIENT の COMSOL MULTIPHYSICS SERVER への接続

COMSOL Multiphysics Client セッションを開始するには、Windows のスタートメニューの COMSOL Multiphysics フォルダの下にある **COMSOL Launcher** フォルダの **COMSOL Multiphysics Client** をクリックします。COMSOL デスクトップから COMSOL Multiphysics Server に接続するには、ファイ ルメニューから Connect to Server(サーバーに接続)を選択します。クライアントを起動すると、 COMSOL Multiphysics Server が実行されているコンピュータ名(サーバー)、ポート番号、ユーザ ー名、およびパスワードを求めるプロンプトが表示されます。

| Server  |           |   | User      |                         |
|---------|-----------|---|-----------|-------------------------|
| Server: | localhost |   | Username: | user                    |
| Port:   | Default   | * | Password: |                         |
|         | 2036      |   | 🔽 Remembe | r username and password |

この情報を入力して OK をクリックすると、COMSOL Multiphysics Server コマンドウィンドウに、 COMSOL Multiphysics Client が接続されていることが示されます。クライアント/サーバーモードで の COMSOL の実行の詳細については、*COMSOL Multiphysics Reference Manual* を参照し てください。

### バッチモードでの COMSOL Multiphysics の実行

Windows コマンドウィンドウから、comsolbatch コマンドを使用してバッチジョブを開始することができます。このようなコマンドの例を以下に示します。

comsolbatch -inputfile in.mph -outputfile out.mph

特定のスタディを実行するには、コマンドラインオプション -study <tag>を追加します。ここで、<tag> は実行するスタディのタグです(例えば std1 など)。タグを表示するには、モデルビルダーのツール バーボタンのモデルツリーノードテキストをクリックし、タグを選択します。

COMSOL Multiphysics Reference Manual には、Windows のコマンドウィンドウから COMSOL Multiphysics を実行するための専用セクションがあり、そこには COMSOL コマンドと関連 する構文のリストが掲載されています。

### マルチコア設定

COMSOL Multiphysics は、クラスターサポートを含む、共有メモリ並列処理と分散メモリ並列処理の 二つの並列処理モードをサポートしています。このセクションでは、COMSOL Multiphysics の計算の パフォーマンスにとって重要な共有メモリ処理、またはマルチスレッディングについて説明しています。 マルチスレッドを記述するときに頻繁に使用される用語は次の通りです。

- コア:コアは、複数のプロセッサを持つ計算ノードによる共有メモリ並列処理で使用されるプロセッサコアです。
- スピードアップ:特定のコンピュートノード上で、1コアと比べてNコアでジョブが何倍高速に実行 されるかを示します。スピードアップは、シミュレーションの種類、使用されるハードウェア、使用されるハードウェアドライバによって異なります。

Windows では、COMSOL Multiphysics で使用されるプロセッサコアのデフォルト数は、使用可能な 物理コアの総数です。例えば、二つのデュアルコアマシンがある場合、COMSOL Multiphysics プロ セスによって四つのコアが並行して使用されます。

Windows マシンに搭載されているプロセッサコアの数を調べる方法は次の通りです。

#### WINDOWS 8 以降

- 1 Windows タスクマネージャを起動します(Ctrl-Shift-Esc キーを押すか、タスクバーを右クリックしてタスクマネージャを選択します)。
- 2 Performance(パフォーマンス)のページで、CPU をクリックします。コア数は、Cores(コア)の 横に表示されています。

#### WINDOWS 7

- 1 Windows のファイルブラウザーで、Computer(コンピュータ)または My Computer(マイコン ピュータ)を右クリックして Properties(プロパティ)を選択します。
- Advanced system settings(システムの詳細設定)をクリックします。Advanced(詳細設定)タブに移動します。
- 3 Environment Variables(環境変数)ボタンをクリックし、システム環境変数のリストを確認しま す。NUMBER\_OF\_PROCESSORSを探し、その値を確認します。これは実際にはコア数です。ニ つのプロセッサーがそれぞれ二つのコアを持つ場合、この数は4です。あるいは、Windowsのコ マンドウィンドウを開始して以下を入力します。

WMIC CPU Get DeviceID,NumberOfCores

COMSOL Multiphysics で一つまたは複数のプロセッサコアを使用しない場合は、環境設定ダイアロ グボックスのマルチコアおよびとクラスターコンピューティングページで(最初にコア数のチェックボッ クスをオンにしてから使用するプロセッサのコア数を入力することによって、)計算ジョブに使用するコ ア数を設定します。

環境変数 COMSOL\_NUM\_THREADS を必要なコア数に設定することによって、COMSOL Multiphysics のデフォルト動作を変更することもできます。詳細については、*COMSOL Multiphysics Reference Manual* を参照してください。

## クラスターでの COMSOL Multiphysics の実行

クラスターコンピューティングと共有メモリ並列コンピューティングのためのハードウェアについて説明 するときには、以下の用語が頻繁に使われます。

- コンピュートノード: コンピュートノードは分散計算が行われる場所です。各分散 COMSOL プロセスはコンピュートノードに存在し、MPI(メッセージパッシングインタフェース)を使用して他のコンピュートノードと通信します。
- ホスト:ホストは、ネットワークアダプタと一意のネットワークアドレスを持つ物理マシン(ハードウェア)です。ホストはクラスターの一部です。これは、物理ノードと呼ばれることもあります。
- コア:コアは、複数のプロセッサを持つ計算ノードによる共有メモリ並列処理で使用されるプロセッサコアです。

使用されるホストの数と計算ノードの数は、通常同じです。多くのパラメータを持つ非常に小さなシミュレーションのような特殊なシミュレーションタイプでは、一つのホスト上に複数の計算ノードを使用する と有益かもしれません。

クラスターテストのチュートリアルは、アプリケーションライブラリウィンドウの COMSOL Multiphysics > Tutorials > micromixer\_cluster に含まれています。

## クイックトラブルシューティング

- 最初の手順は、最新のリリースがインストールされていることを確認することです。COMSOL Multiphysics 5.3 以降がインストールされていることを確認し、最新の製品アップデートをインスト ールしてください。
- Windows HPC Server の場合は、リモートデスクトップを使用して各ノードにログインし、COMSOL Desktop GUI を起動します。エラーメッセージは表示されません。
- プロセスステータスがプロセスが実行中であることを示すエラーメッセージ "Process status indicates that process is running," が表示された場合は、Windows HPCS Job manager また は使用している他のスケジューラで実行中のジョブを全てキャンセルします。COMSOL デスクトッ プで、右下に外部プロセスのページを表示させます。ステータス消去のボタンをクリックします。

Windows クラスター上で COMSOL Multiphysics を並列実行する方法の詳細については、 *COMSOL Multiphysics Reference Manual* を参照してください。クラスターへのインストール については、クラスターインストール を参照してください。

# クラウドでの COMSOL Multiphysics の実行

COMSOL Multiphysics は、Amazon Elastic Compute Cloud<sup>™</sup> (Amazon EC2)<sup>™</sup> を通じ て Windows を使用するクラウドコンピューティングをサポートしています。*Running COMSOL on the Amazon Cloud* を参照してください。この PDF はオンラインでアクセスできます。 WWW.comsol.com/ec2 manual

 (注) Amazon EC2 のサポートは、2016 年末を 以って終了しております。

# MATLAB での COMSOL Multiphysics の実行

MATLAB で COMSOL Multiphysics を実行するには、LiveLink<sup>™</sup> for MATLAB<sup>®</sup> のライセンスが必要 です。MATLAB で COMSOL Multiphysics を実行するには、デスクトップ上の MATLAB アイコン付 き COMSOL Multiphysics 5.3 をダブルクリックします。

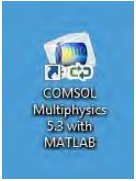

または、スタートメニューからプログラム、COMSOL Multiphysics 5.3、COMSOL Multiphysics 5.3 with MATLAB の順に選択することにより、MATLAB で COMSOL Multiphysics を起動します。 MATLAB で COMSOL Multiphysics を実行すると、COMSOL Multiphysics Server と MATLAB デス クトップが起動します。COMSOL デスクトップは関与していません。COMSOL デスクトップのオプショ ンメニューからアクセスできる環境設定ウィンドウで、MATLAB インストールへのパスを変更できま す。詳細については、LiveLink™ for MATLAB®のマニュアルを参照してください。

### グラフィックスサーバを使用した MATLAB での COMSOL MULTIPHYSICS の起動

COMSOL グラフィックスウィンドウにプロットを表示するには、グラフィックスサーバーを使用して MATLAB で COMSOL Multiphysics を実行する必要があります。これを行うには、MATLAB ターゲ ットパスによる COMSOL Multiphysics に -graphics フラグを追加します。

# macOS でのインストール

### インターネット経由でのインストール

#### インターネット経由でのトライアルライセンスのインストール

トライアルライセンスは、ソフトウェアをテストしていただくために与えることができます。この場合、非 営利かつ非生産的な利用目的での支払い義務はありません。このオプションは、全ての地域で利用 できるわけではありません。

macOS でのシングルユーザートライアルライセンスのインストールには、ライセンスパスコードが必要です。パスコードは次のような形式です。

FFFFFFF-TYUS-123456-1234567-123456789

これは通常、COMSOLの担当者(代理店)から電子メールで送信されます。パスコードを見つけたら、次の手順に従ってダウンロードとインストールを準備します。

- 1 COMSOL 担当者(代理店)からソフトウェアのダウンロードメールに記載されているソフトウェアを ダウンロードするためのリンクをクリックします。このリンクは、 http://www.comsol.com/product-download と同一または類似しています。
- 2 まだ COMSOL Access アカウントを作成していない場合は、そのアカウントを作成するよう求められます。アカウントを作成したら、トライアルパスコードを入力してアカウント情報に関連付けることができます。

COMSOL Access アカウントをすでに作成している場合は、ライセンスファイルを COMSOL Access ページのアカウントと関連付けることができます。このページは、

www.comsol.com/access/licensesのManage Licensesの下にあります。

- 3 ウェブベースの指示に従ってソフトウェアをダウンロードします。
- 4 COMSOL ソフトウェアのダウンロードとインストール セクションの手順に進みます。

#### インターネット経由での有償ライセンスのインストール

macOS に有料ライセンスをインストールするには、COMSOL 担当者(代理店)から電子メールで送 信されるライセンスファイルが必要です。ライセンスファイルを生成するには、ハードウェアに関する情 報がホスト ID の形式で必要です。ホスト ID はハードウェアにライセンスをロックするために使用さ れ、ライセンスファイルが生成される前に COMSOL 担当者(代理店)に送信する必要があります。 ホストID の取得

ホスト ID を取得するには、次の手順を実行します。

- Applications/Utilities(アプリケーション/ユーティリティ)フォルダ、または macOS Mavericks 以降の/System/Library/CoreServices/Applications(/システム/ライブラリ /CoreServices/Applications)フォルダにあるアプリケーション Network Utility(ネットワークユ ーティリティ)を起動します。
- 2 左側の Info タブをクリックします。
- 3 Network Interface (en0) を選択します。このネットワークインタフェースとしては、Ethernet カード、WiFi カード、または Thunderbolt ポートに対応します。
- 4 ホスト ID は、下図に示すようにコロン(:)を除いたハードウェアアドレスです。ワイヤレスネットワ ークカードを搭載したコンピュータにインストールする場合は、ネットワークインタフェース(en0)とネ ットワーク(en1)の両方のハードウェアアドレスを報告してください。

| Interface Information Transfer Statistics<br>Hardware Address: 38:c9:86:19:ae:27 Sent Packets: 66 8 |        |
|----------------------------------------------------------------------------------------------------|--------|
| Hardware Address: 38:c9:86:19:ae:27 Sent Packets: 66.8                                              |        |
|                                                                                                    | 73 932 |
| IP Address: 10.0.72.47 Send Errors: 0                                                               |        |
| Link Speed: 1 Gbit/s Recv Packets: 83 4                                                             | 75 598 |
| Link Status: Active Recv Errors: 14                                                                 |        |
| Vendor: Broadcom Collisions: 0                                                                      |        |
| Model: 57766-A1                                                                                     |        |

ホスト名の取得

COMSOL の担当者(代理店)からインストールのために FlexNet License Manager を実行する必要があることが通知されている場合は、ホスト名も必要です。ホスト名を取得するには、Terminal アプリケーションを起動し、ターミナルプロンプトで hostname と入力します。

ネットワーク管理者がこの特定のコンピュータで固定 IP アドレスを使用することを希望する場合は、こ の IP アドレスをホスト名の代わりに任意に使用できます。 ライセンスマネージャのインストールの詳 細については、macOS でのライセンスマネージャのインストール を参照してください。

#### COMSOL 担当者(代理店)からのライセンスファイルの取得

該当する場合には、ホスト名とホスト ID 情報を COMSOL 担当者(代理店)に電子メールで送信しま す。COMSOL 担当者(代理店)は、ライセンスファイル(license.dat)を添付した電子メールで応答 します。このファイルをコンピュータの任意の場所に保存します。インストール時には、これを参照す る必要があります。ライセンスファイルはテキストファイルであり、以下は macOS 上のシングルユー ザーライセンスの license.dat ファイルの内容の例です。このライセンスファイル例は、ライセンスさ れた製品が COMSOL Multiphysics、Particle Tracing Module(粒子追跡モジュール)、 Subsurface Flow Module(地下水流モジュール)、および LiveLink™ for Excel®であることを示して います。

| ## COMSOL 5.3 NSL License No: 1234567                                                 |
|---------------------------------------------------------------------------------------|
| Windows/Mac                                                                           |
| # Visit www.comsol.com/install for latest installation instructions                   |
| #FEATURE SERIAL LMCOMSOL 5.3 permanent                                                |
| uncounted \                                                                           |
| VENDOR_STRING=C,18000100200 HOSTID=ANY sort=100 SN=1234567 \ TS_OK                    |
| SIGN=8045890A6FE4                                                                     |
| FEATURE COMSOL LMCOMSOL 5.3 permanent uncounted HOSTID="70f2b13f4dfd \                |
| 0116b8cc761a" PLATFORMS="i86_n x64_n i86_mac x64_mac" \ SN=2076312                    |
| SIGN=E607EB680852                                                                     |
| FEATURE PARTICLETRACING LMCOMSOL 5.3 permanent uncounted \                            |
| HOSTID="70f1a12f4dfc 0026b9cc760a" PLATFORMS="i86_n x64_n \ i86_mac x64_mac"          |
| SN=2076312 SIGN=3835733C6290                                                          |
| FEATURE SUBSURFACEFLOW LMCOMSOL 5.3 permanent uncounted \                             |
| HOSTID="70f1a12f4dfc 0026b9cc760a" PLATFORMS="i86_n x64_n \ i86_mac x64_mac"          |
| SN=2076312 SIGN=3A9BA162C9E4                                                          |
| FEATURE LLEXCEL LMCOMSOL 5.3 permanent uncounted HOSTID="70f1a12f4dfc \ 0026b9cc760a" |
| PLATFORMS="i86_n x64_n i86_mac x64_mac" \ SN=2076312 SIGN=EE9C11E44356                |
| FEATURE COMSOLGUI LMCOMSOL 5.3 permanent uncounted \                                  |
| HOSTID="70f1a12f4dfc 0026b9cc760a" PLATFORMS="i86_n x64_n \ i86_mac x64_mac"          |
| SN=2076312 SIGN=0D0A83382550                                                          |
|                                                                                       |

シングルユーザーライセンスファイルは、通常、ユーザーが何らかの形で編集または変更することは できませんが、COMSOL 担当者(代理店)から送信されたものと同一でなければなりません。ライセ ンスマネージャが必要なライセンスファイルが送信された場合は、マイナーな編集が必要です。ライセ ンスマネージャを使用したインストールに必要なライセンスファイルの種類については、ライセンスファ イル を参照してください。

#### COMSOL Access への登録

ライセンスファイルを保存したら、次の手順に従って COMSOL Access に登録またはログインして、イ ンストールを開始します。

 COMSOL 担当者(代理店)からソフトウェアのダウンロードメールに記載されているソフトウェアを ダウンロードするためのリンクをクリックします。このリンクは、www.comsol.com/productdownloadと同一または類似しています。
- 2 まだ COMSOL Access アカウントを作成していない場合は、そのアカウントを作成するよう求められます。アカウントを作成したら、あなたのライセンスファイル(license.dat)をブラウズして指し示してアカウント情報と関連付けます。
  COMSOL Access アカウントをすでに作成している場合は、ライセンスファイルを COMSOL Access ページのアカウントと関連付けることができます。このページは、
  www.comsol.com/access/licenses/の Manage Licenses の下にあります。
- 3 次のセクションの手順に進みます。

## COMSOL ソフトウェアのダウンロードとインストール

- 1 ウェブページ www.comsol.com/product-download にアクセスします。COMSOL インスト ーラをダウンロードするには、インターネット経由でのインストール セクションの説明に従って、まず COMSOL Access アカウントを作成する必要があります。
- 2 COMSOL オンラインインストーラ、COMSOL オフラインインストーラ、または COMSOL DVD をダ ウンロードするオプションが提供されます。(DVD オプションは macOS Sierra より前のバージョン の macOS でのみ使用できます。)

ダウンロードに問題がある場合(例えば、Error downloading file. Connection refused: connect)、このナレッジベースの項目 www.comsol.com/support/knowledgebase/1149を確認してく ださい。それでも問題が解決しない場合には、サポートセンターの www.comsol.com/support から、COMSOL の代理店またはテク ニカルサポートにお問い合わせください。

## オンラインインストーラを起動してインターネットにインストール

COMSOL インストーラは、インストールプロセスをガイドするユーザーインタフェースツールです。 ダウ ンロードするファイルは COMSOL53\_mac.dmg です。 ダウンロードしたファイルをダブルクリックして マウントし、COMSOL インストーラを起動します。

次に、COMSOL セットアップアプリケーションを使用して COMSOL インストーラを実行します。 COMSOL 5.3 インストーラウィンドウが表示されます。次に、COMSOL インストーラの実行 セクション の手順を続けます。

## ダウンロードされた DVD イメージからのインストール

1 DVD イメージをダウンロードします。ダウンロードするファイルは COMSOL53\_dvd.iso です。

- 2 DVD イメージをダウンロードしたら、ダウンロードした DVD イメージをダブルクリックし、直接マウントしてインストールできます。または、DVD イメージをディスクに書き込んでインストールします。 DVD イメージをディスクに書き込むには、
  - a Applications/Utilities(アプリケーション/ユーティリティ)から Disk Utility(ディスクユーティ リティ)アプリケーションを起動します。
  - **b** Burn(ディスクを作成)ツールバーボタンをクリックします。ファイルダイアログボックスで DVD イメージを選択して開きます。
  - c 空の DVD を DVD ドライブに挿入し、Disk Utility のダイアログボックスで Burn をクリックしま す。

#### DVD またはマウントされた DVD イメージからのインストールの起動

このセクションは、COMSOL 担当者(代理店)から DVD を受け取った場合にも適用されます。 COMSOL インストーラは、インストールプロセスをガイドするユーザーインタフェースツールです。 イン ストーラを起動するには、

- 1 DVD ドライブに COMSOL DVD を挿入します(またはイメージをマウントします)。
- 2 Finder から COMSOL インストーラアプリケーションを起動します。
- 3 COMSOL 5.3 インストーラウィンドウが表示されます。次に、COMSOL インストーラの実行 セクションの手順を続けます。

## USB フラッシュドライブからのインストール

このセクションは、COMSOL 担当者(代理店)から USB フラッシュドライブを受け取った場合に適用されます。

## USB フラッシュドライブからのインストーラの起動

COMSOL インストーラは、インストールプロセスをガイドするユーザーインタフェースツールです。イン ストーラを起動するには、

- 1 USB フラッシュドライブをコンピュータに接続します。
- 2 Finder から COMSOL インストーラアプリケーションを起動します。
- **3** COMSOL 5.3 インストーラウィンドウが表示されます。次に、COMSOL インストーラの実行 セクションの手順を続けます。

## COMSOL インストーラの実行

COMSOL インストーラを実行する手順は、使用したインストールメディアオプションとは関係ありません。上記の手順に従っている場合は、COMSOL インストーラが表示されます。 COMSOL インストーラの実行 セクションの Windows の手順に進みます。

## 自動インストール

COMSOL ソフトウェアは、最小限のユーザー操作で自動インストールプロセスを使用してインストール できます。この方法では、DVD または DVD イメージからのインストールが必要です。アンサーファイ ルを作成する方法に関するドキュメントは、DVD に収録されている setupconfig.ini というテンプレー トで利用できます。アンサーファイルが作成されたら、次のコマンドを実行してインストールを開始しま す。

<path to DVD>/setup -s <answer file path>

ここで、<answer file path>は、アンサーファイルのパスです。

## COMSOL インストールの削除(アンインストール)

COMSOL をアンインストールするには、ターミナルウィンドウで次のコマンドを実行します。 /Applications/COMSOL53/Multiphysics/setup uninstall

または、COMSOL インストールを削除するには、全てのサブフォルダを含む COMSOL53 フォルダを 削除します。インストーラによって次のファイルが追加されることもあります。

/Library/LaunchDaemons/com.comsol.lmcomsol.plist.

# 製品のアップデートとアプリケーションライブラリのアップデート

COMSOL は定期的に製品のアップデートをリリースし、報告された問題の改善と修正を行っていま す。デフォルトでは、COMSOL は起動時にアップデートをチェックします。COMSOL デスクトップの環 境設定ウィンドウからこの機能をオンまたはオフにすることができます。ここでは、アプリケーションラ イブラリアップデートの設定を構成することもできます。 COMSOL アプリケーションライブラリは、COMSOL によって定期的にアップデートされます。ファイル > ヘルプメニュー(Windows ユーザー)または Help メニュー(macOS および Linux ユーザー)か ら Application Library Update(アプリケーションライブラリアップデート)ウィンドウを開くには、

Update COMSOL Application Library (COMSOL アプリケーションライブラリのアップデート)を選択 します。

これにより、COMSOL Application Library Update のウェブサイトに接続し、最新のアップデートにア クセスすることができます。これには、最新の製品リリース以降に追加または改善されたファイルが含 まれます。

COMSOL デスクトップから開く環境設定ダイアログボックスのアップデートセクションを使用すると、プロキシサーバーの設定、およびアプリケーションライブラリアップデートのためのアプリケーションライブラリディレクトリとドキュメンテーションディレクトリを設定できます。アプリケーションライブラリのコマンドラインオプションを含む詳細については、COMSOL Multiphysics Reference Manual を参照してください。

また、COMSOL Multiphysics 内からアップデートを開始せずに COMSOL をアップデートすることもで きます。これを行うには、COMSOL Update.app を実行します。

# MATLAB® インストールへのパスの変更

COMSOL デスクトップのオプションメニューからアクセスする 環境設定 > LiveLink コネクション のウ ィンドウで、MATLAB インストールへのパスを変更できます。詳細については、LiveLink<sup>™</sup> for MATLAB<sup>®</sup> のマニュアルを参照してください。

# macOS でのライセンスマネージャのインストール

FlexNet license manager をインストールする手順の多くは、Windows の場合と同様です。このセクションでは、OS X にインストールする際の違いのみを説明します。ライセンスマネージャソフトウェアの一般的な情報については、Windows でのライセンスマネージャのインストール を参照してください。

# FlexNet License Manager ソフトウェアコンポーネント

ライセンスマネージャは、次のソフトウェアコンポーネントで構成されています。

- ライセンスマネージャデーモン(Imgrd)
- ベンダーデーモン(LMCOMSOL)
- FlexNet ユーティリティプログラム(Imutil など)

ニつのデーモン(Imgrd および LMCOMSOL)は、ライセンスサーバー上で実行されます。ユーザー がクライアントコンピュータで COMSOL Multiphysics を起動すると、クライアントからライセンスサー バーとライセンスマネージャデーモン(Imgrd)へのネットワーク経由での通信が確立されます。その デーモンは、次に、license.dat ファイルの情報に従ってライセンスをリリースするベンダーデーモン (LMCOMSOL)に要求します。FlexNet ユーティリティプログラムは、ライセンスサーバー管理タスク を処理するために使用されます。

# FlexNet License Manager のドキュメント

FlexNet License Manager ソフトウェアの詳細については、ファイル > ヘルプ > ドキュメンテーション (Windows)を選択するか、Help > Documentation (macOS および Linux)を選択してください。 次に、ページの一番下までスクロールして、*FlexNet License Administration Guide* の PDF コ ピーを探します。 macOS で使用するライセンスファイルは、Windows と同じです。詳細については、ライセンスファイル を参照してください。

# ライセンスマネージャのインストール

FlexNet license manager は、COMSOL インストーラの Products ページで別途指定されていない限 り、COMSOL ソフトウェアのインストール時に自動的にインストールされます。PRODUCTS ページを 参照してください。ライセンスマネージャコンポーネントのチェックボックスは、ソフトウェアコンポーネン トのリストの最後に表示されます。

ライセンスマネージャと同じコンピュータに COMSOL をインストールする場合は、最初にライセンスマ ネージャソフトウェアコンポーネントを含む完全な COMSOL インストールを実行します。インストーラ のライセンスマネージャ設定については、LICENSE MANAGER(ライセンスマネージャー)ページを 参照してください。macOS の場合、このページには追加の設定が含まれています。

| icense License Number       | Products Options License M | anager Install Finish |        |
|-----------------------------|----------------------------|-----------------------|--------|
| Install license manager     | as a launchd service       |                       |        |
| Path to the debug log file: | var/tmp/comsol53.log       |                       | Browse |
| Service name:               | mcomsol                    |                       |        |
| User to run license manager | : user                     | Group of the user:    |        |
| Disable the Imdown co       | ommand<br>command          |                       |        |
|                             |                            |                       |        |
|                             |                            |                       |        |
|                             |                            |                       |        |

User to run license manager のフィールドに、ライセンスマネージャを実行するコンピュータのユ ーザーのユーザー名を入力します。このフィールドが空の場合、ルートユーザーはライセンスマネー ジャを実行しますが、これはセキュリティ上の観点からは推奨されません。必要に応じて、ユーザーが 所属するグループを Group of the user のフィールドに指定します。

終了したら、このセクションの残りの部分はスキップし、ライセンスマネージャの起動に進みます。 ライセンスマネージャのみをインストールするには、このドキュメントの前半にある COMSOL のインス トール手順に従い、Products ページで、ライセンスマネージャ以外の全てのチェックボックスをオフに します。

#### ライセンスマネージャの自動インストール

また、ライセンスマネージャは、最小限のユーザー操作で自動インストールプロセスを使用してインストールすることもできます。このオプションについては、自動インストールを参照してください。 アンサーファイルに licmanager = 1 を設定して、ライセンスマネージャをインストールします。

# ライセンスマネージャの起動

ライセンスマネージャを手動で起動するか、起動時に自動的に実行させます。

## ライセンスマネージャを手動で起動

ライセンスマネージャを手動で起動するには、次の手順を実行します。

- 1 Terminal(ターミナル)アプリケーションを起動します。
- 2 ディレクトリを license/maci64 ディレクトリに変更します。

cd /Applications/COMSOL53/Multiphysics/license/maci64

3 それから以下を入力します。 ./Imgrd -c ../license.dat -l /var/tmp/comsol53.log

これで、サーバーはネットワーク経由でライセンスを配布する準備が整いました。デバッグ情報をログ ファイル/var/tmp/comsol53.log に書き込みます。

## 起動時にライセンスマネージャを自動で起動

次の手順に従えば、ライセンスマネージャを手動で起動する必要はありません。

1 テンプレートファイル com.comsol.lmcomsol.plist を /Library/LaunchDaemons にコピーしま す。例:

sudo cp

/Applications/COMSOL53/Multiphysics/license/maci64/com.comsol.lmcomsol.plist /Library/LaunchDaemons/

通常、テンプレートファイルでは、アップデートする Imgrd と license.dat のパス、およびとサービス を実行するために指定されたルートとは異なるユーザーを編集する必要があります。

- /Library/LaunchDaemons/com.comsol.lmcomsol.plist ファイルをテキストエディター(例えば TextEdit)で開き、必要な編集を行います。
- ファイルの正しいアクセス権を設定します。
   sudo chmod 600 /Library/LaunchDaemons/com.comsol.lmcomsol.plist
- 4 デーモンを有効にして起動します。例えば、
   sudo launchctl load -w /Library/LaunchDaemons/com.comsol.lmcomsol.plist

次のコマンドは、デーモンのアンインストールの例を示しています。

sudo launchctl unload -w /Library/LaunchDaemons/com.comsol.lmcomsol.plist sudo launchctl remove /Library/LaunchDaemons/com.comsol.lmcomsol.plist sudo rm -rf /Library/LaunchDaemons/com.comsol.lmcomsol.plist rm /var/tmp/comsol53.log

# ライセンスマネージャが実行中であることの確認

ライセンスマネージャを起動したら、ライセンスマネージャサービスが実行中であることを確認すること をお勧めします。Activity Monitor(アクティビティモニタ)を起動して、プロセスのリストでベンダー デーモン(LMCOMSOL)とライセンスマネージャ(Imgrd)を確認します。

## COMSOL Multiphysics の起動

インストールが完了し、ライセンスマネージャデーモンがライセンスサーバー上で実行されている場合 は、COMSOL Multiphysics の使用を開始できます。 COMSOL Multiphysics の実行方法の詳細に ついては、macOS での COMSOL Multiphysics の実行 を参照してください。

# ライセンスの変更

新しいライセンスファイルを受け取った場合 — 例えば既存のライセンスに COMSOL 製品を追加する などの場合 — には、現在のライセンスファイルを新しいライセンスファイルに置き換えてください。こ のファイルの内容を再度確認し、ライセンスに含まれる製品がリスト表示されていることを確認してくだ さい。

C

ライセンスファイルが変更されたら、ライセンスマネージャを再起動する必要があります。そうしないと、引き続きメモリ内の古いライセンスファイルが使用されたままとなります。

## ライセンスマネージャの再起動

ライセンスマネージャを再起動するには、次の手順を実行します。

- 1 Terminal (ターミナル)を起動します。
- ディレクトリを license / maci64(64-bit)に変更します。
   cd /Applications/COMSOL53/Multiphysics/license/maci64
- 3 コマンドを入力します。 ./Imdown -c ../license.dat ./Imgrd -c ../license.dat -I /var/tmp/comsol53.log

#### ホスト ID の取得

ライセンスサーバーのホスト ID を確認する必要がある場合は、ホスト ID の取得の手順に従います。 または、COMSOL がすでにライセンスサーバーにインストールされている場合は、Imhostid コマンド を実行してホスト ID を特定できます。

COMSOL53/Multiphysics/license/maci64/Imhostid

ホスト ID は通常、コンピュータのネットワークカードのイーサネットアドレス(MAC アドレスとも呼ばれ ます)です。イーサネットアドレスには 6 バイトがあり、それぞれが 2 桁の 16 進数を持ちます。従っ て、フルホスト ID は 12 桁の 16 進数を持ちます。

# ライセンスエラーのトラブルシューティング

インストールに関する質問や問題がある場合は、ライセンスエラーのトラブルシューティングを参照し てください。

## COMSOL アプリケーション

インストールが完了すると、いくつかの COMSOL アプリケーションが利用可能になります。利用可能なライセンス数は、所有している製品とライセンスによって異なります。

**COMSOL Multiphysics**: これは COMSOL Multiphysics を実行するための主要なアプリケーション です。COMSOL Multiphysics は、スタンドアロンアプリケーションとして起動されます。

**COMSOL Multiphysics (Classkit License )**: このアプリケーションでは、COMSOL Multiphysics はクラスキットライセンス用に起動されます。このアプリケーションは、クラスキットライセンスをお持ち の場合にのみ利用できます。

**COMSOL Documentation**: このアプリケーションは、インストールされている全てのドキュメントにア クセスして検索することができる COMSOL ドキュメンテーションウィンドウを起動します。

**COMSOL with MATLAB**: このアプリケーションは、COMSOL with LiveLink<sup>™</sup> for MATLAB<sup>®</sup>を実行 するために使用します。このアプリケーションは、LiveLink<sup>™</sup> for MATLAB<sup>®</sup> ライセンスをお持ちの場合 にのみ利用できます。

**COMSOL Multiphysics Server**: このアプリケーションは Terminal (ターミナル)アプリケーションを 起動し、Terminal (ターミナル)ウィンドウで COMSOL Multiphysics Server が起動します。

**COMSOL Update**: このアプリケーションは、www.comsol.com で利用可能な製品アップデート を確認します。

COMSOL Setup: このアプリケーションでは、COMSOL 製品の追加、削除、修復と、ライセンスの変更が可能です。

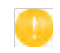

COMSOL フォルダの外に移動した場合、COMSOL アプリケーションは機能しません。例えば、デスクトップアイコンが必要な場合は、エイリアスを作成します。

# ターミナルウィンドウからの COMSOL Multiphysics の実行

COMSOL Multiphysics は、シェルスクリプト COMSOL53/Multiphysics/ bin/comsol を使用してタ ーミナルウィンドウから起動することもできます。

comsol コマンドをより簡単に実行するには、パスに COMSOL53/bin ディレクトリーを組み込むか、 /usr/bin/comsol から comsol スクリプトへのシンボリックリンクを作成します。

管理者権限を持つユーザーは、以下のコマンドを使用してシンボリックリンクを作成できます ( COMSOL が Applications フォルダにインストールされていると仮定しています )。

sudo In -s /Applications/COMSOL53/Multiphysics/bin/comsol/usr/bin/comsol

このコマンドは、リンクを作成する前にパスワードを要求します。

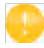

comsol コマンドを COMSOL53/Multiphysics/bin フォルダーから移動する必要 があります。COMSOL アプリケーションもこのスクリプトを使用します。

# クラスキットライセンスの実行

クラスキットライセンスを使用して COMSOL Multiphysics を起動するには、例えば、comsol -cklといった -ckl オプションを使用して、ターミナルウィンドウから COMSOL Multiphysics を起動します。

# クライアント/サーバーモードでの COMSOL Multiphysics の実行

例えば、COMSOL Multiphysics アプリケーションを起動することによって COMSOL Multiphysics を 実行すると、COMSOL Multiphysics は、このセクションの後半で説明するように、COMSOL Multiphysics Client と COMSOL Multiphysics Server の両方を含んだ単一のアプリケーションとし て実行されます。但し、COMSOL クライアント/サーバーアーキテクチャを使用すると、COMSOL Multiphysics Server — COMSOL 計算エンジン — に別のプロセスとしてアクセスできます。例え ば、COMSOL デスクトップは、COMSOL Multiphysics Server に接続されている場合に、COMSOL Multiphysics Client として動作できます。

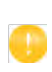

ライセンスサーバーは COMSOL Multiphysics Server と同じではありません。ラ イセンスマネージャは、COMSOL デスクトップと COMSOL Multiphysics Server で使用されているものとは異なるコンピュータで実行できます。

COMSOL Multiphysics Server と COMSOL Multiphysics Client を別々のコンピュータで実行する には、フローティングネットワークライセンスが必要です。但し、クライアントとサーバーを同じコンピュ ータ上で実行するには、COMSOL ライセンスがあれば十分です。

クライアントとサーバーを同じプラットフォーム上で実行する必要はありません。例えば、Windows ま たは Linux コンピュータ上の COMSOL Multiphysics Server に接続している macOS 上の COMSOL デスクトップを実行できます。これにより、パーソナルラップトップまたはデスクトップからの負荷の大き い計算をオフロードして、COMSOL デスクトップではグラフィカルユーザーインタフェースだけを実行す ることができます。典型的な用途は、大量のメモリ(RAM)と処理能力を持つコンピュータ上で COMSOL Multiphysics Server を実行し、COMSOL デスクトップでの前処理と後処理にはパーソナ ルコンピュータを使用するといったようなことです。

#### COMSOL MULTIPHYSICS SERVER の起動

COMSOL Multiphysics Server を起動するには、COMSOL Multiphysics Server アプリケーションを 実行します。ユーザ名とパスワードの入力を求めるターミナルウィンドウが表示されます。任意のユ ーザー名とパスワードを使用できます。COMSOL Multiphysics Client と COMSOL Multiphysics Server を接続する場合にのみ使用します。

COMSOL Multiphysics Server が起動すると、コマンドウィンドウに表示されているポート上の COMSOL Multiphysics Client 接続を待機します。

#### COMSOL Multiphysics Client の COMSOL Multiphysics Server への接続

COMSOL デスクトップから COMSOL Multiphysics Client セッションを開始するには、COMSOL デス クトップの**ファイル**メニューから **Connect to Server**(サーバーに接続)を選択します。 クライアントを 起動すると、COMSOL Multiphysics Server に接続するウィンドウが表示され、COMSOL Multiphysics Server が実行されているコンピュータ名(サーバー)、ポート番号、ユーザー名、およ びパスワードを求めるプロンプトが表示されます。

| Server  |           | User      | User           |              |  |
|---------|-----------|-----------|----------------|--------------|--|
| Server: | localhost | Username: | user           |              |  |
| Port:   | Default ᅌ | Password: | •••••          |              |  |
|         | 2036      | 🗹 Rememb  | oer username a | and password |  |
|         |           |           |                | _            |  |

この情報を入力して OK をクリックすると、COMSOL Multiphysics Server のターミナルウィンドウに COMSOL Multiphysics Client が接続しているという情報が表示されます。 クライアント/サーバーモ ードでの COMSOL の実行の詳細については、*COMSOL Multiphysics Reference Manual* を 参照してください。

# バッチモードでの COMSOL Multiphysics の実行

COMSOL デスクトップとコマンドラインから COMSOL Multiphysics バッチジョブを送信できます。

COMSOL デスクトップから COMSOL Multiphysics バッチジョブを実行するには、Batch フィーチャを

表示する必要があります。モデルビルダーツリーで、**表示**ボタン( )をクリックし、詳細スタディオプ ションを選択します。モデルビルダーで、スタディノードを右クリックし、バッチを選択してバッチジョブを 作成します。

ターミナルウィンドウから、comsol batch コマンドを使用してバッチジョブを開始することができます。 このようなコマンドの例を以下に示します。

comsol batch -inputfile in.mph -outputfile out.mph

特定のスタディを実行するには、コマンドラインオプション -study <tag>を追加します。ここで、<tag> は実行するスタディのタグです(例えば std1 など)。タグを表示するには、モデルビルダーのツール バーボタンのモデルツリーノードテキストをクリックし、タグを選択します。

COMSOL Multiphysics Reference Manual には、ターミナルウィンドウから COMSOL Multiphysics を実行するための専用セクションがあり、そこには COMSOL コマンドと関連する構文の リストが掲載されています。

## マルチコア設定

COMSOL Multiphysics は、Windows とLinux のクラスターサポートを含む、共有メモリ並列処理と 分散メモリ並列処理の二つの並列処理モードをサポートしています。このセクションでは、COMSOL Multiphysics の計算のパフォーマンスにとって重要な共有メモリ処理、またはマルチスレッディングに ついて説明しています。マルチスレッドを記述するときに頻繁に使用される用語は次の通りです。

- コア:コアは、複数のプロセッサを持つ計算ノードによる共有メモリ並列処理で使用されるプロセッサコアです。
- スピードアップ:特定のコンピュートノード上で、1コアと比べてNコアでジョブが何倍高速に実行 されるかを示します。スピードアップは、シミュレーションの種類、使用されるハードウェア、使用されるハードウェアドライバによって異なります。

macOS では、COMSOL Multiphysics で使用されるプロセッサコアのデフォルト数は、使用可能な物 理コアの総数です。例えば、二つのデュアルコアマシンがある場合、COMSOL プロセスによって四つ のコアが並行して使用されます。

#### 共有メモリオプション

ターミナルウィンドウから、使用するコアとプロセッサの数を制御するには、comsol コマンドオプション -npを使用します。デフォルトでは、使用可能な全てのコアとプロセッサを使用します。以下に例を示 します。

comsol -np 2

二つのコア(使用可能な場合)を使用して COMSOL を起動します。

あなたの構成に最も適したオプションを試してみてください。詳細については、COMSOL Multiphysics Reference Manual を参照してください。

## クラスターでの COMSOL Multiphysics の実行

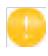

COMSOL Multiphysics は、macOS を実行しているクラスターでは実行できません。但し、クラスターコンピューティングまたはクラスタースイープ機能を使用して、Windows クラスターまたは Linux クラスターに接続することができます。

クラスターテストのチュートリアルは、アプリケーションライブラリウィンドウの COMSOL Multiphysics > Tutorials > micromixer\_cluster に含まれています。

クラスター上で並列に COMSOL Multiphysics を実行する方法の詳細については、*COMSOL Multiphysics Reference Manual* を参照してください。クラスターへのインストールについては、 Windows 用のクラスターインストール と Linux 用のクラスターインストール を参照してください。

# クラウドでの COMSOL Multiphysics の実行

COMSOL Multiphysics は、Amazon Elastic Compute Cloud<sup>™</sup> (Amazon EC2)<sup>™</sup> を通じ て macOS を使用するクラウドコンピューティングをサポートしています。*Running COMSOL on the Amazon Cloud* を参照してください。この PDF はオンラインでアクセスできます:

www.comsol.com/ec2\_manual

(注) Amazon EC2 のサポートは、2016 年末を 以って終了しております。

# Linux でのインストール

## インターネット経由でのインストール

#### インターネット経由での有料またはトライアルライセンスのインストール

Linux に有料ライセンスをインストールするには、COMSOL 担当者(代理店)から電子メールで送信 されるライセンスファイルが必要です。ライセンスファイルを生成するには、ハードウェアに関する情報 がホスト ID の形式で必要です。ホスト ID はハードウェアにライセンスをロックするために使用され、 ライセンスファイルが生成される前に COMSOL 担当者(代理店)に送信する必要があります。

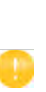

トライアルライセンスは、ソフトウェアをテストしていただくために与えることができま す。この場合、非営利かつ非生産的な利用目的での支払い義務はありません。こ のオプションは、全ての地域で利用できるわけではありません。Linux でシングルユ ーザートライアルライセンスをインストールする場合は、有料ライセンスと同じ手順に 従います。

#### ホストID の取得

ホスト ID を取得するには、次の手順を実行します。

- 1 Terminal(ターミナル)ウィンドウを起動します。
- 2 cat /sys/class/net/\*/address と入力します。

これは、00:40:05:16:E5:25 のような 6 桁の 16 進数で表示される 6 バイトからなる全ての物理 イーサネットアドレス(MAC アドレスとも呼ばれます)を表示します。ゼロだけで構成されていな いものを選択してください。

ホスト名の取得

COMSOL の担当者(代理店)からインストールのために FlexNet license manager を実行する必要 があることが通知された場合は、ホスト名も必要です。

- 1 ホスト名を取得するには、Terminal (ターミナル)ウィンドウを起動します。
- 2 ターミナルプロンプトで hostname を入力します。

ネットワーク管理者がこの特定のコンピュータで固定 IP アドレスを使用することを希望する場合は、この IP アドレスをホスト名の代わりに任意に使用できます。 ライセンスマネージャのインストールの詳細については、Linux でのライセンスマネージャのインストール を参照してください。

#### COMSOL 担当者(代理店)からのライセンスファイルの取得

該当する場合は、ホスト名とホスト名情報を COMSOL 担当者(代理店)に電子メールで送信します。 COMSOL 担当者(代理店)は、付属のライセンスファイル(license.dat)を添付した電子メールで応 答します。このファイルをコンピュータの任意の場所に保存します。インストール時には、これを参照 する必要があります。通常、Linux 用のトライアルライセンスファイルは、ユーザーが編集したり変更 したりすることはできませんが、COMSOL の担当者(代理店)から送信されたものと同一である必要 があります。但し、ライセンスマネージャが必要なライセンスファイルが送信された場合は、マイナー な編集が必要です。ライセンスマネージャを使用したインストールに必要なライセンスファイルの種類 については、ライセンスファイル を参照してください。

COMSOL Access への登録

ライセンスファイルを保存したら、次の手順に従って COMSOL Access に登録またはログインして、インストールを開始します。

- COMSOL 担当者(代理店)からソフトウェアのダウンロードメールに記載されているソフトウェアを ダウンロードするためのリンクをクリックします。このリンクは、www.comsol.com/productdownloadと同一または類似しています。
- 2 まだ COMSOL Access アカウントを作成していない場合は、そのアカウントを作成するよう求められます。アカウントを作成したら、ライセンスファイル(license.dat)をブラウズして指し示してアカウント情報と関連付けます。

COMSOL Access アカウントをすでに作成している場合は、ライセンスファイルを COMSOL Access ページのアカウントと関連付けることができます。このページは、

www.comsol.com/access/licensesのManage Licensesの下にあります。

3 次のセクションの「COMSOL インストーラのダウンロード」の手順に進みます。

# COMSOL ソフトウェアのダウンロードとインストール

 ウェブページ www.comsol.com/product-download にアクセスします。COMSOL インスト ーラをダウンロードするには、インターネット経由でのインストール セクションの説明に従って、まず COMSOL Access アカウントを作成する必要があります。 **2** COMSOL オンラインインストーラまたは COMSOL オフラインインストーラ(DVD イメージ)をダウ ンロードするオプションが提供されます。

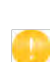

ダウンロードに問題がある場合(例えば、Error downloading file. Connection refused: connect)、このナレッジベースの項目 www.comsol.com/support/knowledgebase/1149を確認してく ださい。それでも問題が解決しない場合には、サポートセンターの www.comsol.com/support から、COMSOLの代理店またはテクニ カルサポートにお問い合わせください。

## オンラインインストーラを起動してインターネットにインストール

COMSOL インストーラは、インストールプロセスをガイドするユーザーインタフェースツールです。ダウ ンロードするファイルは comsol53\_Inx.tar.gz です。最初に、ダウンロードしたファイルを解凍し、セッ トアップスクリプトを実行して COMSOL インストーラを起動します。COMSOL 5.3 インストーラウィンド ウが表示されます。次に、COMSOL インストーラの実行 セクションの手順を続けます。

## ダウンロードされた DVD イメージからのインストール

- 1 DVD イメージをダウンロードします。ダウンロードするファイルは COMSOL53 dvd.iso です。
- 2 DVD イメージをダウンロードしたら、DVD イメージをディスクに書き込んでインストールします。 DVD を作成するには、DVD 書き込みツールまたは cdrecord などのコマンドを使用します。代わ りに、以下のループバックデバイスを使用して DVD を直接マウントすることもできます。 mount -o loop COMSOL53 dvd.iso /mnt

#### DVD またはマウントされた DVD イメージからのインストールの起動

COMSOL インストーラは、インストールプロセスをガイドするユーザーインタフェースツールです。イン ストーラを起動するには、

- 1 COMSOL DVD が DVD ドライブに入っている(またはイメージがマウントされている)ことを確認します。
- 2 /mnt/setu を入力します。

COMSOL 5.3 インストーラウィンドウが表示されます。次に COMSOL インストーラの実行 セクションの手順を続けます。

## DVD からのインストール

このセクションは、COMSOL 担当者(代理店)から DVD を受け取った場合に適用されます。

COMSOL インストーラは、インストールプロセスをガイドするユーザーインタフェースツールです。イン ストーラを起動するには、

- 1 COMSOL 5.3 DVD を DVD ドライブに挿入します。
- 2 オペレーティングシステムによって DVD が自動的にマウントされない場合は、mount コマンドを使用して DVD をマウントします。
- 3 インストールを開始するには、以下のコマンドを入力します。

sh drivepath/setup

ここで、drivepath は DVD ドライブのマウントポイントです。例えば、

/media/cdrom

Linux がデフォルトで実行オプションなしで DVD をマウントする場合は、-o exec オプションを使用 して DVD をマウントする必要があります。

COMSOL 5.3 インストーラウィンドウが表示されます。次に、COMSOL インストーラの実行 セクション の手順を続けます。

## USB フラッシュドライブからのインストール

このセクションは、COMSOL 担当者(代理店)から USB フラッシュドライブを受け取った場合に適用されます。

#### USB フラッシュドライブからのインストーラーの起動

COMSOL インストーラは、インストールプロセスをガイドするユーザーインタフェースツールです。イン ストーラを起動するには、

- 1 USB フラッシュドライブをコンピュータに接続します。
- 2 オペレーティングシステムによって USB フラッシュドライブが自動的にマウントされない場合は、 mount コマンドを使用してマウントします。
- 3 インストールを開始するには、以下のコマンドを入力します。sh *drivepath*/setup

ここで、*drivepath* は USB フラッシュドライブのマウントポイントです。例えば、 /media/usb.

Linux がデフォルトの実行オプションなしで USB フラッシュドライブをマウントする場合は、オプショ ン-o exec を使用して USB フラッシュドライブをマウントする必要があります。

4 COMSOL 5.3 インストーラウィンドウが表示されます。次に、COMSOL インストーラの実行 セクションの手順を続けます。

## COMSOL インストーラの実行

COMSOL インストーラを実行する手順は、使用するインストールメディアオプションとは関係ありません。上記の手順に従っている場合は、COMSOL インストーラが表示されます。異なる COMSOL イン ストーラの手順の詳細な説明とスクリーンショットについては、COMSOL インストーラの実行の Windows の説明を参照してください。Linux で COMSOL インストーラを実行する手順は類似しており、以下に Windows でのインストールとの相違点を強調表示して列挙しています。

- 1 インストーラウィンドウが表示されたら、New Installation(新規インストール)をクリックします。
- 使用許諾契約書を読み、I accept the terms of the license agreement(使用許諾契約の条 項に同意します)選択し、License information(ライセンス情報)を指定して、Next(次へ)を クリックします。
- 3 ネームドシングルユーザーライセンスをお持ちで、ライセンスサーバーにソフトウェアをインストール する場合は、ダイアログボックスが開かれてライセンスをバインドするユーザーを入力するよう求め られます。
- 4 インストールする製品を選択し、COMSOL インストールディレクトリへのパスを指定します。
- 5 Next(次へ)をクリックします。
- 6 LiveLink<sup>™</sup> for MATLAB<sup>®</sup> のライセンスを取得している場合は、MATLAB ルートフォルダを指定します。
- 7 Next(次へ)をクリックします。
- 8 Install(インストール)をクリックしてインストールを開始します。
- 9 インストール処理が完了すると、Finish ウィンドウが表示されます。インストール中にエラーが発生した場合、このウィンドウに通知が表示されます。また、インストーラは、指定されたインストールディレクトリにある comsolsetup.log というテキストファイルにログエントリを書き込みます。インストーラーを終了するには、Close(閉じる)をクリックします。DVD からインストールした場合は、unmount および eject コマンドを使用して DVD のマウントを解除して取り出します。一部のLinux 構成では、DVD ドライブのボタンを押すと DVD が自動的にアンマウントされて取り出されます。

10 全てのユーザーが COMSOL Multiphysics を簡単に起動できるようにするには、全てのユーザ ーのパスに comsol53/bin ディレクトリーを組み込むか、/usr/local/bin/comsol から comsol コ マンド(Linux の In コマンドを参照)へのシンボリックリンクを作成します。管理者としてインストー ラを実行すると、インストーラは自動的にこの手順を実行します。

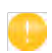

また、COMSOL Multiphysics の実行時に使用する言語のフォントを、(通常の Linux ディストリビューションを使用して)インストールする必要があります。

# ドキュメントを表示するためのウェブブラウザー

bin ディレクトリ内のファイルブラウザーは、サポートされている Linux バージョンで利用可能な一般的 なウェブブラウザーを起動しようとします。任意のテキストエディターでファイルを編集し、好みのウェ ブブラウザー用に調整します。このファイルの変数 BROWSERS には、優先順位の順にウェブブラウ ザーのリストが含まれています。特定のブラウザーを優先するウェブブラウザーにしたい場合は、ま ずそれをリストに入れます。

## 自動インストール

COMSOL ソフトウェアは、最小限のユーザー操作で自動インストールプロセスを使用してインストール できます。この方法では、DVD または DVD イメージからのインストールが必要です。アンサーファイ ルを作成する方法に関するドキュメントは、DVD に収録されている setupconfig.ini というテンプレー トを利用できます。アンサーファイルを作成したら、次のコマンドを実行してインストールを開始しま す。

<path to DVD>/setup -s <answer file path>

ここで、<answer file path>は、アンサーファイルのパスです。

## COMSOL インストールの削除(アンインストール)

COMSOL をアンインストールするには、ターミナルウィンドウで次のコマンドを実行します。 /usr/local/comsol53/multiphysics/setup uninstall

または、COMSOL インストールを削除するには、全てのサブフォルダと存在するなら以下のファイルを 含む comsol53 フォルダを削除します。

/usr/local/bin/comsol /usr/local/bin/comsol-5.3 /usr/share/applications/comsol-multiphysics-5.3.desktop ~/.local/share/applications/comsol-multiphysics-5.3.desktop /usr/lib/systemd/system/Imcomsol.service

# 製品のアップデートとアプリケーションライブラリのアップデート

COMSOL は定期的に製品のアップデートをリリースし、報告された問題の改善と修正を行っていま す。デフォルトでは、COMSOL は起動時にアップデートをチェックします。COMSOL デスクトップの環 境設定ウィンドウからこの機能をオンまたはオフにすることができます。ここでは、アプリケーションラ イブラリアップデートの設定を構成することもできます。

COMSOL アプリケーションライブラリは、COMSOL によって定期的にアップデートされます。ファイル > ヘルプメニュー(Windows ユーザー)または Help メニュー(macOS および Linux ユーザー)か ら Application Library Update(アプリケーションライブラリアップデート)ウィンドウを開くには、

Update COMSOL Application Library (COMSOL アプリケーションライブラリのアップデート)を選択 します。

これにより、COMSOL Application Library Update のウェブサイトに接続し、最新のアップデートにア クセスすることができます。これには、最新の製品リリース以降に追加または改善されたアプリケーシ ョンも含まれます。

COMSOL デスクトップから開く環境設定ダイアログボックスのアップデートセクションを使用すると、プロキシサーバーの設定、およびアプリケーションライブラリアップデートのためのアプリケーションライブラリディレクトリとドキュメンテーションディレクトリを設定できます。アプリケーションライブラリのコマンドラインオプションを含む詳細については、COMSOL Multiphysics Reference Manual を参照してください。

## MATLAB® インストールへのパスの変更

COMSOL デスクトップのオプションメニューからアクセスする 環境設定 > LiveLink コネクション のウ ィンドウで、MATLAB インストールへのパスを変更できます。詳細については、LiveLink™ for MATLAB<sup>®</sup> のマニュアルを参照してください。

## クラスターインストール

COMSOL Multiphysics は、クラスターサポートを含む、共有メモリ並列処理と分散メモリ並列処理の 二つの並列処理モードをサポートしています。このセクションでは、分散メモリ並列インストールにつ いて説明しています。

COMSOL Multiphysics は、MPI モデルを使用してコンピュートクラスターに計算を分散できます。 つの大きなシミュレーションを多くのコンピュートノードに分散できます。また、パラメトリックスイープ は、個々のパラメータケースを各クラスターノードに分散して行うことができます。

#### システム要求

上記のインストール手順は、クラスターでも実行できます。COMSOLは、64ビット Linux 上で共有メ モリ並列処理と分散メモリ並列処理をサポートします。システム要件の詳細については、 www.comsol.com/system-requirements を参照してください。

#### ライセンスマネージャ

COMSOL Multiphysics には、クラスターで動作するためのフローティングネットワークライセンスが必要です。クラスターコンピューティング機能を有効にするには、CLUSTERNODE フィーチャのライセン スファイルを確認してください。ライセンスマネージャは、クラスター内の全てのノードからアクセス可能である必要があります。従って、それをヘッドノード上で実行させるのが良い考え方です。

#### インストールフォルダ

COMSOL インストールフォルダは、全てのコンピュートノードとヘッドノードで共有する必要があります。

#### フィーチャ

インストール中に、Cluster Components フィーチャが選択されていることを確認します。

# クラスターへのアクセス

クラスターに属していないコンピュータで作業する場合は、そのコンピュータに COMSOL Multiphysics をインストールします。通常、スケジューラを使用してクラスター上でジョブを起動しま す。そのコンピュータにスケジューラクライアントソフトウェアがインストールされていることを確認しま す。COMSOL Multiphysics Reference Manual の MPI オプションに関するセクションに従っ て、comsol.ini ファイルを変更してスケジューラを使用するようにインストールを構成することができま す。

クラスターに COMSOL をインストールして実行する方法の詳細については、クラスターでの COMSOL の実行 および COMSOL Multiphysics Reference Manual を参照してください。

# Linux でのライセンスマネージャのインストール

トライアル版をインストールする場合には、ライセンスマネージャをインストールする必要はありません。但し、Linuxの有料版には、常にライセンスマネージャが必要です。FlexNet license managerをインストールする手順の多くは、Windowsの場合と同様です。このセクションでは、Linux にインストールする場合の違いのみを説明しています。ライセンスマネージャソフトウェアの一般的な情報については、Windowsでのライセンスマネージャのインストールを参照してください。但し、場合によっては、COMSOLインストールでもライセンスマネージャがインストールされて構成される場合もあります。

## FlexNet License Manager ソフトウェアコンポーネント

ライセンスマネージャは、次のソフトウェアコンポーネントで構成されています。

- ライセンスマネージャデーモン(Imgrd)
- ベンダーデーモン(LMCOMSOL)
- FlexNet ユーティリティプログラム(Imutil など)

ニつのデーモン(Imgrd および LMCOMSOL)は、ライセンスサーバー上で実行されます。ユーザー がクライアントコンピュータで COMSOL を起動すると、クライアントからライセンスサーバーとライセン スマネージャデーモン(Imgrd)へのネットワーク経由での通信が確立されます。そのデーモンは、次 に、license.dat ファイルの情報に従ってライセンスをリリースするベンダーデーモン(LMCOMSOL) に要求します。FlexNet ユーティリティプログラムは、ライセンスサーバー管理タスクを処理するため に使用されます。

## FlexNet License Manager のドキュメント

FlexNet License Manager ソフトウェアの詳細については、 「「ボタン(ファイルメニュー)をクリック し、ヘルプ > ドキュメンテーション (Windows)を選択するか、Help > Documentation (macOS お よび Linux)を選択してください。次に、ページの一番下までスクロールして、*FlexNet License Administration Guide* の PDF コピーを探します。

## ライセンスファイル

Linux で使用するライセンスファイルは、以下で説明するネームドシングルユーザーライセンスの場合 を除き、Windows と同じです。一般的なライセンスファイルの情報については、ライセンスファイル を 参照してください。

#### シングルユーザーライセンスのためのライセンスファイル

ネームドシングルユーザーライセンスをお持ちの場合、インストーラは自動的にネームドユーザーにラ イセンスをバインドするオプションファイルを作成します。この節では、オプションファイルの形式と、 license.dat ファイルがオプションファイルを指す方法について説明します。

以下は、COMSOL Multiphysics、Structural Mechanics Module、および CAD Import Module に アクセスできるユーザー "philip"のオプションファイル LMCOMSOL.opt の例です。COMSOL Multiphysics にアクセスするには、オプションファイルに COMSOL フィーチャと COMSOLGUI フィー チャの両方が含まれている必要があります。

INCLUDE COMSOL USER philip INCLUDE COMSOLGUI USER philip INCLUDE CADIMPORT USER philip INCLUDE CADREADER USER philip INCLUDE STRUCTURALMECHANICS USER philip

LMCOMSOL.opt ファイルの各 INCLUDE 行には、license.dat ファイルに対応する FEATURE 行 (USER\_BASED キーワードを使用)があります。各 FEATURE 行の 2 番目の項目は、あなたがライ センスを持っているフィーチャの名前です。

使用可能な FEATURE 項目の詳細については、ライセンスファイル を参照してください。

license.dat ファイルはオプションファイルを指す必要があります。オプションファイルへのパスは、 options キーワードで示されます。オプションファイルが

/usr/local/comsol53/multiphysics/license/LMCOMSOL.opt

に置かれている場合、license.datのVENDOR行は、次のようになります。

VENDOR LMCOMSOL port=1719

options=/usr/local/comsol53/multiphysics/license/LMCOMSOL.opt

# ライセンスマネージャのインストール

FlexNet license manager は、COMSOL インストーラの Products ページで別途指定されていない限り、COMSOL ソフトウェアのインストール時に自動的にインストールされます。PRODUCTS ページを参照してください。場合によっては、自動的にサービスとして実行するように構成されます。ライセン

スマネージャコンポーネントのチェックボックスは、ソフトウェアコンポーネントのリストの最後に表示されます。

COMSOL をライセンスマネージャと同じコンピュータにインストールする際に、ライセンスマネージャは サービスとしてインストールすることを選択していなかった場合には、まず最初にライセンスマネージャ ソフトウェアコンポーネントを含む完全な COMSOL インストールを実行します。インストーラのライセ ンスマネージャ設定については、LICENSE MANAGER(ライセンスマネージャー)ページを参照してく ださい。Linux の場合、このページには追加の設定が含まれています。

|                                    | _                   | CC          | MSOL M     | ultiphysics 5.3  | Installer    |        |        |
|------------------------------------|---------------------|-------------|------------|------------------|--------------|--------|--------|
| COMSOL Multiphysics® 5.3 Installer |                     |             |            |                  |              |        |        |
| License                            | License Number      | Products    | Options    | License Mana     | ger Install  | Finish |        |
| 🗹 Insta                            | Il license manager  | as a system | nd service |                  |              |        |        |
| Path to                            | the debug log file: | /var/tmp/co | msol53.ld  | g                |              |        | Browse |
| Service                            | name:               |             |            |                  |              |        |        |
| User to                            | run license manaç   | er: userna  | ne         | Gro              | up of the us | er:    |        |
| Additio                            | nal license manag   | er options  |            |                  |              |        |        |
| 🔲 Allo                             | w the Imdown com    | mand to be  | executed   | only from this c | omputer      |        |        |
| Dis:                               | able the Imdown co  | ommand      |            |                  |              |        |        |
|                                    | able the leaveners  | command     |            |                  |              |        |        |

| Product Information | Ke Back | Next > | Cancel |
|---------------------|---------|--------|--------|

User to run license manager のフィールドに、ライセンスマネージャを実行するコンピュータのユー ザーのユーザー名を入力します。このフィールドが空の場合、ルートユーザーはライセンスマネージ ャを実行しますが、これはセキュリティ上の観点からは推奨されません。必要に応じて、ユーザーが 所属するグループを Group of the user のフィールドに指定します。

終了したら、このセクションの残りの部分はスキップし、ライセンスマネージャの起動に進みます。

ライセンスマネージャのみをインストールするには、このドキュメントの前半にある COMSOL のインス トール手順に従い、Products ページで、ライセンスマネージャ以外の全てのチェックボックスをオフに します。

## ライセンスマネージャの自動インストール

また、ライセンスマネージャは、最小限のユーザー操作で自動インストールプロセスを使用してインストールすることもできます。このオプションについては、自動インストールを参照してください。アンサ ーファイルに licmanager = 1 を設定して、ライセンスマネージャをインストールします。また、ライセン スマネージャを systemd ベースの Linux ディストリビューションで実行するように自動的に設定するこ ともできます。

## ライセンスマネージャの起動

ライセンスマネージャを手動で起動するか、起動時に自動的に実行させます。

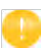

インストーラは、自動的に起動するようにライセンスマネージャを設定できます。その場合は、次のセクションをスキップすることができます。

#### ライセンスマネージャを手動で起動

ライセンスマネージャを手動で起動するには、license/\$arch ディレクトリをカレントディレクトリにして、 以下を入力します。

./Imgrd -c ../license.dat -l /var/tmp/comsol53.log

これで、サーバーはネットワーク経由でライセンスを配布する準備が整いました。デバッグ情報をログ ファイル /var/tmp/comsol53.log に書き込みます。

#### 起動時にライセンスマネージャを自動で起動

起動時にライセンスマネージャが自動的に起動するようにするには、Bourne シェルコマンドを適切な ブートスクリプトに追加する必要があります。 ブートスクリプトを編集するには、スーパーユーザー (root)でなければなりません。 但し、場合によっては COMSOL インストーラがライセンスマネージャ を自動的にインストールして構成します。

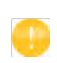

セキュリティ上の理由から、デーモンは root として起動しないことをお勧めしま す。代わりに専用のユーザー名を使用してライセンスマネージャを起動してください。

systemd を使用する Linux ディストリビューションの場合は、comsol53/license/glnxa64 ディレクトリ にある Imcomsol.service ファイルを使用してライセンスマネージャを起動します。 Imcomsol.service を使用するには、次の手順を実行します。

- 1 これらのファイルの場所が異なる場合に備えて、パスを Imgrd、license.dat、および comsol.log にアップデートします。
- 2 オプションで、usernameを実際のユーザー名に置き換えます。rootを使用しないことをお勧めします。代わりに、COMSOLをインストールするため、あるいは実行可能ファイル Imgrd と上記のログファイルの場所の両方へのアクセス権を持つ別のアカウントをインストールするために使用します。
- 存在しない場合は /usr/tmp ディレクトリを作成し、chmod 1777/usr/tmp コマンドを使用して権 限を 1777 に設定します。
- 4 Imcomsol.service ファイルを /usr/lib/systemd/system/ にコピーし、systemctl enable Imcomsol および systemctl start Imcomsol コマンドを実行してライセンスマネージャを有効にし ます。

古い Linux ディストリビューションで、systemd を使用しない場合に、サポートされている各 Linux ディ ストリビューションでブートスクリプトを編集する手順を次の表に示しています。

| プラットフォーム          | 手順                                                                                                    |
|-------------------|----------------------------------------------------------------------------------------------------|
| SuSe Linux        | SuSE Linux ディストリビューションでは、次の手順を実行する必要があります:<br>comsol53 / multiphysics / license / glnxa64 ディレクトリに、次のコマンドを入力します。<br>cp rc.lm /etc/init.d/comsol53lm<br>chmod 755 /etc/init.d/comsol53lm<br>/etc/init.d/comsol53lm を編集し、dir を glnxa64 ディレクトリのフルパスで置き換え、<br>username を実際のユーザ名に置き換えます。<br>ここで、次のリンクを作成します。<br>cd /etc/init.d/rc5.d    |
|                   | In -s/comsol53lm S91comsol53lm                                                                                                    |
| Debian Linux      | Debian Linux ディストリビューションでは、以下の手順が有効です:<br>comsol53 / multiphysics / license / glnxa64 / lm_comsol ファイルを/etc/init.d に<br>コピーします。<br>/etc/init.d/lm_comsol を編集します。ファイルに示されているように、FP および MYUSER<br>変数を更新します。ユーティリティの update-rc.d を使用して、システムの init スクリプトリンク<br>を自動的に更新します。<br>update-rc.d lm_comsol start 99 2 3 4 5 . stop 1 0 1 6 . |
|                   | これは、COMSOL ライセンスマネージャがランレベル 2、3、4、5 で起動され、ランレベル 0、1、6<br>で停止したことを意味します。init スクリプトの詳細については、man update-rc.d と入力してく<br>ださい。                                                                                                    |
| Linux,<br>General | 次の手順は、ほとんどの Linux ディストリビューションで有効です:<br>ファイル comsol53 / multiphysics / license / glnxa64 / rc.lm をコピーし、<br>/etc/rc.d/rc.local の最後に貼り付けます。<br>コード部分の dir を glnxa64 プラットフォームディレクトリのフルパスに置き換え、username<br>を実際のユーザ名に置き換えます。                                                                                                    |

## ライセンスマネージャが実行中であることの確認

ライセンスマネージャを起動したら、ライセンスマネージャプロセスが実行中であることを確認すること をお勧めします。top または ps などの管理コマンドを使用して、ベンダーデーモン(LMCOMSOL)と ライセンスマネージャ(Imgrd)の両方が実行されていることを確認します。systemd を含む Linux ディストリビューションで、ライセンスマネージャが指示に従ってサービスとしてインストールされている 場合は、代わりに service Imcomsol status を実行することができます。

## COMSOL Multiphysics の起動

インストールが完了し、ライセンスマネージャのデーモンがライセンスサーバー上で実行された後、 COMSOL Multiphysics の使用を開始できます。COMSOL Multiphysics の実行方法の詳細につい ては、Linux での COMSOL Multiphysics の実行 を参照してください。

## ライセンスの変更

新しいライセンスファイルを受け取った場合 — 例えば既存のライセンスに COMSOL 製品を追加する などの場合 — には、現在のライセンスファイルを新しいライセンスファイルに置き換えてください。こ のファイルの内容を再度確認し、ライセンスに含まれる製品がリスト表示されていることを確認してくだ さい。

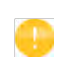

ライセンスファイルが変更されたら、ライセンスマネージャを再起動する必要があ ります。そうしないと、引き続きメモリ内の古いライセンスファイルが使用されたま まとなります。

## ライセンスマネージャの再起動

ライセンスマネージャを再起動するには、COMSOL インストールディレクトリの下の license/\$arch ディレクトリをカレントディレクトリにして、次のコマンドを入力します。

./Imdown -c ../license.dat ./Imgrd -c ../license.dat -l /var/tmp/comsol53.log 指示に従って systemd を使用して Linux ディストリビューションにサービスとしてインストールする場 合は、サービス Imcomsol stop コマンドを使用してサービスを停止し、サービス Imcomsol start コマ ンドを使用してサービスを開始します。

#### ホスト ID の取得

COMSOL ソフトウェアがライセンスサーバーにすでにインストールされている場合は、Imhostid コマンドを実行してホスト ID を特定できます。

comsol53/multiphysics/license/glnxa64/lmhostid

# ライセンスエラーのトラブルシューティング

インストールに関する質問や問題がある場合は、ライセンスエラーのトラブルシューティングを参照してください。

#### LINUX STANDARD BASE ライブラリ

次のエラーが発生した場合、

./Imgrd: Command not found. 「./Imgrd:コマンドが見つかりません。」

または

./Imgrd: No such file or directory 「./Imgrd: そのようなファイルやディレクトリはありません。」

必要なライブラリが不足している可能性があります。COMSOL 5.3 のライセンスマネージャは FlexNet 11.13.1.3 で構築されており、起動するには LSB( Linux Standard Base )3.0 以降が必要 です。これらのエラーメッセージは、ライセンスサーバーにこれらの必要なライブラリがないことを示し ます。この問題を解決するには、Linux ディストリビューションの LSB サポートを提供するパッケージ をインストールします。

- Debian と Ubuntu の場合: Isb-core。インストールコマンド: sudo apt-get install Isb-core
- RedHat®の場合: redhat-lsb。インストールコマンド:sudo yum install redhat-lsb
- OpenSUSE の場合: lsb。YaST パッケージマネージャを使用してインストールします。

最近の Linux ディストリビューションの中には、lsb-core を提供していないものがあります。 このよう な場合の回避策は、root または sudo: ln -s /lib64/ld-linux-x86-64.so.2 /lib64/ld-lsb-x86-64.so.3 で次のコマンドを実行してシンボリックリンクを作成することです。

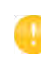

ヘルプシステムが Linux 上で動作するためには、いくつかのパッケージをインスト ールする必要があります。詳細は、www.comsol.com/systemrequirements を参照してください。

#### COMSOL Multiphysics の実行

グラフィカルデスクトップ環境で Linux 版を実行している場合は、メニューで COMSOL Multiphysics アイコンをクリックするだけで、COMSOL Multiphysics を起動することができます。また、ターミナル ウィンドウを使用して、comsol コマンドを実行することもできます。それが使用できない場合は、シス テム管理者に使用可能にするように依頼するか、Linux システムの管理者権限を持っている場合は、 検索パスに comsol コマンドを追加してください。この設定は、ルート権限で実行するとインストール 時に自動的に実行されます。comsol コマンドは、COMSOL インストールディレクトリ内の bin フォル ダにあります。以下は、検索パスに comsol を追加するコマンドの典型的な例です(root としてログ インしていることを前提とします)。

In -s /usr/local/comsol53/multiphysics/bin/comsol /usr/bin/comsol

#### マルチコア設定

COMSOL Multiphysics は、Windows とLinux のクラスターサポートを含む、共有メモリ並列処理と 分散メモリ並列処理の二つの並列処理モードをサポートしています。このセクションでは、COMSOL Multiphysics の計算のパフォーマンスにとって重要な共有メモリ処理、またはマルチスレッディングに ついて説明しています。マルチスレッドを記述するときに頻繁に使用される用語は次の通りです。

- コア:コアは、複数のプロセッサを持つ計算ノードによる共有メモリ並列処理で使用されるプロセッサコアです。
- スピードアップ:特定のコンピュートノード上で、1コアと比べてNコアでジョブが何倍高速に実行 されるかを示します。スピードアップは、シミュレーションの種類、使用されるハードウェア、使用されるハードウェアドライバによって異なります。

Linux では、COMSOL Multiphysics で使用されるプロセッサコアのデフォルト数は、使用可能な物理 コアの総数です。例えば、二つのデュアルコアマシンがある場合、COMSOL プロセスによって四つの コアが並行して使用されます。

## 共有メモリオプション

ターミナルウィンドウから、使用するコアとプロセッサの数を制御するには、comsol コマンドオプション -np を使用します。デフォルトでは、使用可能な全てのコアとプロセッサを使用します。以下に例を示 します。

comsol -np 2

二つのコア(使用可能な場合)を使用して COMSOL Multiphysics を起動します。

あなたの構成に最も適したオプションを試してみてください。詳細については、COMSOL Multiphysics Reference Manual を参照してください。

## バッチモードでの COMSOL Multiphysics の実行

COMSOL デスクトップとコマンドラインから COMSOL Multiphysics バッチジョブを送信できます。

COMSOL デスクトップから COMSOL Multiphysics バッチジョブを実行するには、Batch フィーチャを

表示する必要があります。モデルビルダーツリーで、表示ボタン( )をクリックし、詳細スタディオプ ションを選択します。モデルビルダーで、スタディノードを右クリックし、バッチを選択してバッチジョブを 作成します。

ターミナルウィンドウから、comsol batch コマンドを使用してバッチジョブを開始することができます。 このようなコマンドの例を以下に示します。

comsol batch -inputfile in.mph -outputfile out.mph

特定のスタディを実行するには、コマンドラインオプション -study <tag>を追加します。ここで、<tag> は実行するスタディのタグです(例えば std1 など)。タグを表示するには、モデルビルダーのツール バーボタンモデルツリーノードテキストをクリックし、タグを選択します。

COMSOL Multiphysics Reference Manual には、ターミナルウィンドウから COMSOL Multiphysics を実行するための専用セクションがあり、そこには COMSOL コマンドと関連する構文の リストが掲載されています。

# クライアント/サーバーモードでの COMSOL Multiphysics の実行

例えば、追加の引数なしで comsol コマンドを入力して COMSOL Multiphysics を起動すると、 COMSOL Multiphysics は、このセクションの後半で説明するように、COMSOL Multiphysics Client と COMSOL Multiphysics Server の両方を含んだ単一のアプリケーションとして実行されます。但 し、COMSOL クライアント/サーバーアーキテクチャを使用すると、COMSOL Multiphysics Server — COMSOL 計算エンジン — に別のプロセスとしてアクセスできます。例えば、COMSOL デスクトップ は、COMSOL Multiphysics Server に接続されている場合に、COMSOL Multiphysics Client として 動作できます。

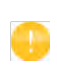

ライセンスサーバーは COMSOL Multiphysics Server と同じではありません。ラ イセンスマネージャは、COMSOL デスクトップと COMSOL Multiphysics Server で使用されているものとは異なるコンピュータで実行できます。

COMSOL Multiphysics Server と COMSOL Multiphysics Client を別々のコンピュータで実行する には、フローティングネットワークライセンスが必要です。但し、クライアントとサーバーを同じコンピュ ータ上で実行するには、COMSOL ライセンスがあれば十分です。

クライアントとサーバーを同じプラットフォーム上で実行する必要はありません。例えば、Linux コンピ ュータ上の COMSOL Multiphysics Server に接続している Windows 上で COMSOL デスクトップを 実行できます。これにより、パーソナルラップトップまたはデスクトップからの負荷の大きい計算をオフ ロードして、COMSOL デスクトップではグラフィカルユーザーインタフェースだけを実行することができ ます。典型的な用途は、大量のメモリ(RAM)と処理能力を持つコンピュータ上で COMSOL Multiphysics Server を実行し、COMSOL デスクトップでの前処理と後処理にパーソナルコンピュータ を使用するといったようなことです。

#### COMSOL MULTIPHYSICS SERVER の起動

ターミナルウィンドウから COMSOL Multiphysics Server を起動するには、mphserver 引数を指定して comsol コマンドを実行します。

comsol mphserver

次に、ユーザー名とパスワードの入力を求められます。任意のユーザー名とパスワードを使用できま す。COMSOL Multiphysics Client と COMSOL Multiphysics Server を接続する場合にのみ使用し ます。

COMSOL Multiphysics Server が起動すると、コマンドウィンドウに表示されているポート上の COMSOL Multiphysics Client 接続を待機します。 COMSOL Multiphysics Client の COMSOL Multiphysics Server への接続

COMSOL デスクトップから COMSOL Multiphysics Client セッションを開始するには、COMSOL デス クトップのファイルメニューから Connect to Server(サーバーに接続)を選択します。また、comsol コマンドを client 引数で実行することによって、ターミナルウィンドウから COMSOL Multiphysics Client セッションを開始することもできます。

comsol client

クライアントを起動すると、COMSOL Multiphysics Server に接続するウィンドウが表示され、 COMSOL Multiphysics Server が実行されているコンピュータ名(サーバー)、ポート番号、ユーザー 名、およびパスワードを求めるプロンプトが表示されます。

| Server- |           | User      |                        | _    |
|---------|-----------|-----------|------------------------|------|
| Server: | localhost | Username: | user                   |      |
| Port:   | Default 🔫 | Password: |                        |      |
|         | 2035      | Remem     | ber username and passv | vord |

この情報を入力して **OK** をクリックすると、COMSOL Multiphysics Server ターミナルウィンドウに COMSOL Multiphysics Client が接続している情報が表示されます。クライアント/サーバーモードで の COMSOL の実行の詳細については、*COMSOL Multiphysics Reference Manual* を参照し てください。

# クラスキットライセンスの実行

クラスキットライセンスを使用して COMSOL Multiphysics を起動するには、-ckl オプションを使用して COMSOL Multiphysics を起動します。

comsol -ckl

# クラスターでの COMSOL の実行

COMSOL デスクトップとコマンドラインから COMSOL Multiphysics クラスタージョブを起動できます。
- コンピュートノード: コンピュートノードは分散計算が行われる場所です。各分散 COMSOL プロセスはコンピュートノードに存在し、MPI(メッセージパッシングインタフェース)を使用して他のコンピュートノードと通信します。
- ホスト:ホストは、ネットワークアダプタと一意のネットワークアドレスを持つ物理マシン(ハードウェア)です。ホストはクラスターの一部です。これは、物理ノードと呼ばれることもあります。
- コア:コアは、複数のプロセッサを持つ計算ノードによる共有メモリ並列処理で使用されるプロセッサコアです。

使用されるホストの数と計算ノードの数は、通常同じです。多くのパラメータを持つ非常に小さなシミュレーションのような特殊なシミュレーションタイプでは、一つのホスト上に複数の計算ノードを使用すると有益かもしれません。

クラスターテストのチュートリアルは、アプリケーションライブラリウィンドウの COMSOL Multiphysics > Tutorials > micromixer\_cluster に含まれています。

### クイックトラブルシューティング

- 最初の手順は、最新のリリースがインストールされていることを確認することです。COMSOL 5.3 以降がインストールされていることを確認し、最新の製品アップデートをインストールしてください。
- プロセスステータスがプロセスが実行中であることを示すエラーメッセージ "Process status indicates that process is running" が表示された場合は、使用しているスケジューラで実行中の ジョブを全てキャンセルします。COMSOL デスクトップでは、右下に外部プロセスのページを表示 させます。ステータス消去のボタンをクリックします。

Linux クラスター上で COMSOL Multiphysics を並列実行する方法の詳細については、*COMSOL Multiphysics Reference Manual* を参照してください。クラスターへのインストールについては、 クラスターインストール を参照してください。

## クラウドでの COMSOL Multiphysics の実行

COMSOL Multiphysics は、Amazon Elastic Compute Cloud<sup>™</sup> (Amazon EC2)<sup>™</sup> を通じ て Linux を使用するクラウドコンピューティングをサポートしています。*Running COMSOL on the Amazon Cloud* を参照してください。この PDF はオンラインでアクセスできます: www.comsol.com/ec2\_manual (注) Amazon EC2 のサポートは、2016 年末を

 (注) Amazon EC2 のサポートは、2016 年末を 以って終了しております。

## MATLAB での COMSOL Multiphysics の実行

MATLAB で COMSOL Multiphysics を実行すると、COMSOL Multiphysics Server と MATLAB デス クトップが起動します。COMSOL グラフィカルユーザーインタフェースは関与しません。チュートリア ルについては、*LiveLink for MATLAB User*'s *Guide* を参照してください。

MATLAB を起動して COMSOL Multiphysics Server に接続するには、以下のコマンドを実行します。 comsol mphserver matlab

## グラフィックスサーバを使用した MATLAB での COMSOL MULTIPHYSICS の起動

COMSOL グラフィックスウィンドウにプロットを表示するには、グラフィックスサーバーを使用して MATLAB で COMSOL を実行する必要があります。これを行うには、-graphics フラグを指定したター ミナルウィンドウから MATLAB での COMSOL を起動します。

comsol mphserver matlab -graphics

## MATLAB で COMSOL を実行するために必要なプログラム

comsol mphserver matlab コマンドには xterm プログラムが必要です。COMSOL Multiphysics から MATLAB 関数を呼び出すには、csh プログラムが必要です。

- 不足しているパッケージを Debian と Ubuntu にインストールするには、以下を入力します。
  sudo apt-get install xterm csh
- RedHat Enterprise と Fedora に不足しているパッケージをインストールするには、以下を入力します。
  sudo yum install xterm tcsh
- OpenSUSE に不足しているパッケージをインストールするには、以下を入力します。 sudo zypper install xterm tcsh

# ライセンスエラーのトラブルシューティング

インストールに関するご質問や問題がある場合は、COMSOL サポートナレッジベース www.comsol.com/support/knowledgebase/から、インストールおよびライセンスの問題に関 する最新情報を確認してください。これで問題が解決しない場合は、COMSOL テクニカルサポート support@comsol.com までご連絡してください。

## COMSOL サポートナレッジベース

インストールに関する質問とライセンスエラーの最も重要なナレッジベースエントリは次の通りです。

| 題目                                                         | ナレッジベースエントリ            |
|------------------------------------------------------------|------------------------|
| Could not obtain license for COMSOL Multiphysics GUI       | www.comsol.com/support |
| 「COMSOL Multiphysics GUI のライセンスを取得できませんでした。」               | /knowledgebase/903     |
| Running COMSOL in parallel on clusters                     | www.comsol.com/support |
| 「クラスター上での COMSOL 並列実行」                                     | /knowledgebase/1001    |
| Updating the COMSOL License Manager                        | www.comsol.com/support |
| 「COMSOL ライセンスマネージャのアップデート」                                 | /knowledgebase/1022    |
| COMSOL Installation Companion                              | www.comsol.com/support |
| 「COMSOL インストール手引き」                                         | /knowledgebase/1077    |
| Error: An error has occurred. See the log file C:\Users    | www.comsol.com/support |
| 「エラー: エラーが発生しました。ログファイル C:\Usersを参照」                       | /knowledgebase/1083    |
| Selecting hardware for clusters                            | www.comsol.com/support |
| 「クラスター用のハードウェアの選択」                                         | /knowledgebase/1116    |
| Error: Error downloading file. Connection refused: connect | www.comsol.com/support |
| 「エラー: ファイルのダウンロード中のエラー。接続拒否:接続」                            | /knowledgebase/1149    |

また、インストールに関するビデオを次の場所で見ることもできます。 www.comsol.com/video/browse/installation.

#### ライセンスエラー

このセクションでは、COMSOL によって生成された最も一般的なインストール後のエラーメッセージを 要約し、トラブルシューティングの方法をいくつかアドバイスしています。エラーメッセージの一覧は、 FlexNet license manager のマニュアルを参照してください。このドキュメントは、COMSOL インスト ールに同梱されています。FlexNet<sup>®</sup> License Manager のドキュメント を参照してください。 ライセンスマネージャのログファイルを確認したり、それを COMSOL テクニカルサポートに送信する必要がある場合、通常、それは(インストール時の選択内容に応じて)次の場所にあります。

- Windows: C:\Program Files\COMSOL53\Multiphysics\license\comsol53.log または C:\comsol.log.
- macOS: /var/tmp/comsol53.log Linux: /var/tmp/comsol53.log

ライセンスファイルにアクセスする必要がある場合は、通常、次の場所にあります。

- Windows: C:\Program Files\COMSOL53\Multiphysics\license\license.dat
- macOS: /Applications/COMSOL53/Multiphysics/license/license.dat
- Linux: /usr/local/comsol53/multiphysics/license/license.dat

| エラーメッセージ                                                                                          | 説明                                                                                                    |
|---------------------------------------------------------------------------------------------------|----------------------------------------------------------------------------------------------------|
| License error                                                                                     | 一般的なライセンスエラーが発生しました。問題の解決に役立つ詳細につ<br>いては、エラーメッセージを確認してください。情報の解釈に助けが必要な<br>場合は、FlexNet License Manager のマニュアルを参照するか、<br>support@comsol.com に完全なエラーメッセージを送信してください。                                                                                                    |
| License error: -1.<br>Cannot find license file.<br>「ライセンスファイルが見つか<br>りません。」                       | ライセンスファイルがないか、システム設定でファイルを読み取ることができません。上記のライセンスマネージャのインストール手順を確認し、コンピュータに管理者権限があることを確認してください。                                                                                                    |
| License error: -2.<br>Invalid license file syntax.<br>「ライセンスファイルの構文が<br>無効です。」                    | ライセンスファイルの書式に問題があります。これは、余分な(見えない)文<br>字を挿入する Microsoft Word などのワープロソフトウェアで編集すると発<br>生します。代わりにプレーンテキストエディターを使用してください<br>(Windows の場合:メモ帳、ワードパッドなど)。書式設定の問題は、ある<br>コンピュータから別のコンピュータにコピーまたは電子メール送信中にファイ<br>ルが破損している場合にも発生する可能性があります。                                                      |
| License error: -4.<br>Licensed number of<br>users already reached.<br>「既にユーザーのライセンス数<br>に達しています。」 | ライセンスマネージャは、特定の COMSOL 製品の使用可能なライセンスが<br>全て他のユーザーによって使用されていることを検出しました。ライセンス管<br>理者に連絡してこの問題を報告してください。アドオン製品のライセンスがさ<br>らに必要になる場合があります。                                                                                                    |
| License error: -5.<br>No such feature exists.<br>「このような機能はありませ<br>ん。」                             | 起動時にライセンスマネージャに問題が発生しました。ライセンスマネージャ<br>のログファイルでエラーメッセージを確認します。<br>情報の解釈に役立つ場合は、ログファイルを support@comsol.com に送<br>信してください。<br>注記: ライセンスマネージャはログファイルを作成します。ログファイルが<br>ない場合は、まずライセンスマネージャを起動してください。COMSOL ライ<br>センスマネージャをインストールして起動する方法については、このマニュ<br>アルの「ライセンスマネージャのインストール」セクションを参照してください。 |

| エラーメッセージ                                                                                                    | 説明                                                                                                    |
|----------------------------------------------------------------------------------------------------|----------------------------------------------------------------------------------------------------|
| License error: -10.<br>Feature has expired.<br>「フィーチャの有効期限が<br>切れています。」                                                  | このエラーメッセージは、期限付き(トライアル版)のライセンスの場合に、ライセンスの有効期限が切れていることを示しています。ライセンス管理者に連絡して<br>最新のライセンスファイルが利用可能かどうかを確認してください。COMSOLの<br>代理店に連絡して、期間限定のライセンスをアップデートすることもできます。                                                                                                    |
| License error: -12.<br>Invalid returned<br>data from license<br>server system.<br>「ライセンスサーバーシス<br>テムから返された無効な<br>データです。」 | COMSOL クライアント上のファイアウォールが、COMSOL クライアントからライセ<br>ンスサーバーへの接続を妨げていないことを確認します。<br>COMSOL クライアント上のファイアウォールを一時的に無効にして、それが役立つ<br>かどうか確認してください。<br>ライセンスサーバー上のファイアウォールが COMSOL クライアントコンピュータか<br>らライセンスマネージャへの接続、または Imgrd デーモンと LMCOMSOL デーモ<br>ンからの接続を妨げていないことを確認します。<br>問題が解決しない場合は、ライセンスマネージャのログファイルを support @<br>comsol.com に送信してください。 |

| エラーメッセージ                                                                                                    | 説明                                                                                                    |
|----------------------------------------------------------------------------------------------------|----------------------------------------------------------------------------------------------------|
| License error: -15.<br>Cannot connect to<br>license server                                                         | COMSOL ライセンスマネージャがまだインストールまたは起動されていません。<br>license.dat ファイルの最初の行が次のようになっているとすると、ライセンスマネ<br>ージャが必要です。<br>SERVER mylicserver 000123456789 1718                                                                                                    |
| system.<br>「ライセンスサーバーシス<br>テムに接続できません。」                                                                            | COMSOL ライセンスマネージャをインストールして起動する方法については、この<br>マニュアルの「ライセンスマネージャのインストール」のセクションを参照してください。                                                                                                    |
|                                                                                                    | COMSOL クライアント上のファイアウォールが、COMSOL クライアントからライセ<br>ンスサーバーへの接続を妨げていないことを確認します。<br>COMSOL クライアント上のファイアウォールを一時的に無効にして、それが役立<br>つかどうか確認してください。                                                                                                    |
|                                                                                                    | ライセンスサーバー上のファイアウォールが、COMSOL クライアントコンピュータ<br>からライセンスマネージャへの接続を妨げていないことを確認します。                                                                                                    |
|                                                                                                    | COMSOL クライアントコンピュータの license.dat ファイルが正しいライセンスサ<br>ーバーのホスト名を指していることを確認します。まず、上記の手順に従って<br>license.dat を見つけます。                                                                                                    |
|                                                                                                    | 最初の行に正しいライセンスサーバーのホスト名があることを確認します。 例え<br>ば、ライセンスサーバーのホスト名が apollo の場合、license.dat ファイルの最<br>初の行は次のようになります。                                                                                                    |
|                                                                                                    | SERVER apollo 000123456789 1718                                                                                                    |
|                                                                                                    | COMSOL クライアントコンピュータが apollo を適切なホスト名として認識しない場合は、代わりに完全修飾ドメイン名(apollo.thecompany.com)または IP アドレスを使用してください。どちらも動作しない場合は、クライアント上の DNS または HOSTS ファイルに問題がある可能性があります。TCP / IP をライセンスサーバー に接続する方法については、システム管理者に相談してください。<br>最後に、起動時にライセンスマネージャに問題が発生した可能性があります。ライセンスマネージャのログファイルでエラーメッセージを確認します。 |
|                                                                                                    | <b>注記</b> : ログファイルは、ライセンスマネージャを起動した後にライセンスマネージャによって作成されます。                                                                                                    |
|                                                                                                    | 情報の解釈に役立つ場合は、ログファイルを support@comsol.com に送信して<br>ください。                                                                                                    |
| License error: -39.<br>User/host not on<br>INCLUDE list for<br>feature.<br>「フィーチャの INCLUDE<br>リストにないユーザー/ホ<br>スト。」 | エラーは、ユーザー名が、ライセンスマネージャオプションファイル<br>LMCOMSOL.opt にリストされているものと一致しないことを意味します。<br>COMSOL にアクセスするには、ライセンス/システム管理者にヘルプを依頼して<br>ください。オプションファイルのユーザー名が変更された場合に、新しいユーザー<br>に COMSOL への即時アクセスを許可するには、ライセンスマネージャをシャット<br>ダウンして再起動する必要があります。                                                           |

| エラーメッセージ                                                                                                    | 説明                                                                                                    |
|----------------------------------------------------------------------------------------------------|----------------------------------------------------------------------------------------------------|
| License error: -88.<br>System clock has<br>been set back.<br>「システムクロックの設定<br>が戻されました。」                                      | ソフトウェアがシステムクロックの設定が戻されたことを検出しました。<br>お使いのコンピュータの時計が現在の現地時間と日付に設定されていることを確<br>認してください。問題が解決しない場合は、ハードディスクに未来の日付のファイ<br>ルがないことを確認してください。                                                                                                    |
| License error: -96.<br>License server<br>machine is down or<br>not responding.<br>「ライセンスサーバーマシ<br>ンがダウンしているか、<br>応答していません。」 | license.dat ファイルの SERVER ホスト名が有効で、アプリケーションコンピュータ<br>とライセンスサーバー間の TCP / IP ネットワーク接続が正常に動作していることを<br>確認してください。<br>このエラーは、ライセンスマネージャとベンダデーモンがネットワークトラフィック<br>(通常はボート 1718 と 1719)を通過させる上で、ファイアウォールが正しく設定<br>されていないことを示してしる可能性もあります。また、他のネットワークセキュリ<br>ティ設定に問題がある可能性もあります。システム管理者に連絡してください。 |
| License error: -97.<br>The desired vendor<br>daemon is down.<br>「目的のベンダーデーモ<br>ンが停止しています。」                                  | 起動時にライセンスマネージャに問題が発生しました。ライセンスマネージャのロ<br>グファイルでエラーメッセージを確認します。<br>注記: ログファイルは、ライセンスマネージャを起動した後にライセンスマネージ<br>ャによって作成されます。<br>情報の解釈に役立つ場合は、ログファイルを support@comsol.com に送信して<br>ください。                                                                                                    |

# COMSOL Multiphysics Installation Guide 日本語訳版 (バージョン 5.3)

2017年 09月29日 初版発行 (バージョン 5.3 update3)

著者: COMSOL AB. / COMSOL, Inc. 編集: 計測エンジニアリングシステム株式会社

Printed in Japan

ソフトウエアはライセンスの同意条項のもとでのみ使用またはパックアップが許可されます。 本書の一部または全部を著作権法の定める範囲を越え、無断で複写、複製、転載することを禁じます。

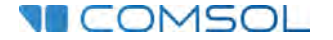

URL: https://www.comsol.jp

計測エンジニアリングシステム株式会社 〒101-0047 東京都千代田区内神田 1-9-5 井門内神田ビル 4F TEL: 03-5282-7040/FAX: 03-5282-0808 URL: <u>http://www.kesco.co.jp</u> E-mail: <u>support@kesco.co.jp</u>